# Használati utasítás **MERCEM300Z**

Higanyanalizátor

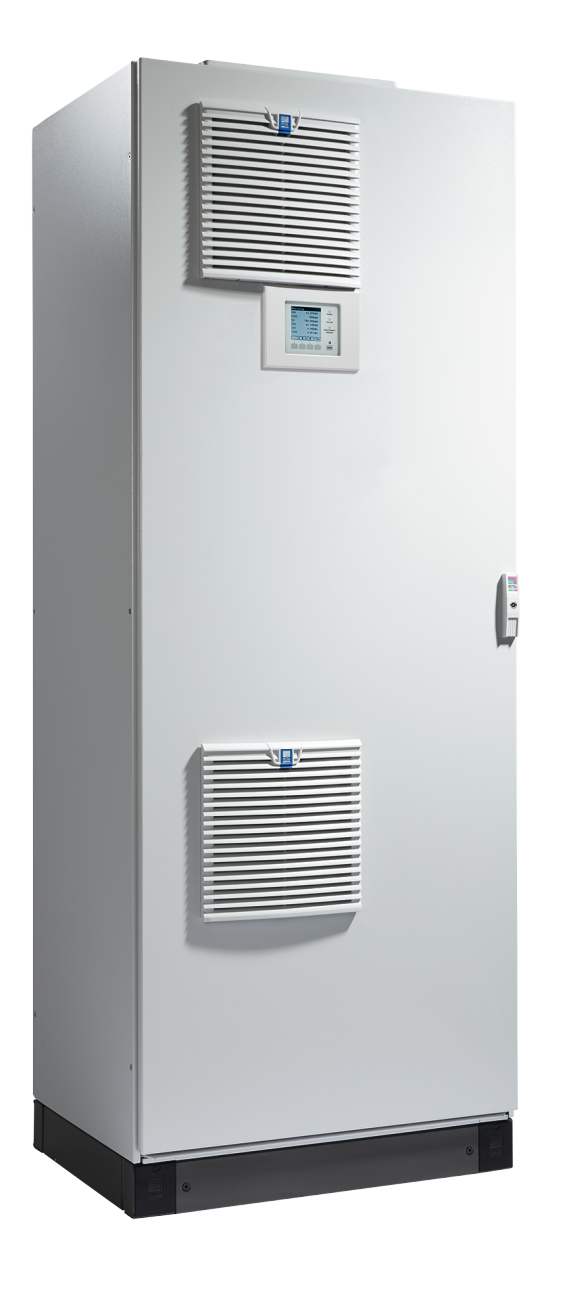

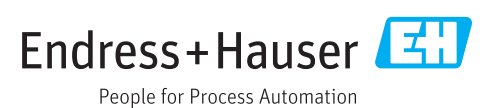

#### A leírásra kerülő termék

A termék neve: MERCEM300Z MERCEM300Z Indoor

#### Gyártó

Endress+Hauser SICK GmbH+Co. KG Bergener Ring 27 01458 Ottendorf-Okrilla Németország

#### Jogi nyilatkozatok

Ezt a művet szerzői jog védi. Az ezáltal megalapozott jogokat az Endress+Hauser SICK GmbH+Co. KG cég saját részére fenntartja. Ezen termék egészének, vagy részeinek a sokszorosítása csak a jogvédelmi törvény rendelkezéseinek meg-felelően engedélyezett.

A terméket bármilyen módon megváltoztatni, lerövidíteni vagy lefordítani az Endress+Hauser SICK GmbH+Co. KG cég kifejezett írásos beleegyezése nélkül tilos.

A jelen dokumentumban megnevezett márkák az adott tulajdonos tulajdonát képezik.

© Endress+Hauser SICK GmbH+Co. KG. Minden jog fenntartva.

#### Az eredeti dokumentum fordítása

Ez a dokumentum az Endress+Hauser SICK GmbH+Co. KG eredeti dokumentumának fordítása,

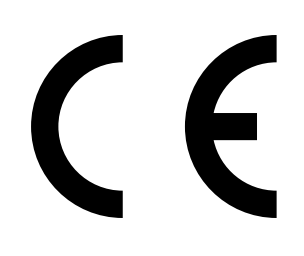

# Szójegyzék

CAN-Busz: Control Area Network. Ez egy mező-busz.

Ethernet: Számítógépes hálózati technológia. Hálózati protokollok, pl. a TCP/IP alapja.

Tűzfal: Egy biztonsági koncepció, amely hardver- és szoftverkomponenseket tartalmaz, és a számítógépes hálózatokhoz való hozzáférés korlátozására szolgál.

Modbus®: Terepibusz kommunikációs protokoll

PROFIBUS®: Terepibusz kommunikációs protokoll

OLE: Object Linking and Embedding. Standardizált interfész (Microsoft Corporation)

OPC: Openness, Productivity, Collaboration. Standardizált interfész (OPC-Foundation<sup>TM</sup>).

Próbagáz: Próbagáz, amelynek koncentrációja kb. a mérési tartomány végének 75 %-a.

SOPAS (SICK Open Portal for Applications and Systems): SICK parametrizáló és adat-átszámító szoftver.

SOPAS ET: SOPAS PC Engineering Tool. Konfigurációs program. TCP/IP: Hálózati protokoll.

# Figyelmeztető szimbólumok

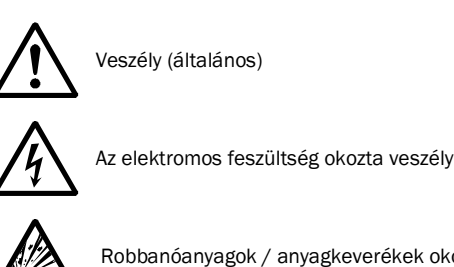

Robbanóanyagok / anyagkeverékek okozta veszély

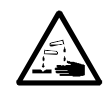

Maró hatású anyagok okozta veszély

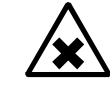

Egészségre káros anyagok okozta veszély

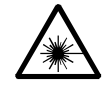

A lézersugárzás okozta veszély

# Figyelmeztetési fokozatok / Jelölő kifejezések

#### VESZÉLY

Veszély, amelynek biztos következménye emberek súlyos vagy halálos sérülése.

#### FIGYELMEZTETÉS

Veszély, amelynek lehetséges következménye emberek súlyos vagy halálos sérülése.

#### VIGYÁZAT

Veszély, amelynek lehetséges következménye emberek könnyű vagy közepesen súlyos sérülése.

#### FONTOS

Veszély, amely anyagi károkhoz vezethet.

# Tájékoztató szimbólumok

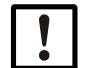

Fontos műszaki információ ehhez a termékhez

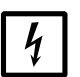

Fontos információ az elektromos vagy elektronikus funkciókhoz

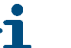

Kiegészítő információ

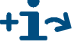

Hivatkozás más helyen található információkra

Tipp

| 1            | Fontos tudnivalók 7                                      |
|--------------|----------------------------------------------------------|
| 1.1          | Fontos tudnivalók                                        |
| 1.2<br>1.2.1 | Rendeltetésszerű használat                               |
| 1.3          | A termék azonosítása                                     |
| 1.3.1        | Alkalmazás helye                                         |
| 1.4          | A felhasználó felelőssége 10                             |
| 1.4.1        | Celcsoport                                               |
| 1.4.2        | Különleges helvi feltételek 10                           |
| 1.4.4        | A dokumentumok tárolása                                  |
| 1.5          | További dokumentációk/Információk 11                     |
| 2            | Termékleírás 13                                          |
| 2.1          | A készülék tulajdonságai14                               |
| 2.2          | Gázáramlási vázlat                                       |
| 2.2.1        | Működési mód                                             |
| 2.2.2        | CALSIC300 próbagáz-generátor (opció)                     |
| 2.2.3        |                                                          |
| 2.3          | Kezelés a SORAS ET programmal (onció)                    |
| 2.3.1        |                                                          |
| 2.4          | Táviránvítáe 18                                          |
| 2.5.1        | Ethernet                                                 |
| 2.5.2        | Modbus                                                   |
| 2.5.3        | OPC (opció ) 18                                          |
| 2.6          | SOPAS ET (számítógép program) 19                         |
| 2.6.1        | Nyelv                                                    |
| 3            | Az első üzembevétel előkészítő műveletei                 |
| 3.1          | Az elvégzendő munkák áttekintése 22                      |
| 3.2          | Szállítmány tartalma                                     |
| 3.3          | A felállítási hely előkészítő műveletei                  |
| 3.4          | Szállítás és felállítás                                  |
| 3.5          | Gázvezetékek lefektetése 24                              |
| 3.5.1        | Mérőgázvezetékek lefektetése                             |
| 3.5.2        | A gazkimenet csatlakoztatasa                             |
| 3.5.3        | FIONAGAZ DEVEZELESE A GAZIIIIII.avevo IEIIUSZEIEII       |
| 3.6.1        | A gázmintavevő rendszer csőkötegkábelének lefektetése 28 |
| 3.6.2        | A potenciálkiegyenlítő csatlakoztatása                   |
| 3.6.3        | A jelvezetékek csatlakoztatása                           |
| 3.6.4        | A hálózati ellátás előkészítése 28                       |
| 3.7          | Ethernet interfész 29                                    |

| 4              | Kezelés                                 | 31   |
|----------------|-----------------------------------------|------|
| 4.1            | A készülék üzembevétele                 | .32  |
| 4.2            | Üzemeltetés                             | .32  |
| 4.3            | Kezelő- és kijelzőelemek                | 33   |
| 4.3.1          | Gombkiosztás                            | .33  |
| 4.4            | Allapot és osztályozás                  | .34  |
| 4.4.1<br>4 4 2 | Allapot (uzemailapot)                   | 34   |
| 4.5            | Mérési értékek kijelzései               | 35   |
| 4.5.1          | "Lista" mérési értékek kijelzése        | 35   |
| 4.5.2          | "Sávdiagram" mérési értékek kijelzése   | .35  |
| 4.5.3          | "Vonaldiagram" mérési értékek kijelzése | .36  |
| 4.6            | Jelszó                                  | 36   |
| 5              | Menük                                   | .37  |
| 5.1            | Menüfa                                  | 38   |
| 5.2            | Főmenü                                  | .39  |
| 5.3            | Karbantartás                            | 39   |
| 5.3.1          | Karbantartás/karbantartási jel          | .39  |
| 5.3.2          |                                         | . 40 |
| 5.4<br>5.4.1   | Beszabályozás                           | .41  |
| 5.4.1          | Beszabályozás/ tészt                    | 41   |
| 5.4.3          | Beszabályozás/automatikus               | 44   |
| 5.4.4          | Beszabályozás/paraméterek               | 45   |
| 5.5            | Diagnosztika                            | 49   |
| 5.5.1          | Diagnosztika/ellenőrzési értékek        | . 49 |
| 5.5.2<br>5.5.2 | Diagnosztika/homersekletek              | 51   |
| 5.5.4          | Diagnosztika/Hibaüzenetek és Diag gomb  | .51  |
| 5.6            | Paraméterezés                           | .52  |
| 5.6.1          | Paraméterezés/kijelző                   | 52   |
| 5.6.2          | Paraméterezés/Reset                     | 54   |
| 6              | Üzemen kívül helyezés                   | . 55 |
| 6.1            | Kikapcsolás (kb. legfeljebb 2 hétre)    | 56   |
| 6.2            | Szállítás                               | . 56 |
| 6.3            | Tárolás                                 | . 56 |
| 6.4            | Hulladékkezelés                         | 57   |

| 7                              | Tervezett karbantartás59                                                                                                    |
|--------------------------------|----------------------------------------------------------------------------------------------------|
| 7.1<br>7.1.1<br>7.1.2          | Karbantartási intervallumok                                                                                                    |
| 7.2                            | Fogyóeszközök és kopó alkatrészek                                                                                                    |
| 7.3<br>7.3.1<br>7.3.2<br>7.3.3 | Karbantartási munkák.       62         A karbantartási munkák megkezdése előtt.       62         Szemrevételezéses ellenőrzés       62         Vizsgáló oldat cseréje       63 |
| 8                              | Üzemzavarok elhárítása 67                                                                                                    |
| 8.1                            | Ha a készülék egyáltalán nem működik                                                                                                    |
| 8.2                            | Ha a mérési értékek egyértelműen hibásak                                                                                                    |
| 8.3                            | Zavarkijelzések 68                                                                                                    |
| 8.4                            | Standby                                                                                                    |
| 8.5                            | Külső szünetmentes tápegység (opció)                                                                                                    |
| 8.6                            | Biztosítékok                                                                                                    |
| 8.7                            | Hibaüzenetek és lehetséges okok 70                                                                                                    |
| 9                              | Műszaki dokumentáció                                                                                                    |
| 9.1                            | Megfelelőségek és engedélyek                                                                                                    |
| 9.1.1                          | Elektromos érintésvédelem                                                                                                    |
| 9.2                            | Licencek                                                                                                    |
| 9.3                            | Méretek                                                                                                    |
| 9.3.1<br>9.3.2                 | MERCEM300Z                                                                                                    |
| 9.4                            | Műszaki adatok                                                                                                    |

# MERCEM300Z

# **1** Fontos tudnivalók

A legfontosabb tudnivalók az üzemeltetéséhez Rendeltetésszerű használat Saját felelősség

# **Fontos tudnivalók**

FONTOS: Mérés közben: Tartsa zárva a szekrényajtókat

- Nyitott szekrényajtó mérési hibát okoz.
  - A szekrényajtót hagyja zárva üzemelés közben.

#### Potenciálisan veszélyes gázok a készülékben

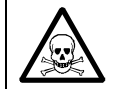

FIGYELMEZTETÉS: Egészségkárosodás mérgező gázokkal való érintkezés miatt

A modulok és a készülékek bezárt potenciálisan veszélyes gázokat tartalmaznak, amelyek meghibásodás vagy tömítetlenség esetén kiléphetnek. Ezek a gázok az alábbi táblázatban találhatók.

Tömítetlenség esetén a zárt készüléken belüli koncentrációk bizonyos koncentrációig emelkedhetnek. Ezek a koncentrációk szintén ebben a táblázatban találhatók meg.

- ► Rendszeresen ellenőrizze a készülék/modul tömítéseinek állapotát.
- A készüléket mindig csak jó szellőztetés esetén nyissa meg, főleg, ha a készülék egyik komponensén tömítetlenséget gyanít.

| Készülékek/modul            | Gázok                   | Max. összmennyi-<br>ség (ml) | Max. koncentráció a készülék<br>belsejében tömítetlenség esetén<br>(meghibásodás) |  |
|-----------------------------|-------------------------|------------------------------|-----------------------------------------------------------------------------------|--|
| MERCEM300Z                  | Hg                      | 150 µg                       | 80 ppb                                                                            |  |
| MERCEM300Z Indoor           | Szénhidrogének          | 6,5 ml                       |                                                                                   |  |
| Kalibrálógáz-generá-<br>tor | HgCL <sub>2</sub> oldat | 10                           | 30 ppb                                                                            |  |

# 1.2 Rendeltetésszerű használat

#### 1.2.1 A készülék rendeltetése

A MERCEM300Z és MERCEM300Z Indoor (továbbiakban: "készülék") egy extraktív gázelemző rendszer, amely az ipari égetőberendezések kipufogógázaiban (emissziós mérőrendszer) lévő higany és higanyvegyületek folyamatos mérésére szolgál.

A mérőgázt egy mérési ponton mintavételezik, és a gázelemző rendszeren vezetik át (extraktív mérés).

# 1.3 **A termék azonosítása**

| A termék neve: | MERCEM300Z Indoor<br>MERCEM300Z                                                             |
|----------------|---------------------------------------------------------------------------------------------|
| Gyártó:        | Endress+Hauser SICK GmbH+Co. KG<br>Bergener Ring 27 · 01458 Ottendorf-Okrilla · Németország |

#### Típustáblák

A típustáblák száma: 2

Elhelyezése: Fent jobbra, belül és kívül.

|   | A<br>► | készülék a jelen kézikönyv leírásától eltérő módon lehet felszerelve.<br>A készüléke egyedi felszereltsége a mellékelt rendszer-dokumentációban |
|---|--------|----------------------------------------------------------------------------------------------------|
| _ |        | található.                                                                                                    |

### 1.3.1 Alkalmazás helye

#### MERCEM300Z Indoor

Alkalmazás helye: Klimatizált helyiségekben (IP43).

#### MERCEM300Z

Alkalmazás helye: Helyiségekben vagy a szabadban (IP55).

# 1.4 A felhasználó felelőssége

# 1.4.1 Célcsoport

Ez a kézikönyv a MERCEM300Z és MERCEM300Z Indoor készüléket telepítő, kezelő és karbantartó személyeknek szól.

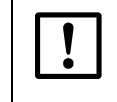

*FONTOS:* Felelősség a rendszer biztonságáért Annak a rendszernek a biztonsága, amelybe a készüléket beépítik, a rendszer létesítőjének felelősségi körébe tartozik.

#### Kezelés

A készüléket kizárólag olyan szakemberek kezelhetik, akik a készülékre vonatkozó szakmai képzésük és ismereteik, valamint a vonatkozó rendelkezések ismerete alapján meg tudják ítélni és fel tudják ismerni a rájuk bízott munka veszélyeit.

#### Telepítés és karbantartás

A telepítéshez és karbantartáshoz részben szakemberek szükségesek. Vegye figyelembe az adott fejezet kezdetén szereplő utasításokat.

# 1.4.2 Előírásszerű alkalmazás

- A készüléket csak a jelen használati utasítás leírása szerint használja.
   A gyártó egyéb alkalmazásokért semmiféle felelősséget nem vállal.
- Végezze el az előírt karbantartási munkákat.
- A készüléken és a készülékben ne távolítson el, ne fűzzön hozzá és ne változtasson meg semmiféle alkatrészt, amennyiben a gyártó által kibocsátott hivatalos információkban nincs leírva és pontosan meghatározva. Ellenkező esetben:
  - A készülék veszélyessé válhat.
  - A gyártó által biztosított szavatosság érvényét veszti.

# 1.4.3 Különleges helyi feltételek

Kiegészítőleg ehhez a használati utasítás tartson be minden helyi törvényt, műszaki szabályt és vállalaton belüli használati utasítást, amelyek a készülék működési helyén érvényben vannak.

# 1.4.4 A dokumentumok tárolása

Ezt a használati utasítást és a rendszer-dokumentációt:

- ► Tartsa készen, hogy bármikor bele lehessen nézni.
- Adja tovább az új tulajdonosnak.

# 1.5 További dokumentációk/Információk

Ehhez a használati utasításhoz kiegészítésként a következő dokumentumok érvényesek:

#### A rendszer-dokumentációhoz mellékelt utasítások

- SCU használati utasítása
- Hűtőberendezés használati utasítása
- Gázmintavevő rendszer használati utasítása
- Fűtött mérőgázvezeték használati utasítása
- Műszerlevegő előkészítő rendszer (opció) használati utasítása
- Moduláris I/O rendszer használati utasítása
- Egyedi beállítások dokumentációja
- Felszerelési terv

# MERCEM300Z

# 2 Termékleírás

A készülék tulajdonságai Működési elv A készülék leírása

# 2.1 A készülék tulajdonságai

1. ábra A MERCEM300Z elölnézete

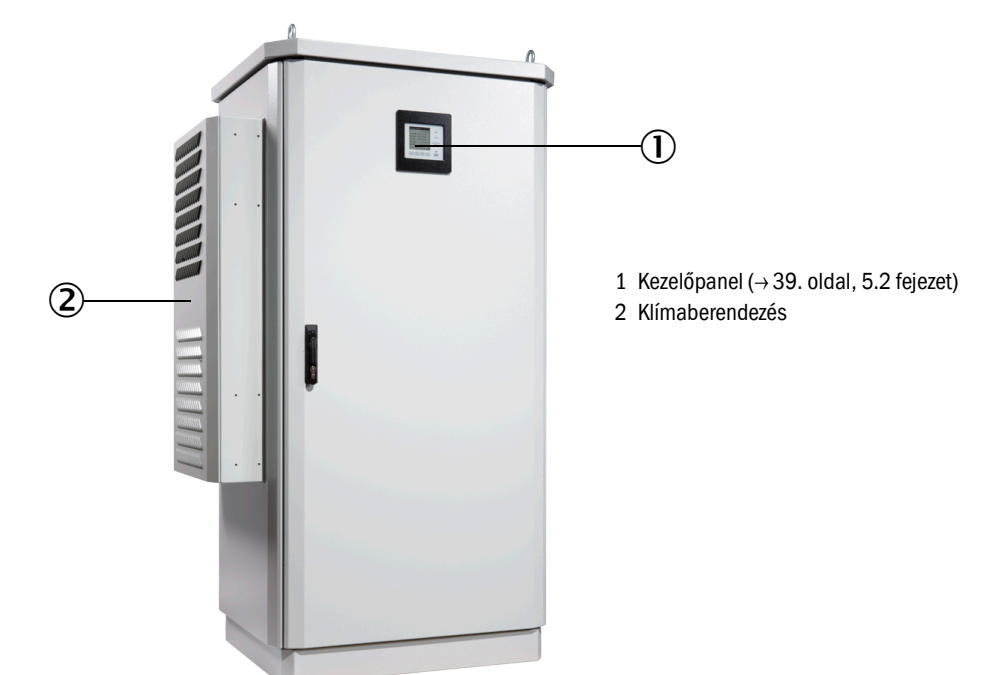

2. ábra A MERCEM300Z Indoor elölnézete

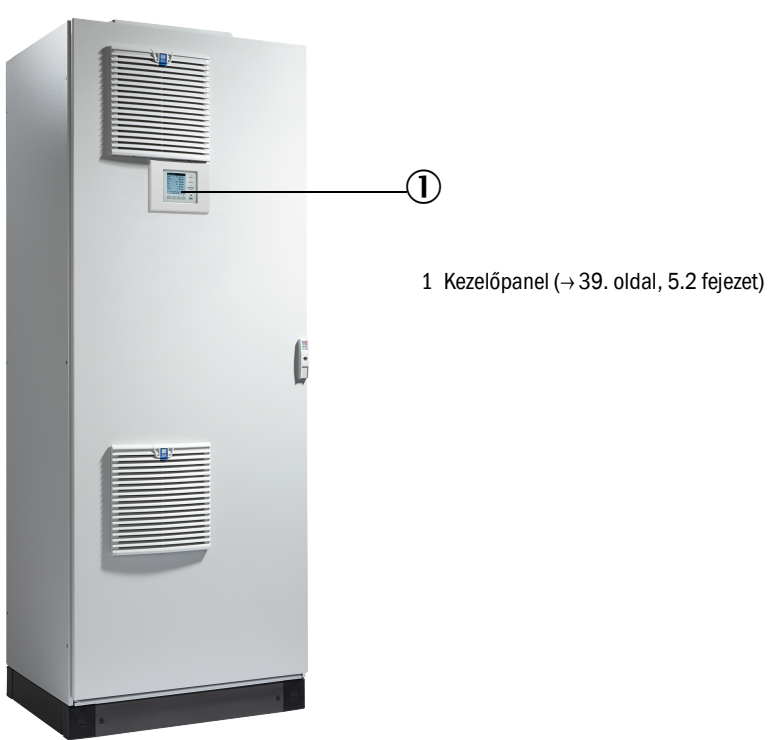

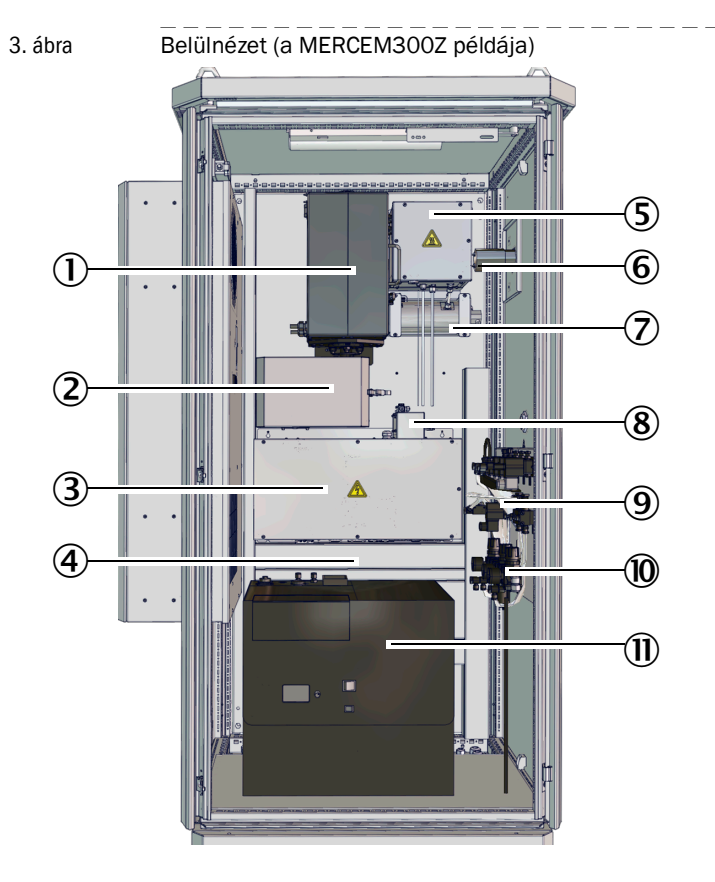

#### A MERCEM300Z és MERCEM300Z Indoor belső felépítése azonos.

- 1 Termikus átalakító és küvetta
- 2 Optikai egység
- 3 Elektronika adatinterfészekkel és fűtésvezérléssel
- 4 Energiaellátás Biztosítékok (→ 69. oldal, 8.6 fejezet)
- 5 Ejektor
- 6 Mérőgázvezeték (bemenet) (Gázkimenet a készülék alapzatán)
- 7 A CALSIC300 próbagáz-generátor elpárologtató (opció)
- 8 Nyomásszabályozó modul
- 9 Szeleptömb
- 10 Műszerlevegő előkészítő rendszer
- 11 CALSIC300 próbagáz-generátor tárolótartállyal (opció)

# 2.2 Gázáramlási vázlat

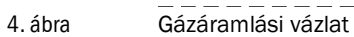

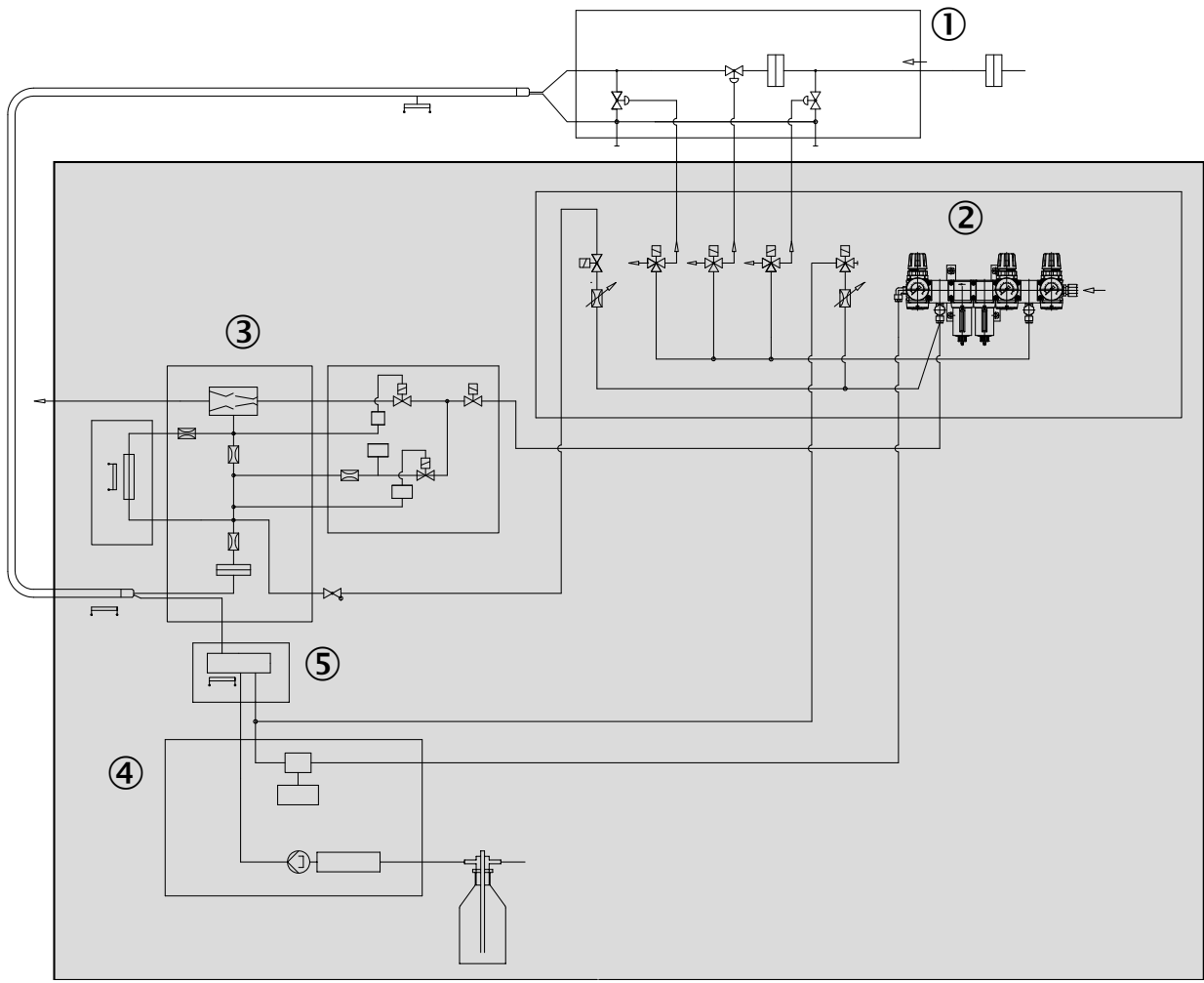

- 1 Gázmintavevő rendszer
- 2 Műszerlevegő előkészítő rendszer
- 3 Termikus átalakító és küvetta
- 4 CALSIC300 próbagáz-generátor (opció)
- 5 Elpárologtató (a CALSIC300 próbagáz-generátoré)

#### 2.2.1 Működési mód

A készülék önállóan működik.

Az üzemállapotokat a rendszer az állapotjelekkel jelzi, és egy naplófájlba jegyzi (SOPAS ET  $\rightarrow$  19. oldal, 2.6 fejezet).

- A mérőgáz hozzávezetése az analizátorhoz egy fűtött mérőgázvezetékbe.
- A higanyvegyületek átalakítása elemi higannyá egy termikus átalakítóban.
- Mérési elv: Fotometrikus a Zeeman-effektussal.
- A mérési értékek szabványos (nyomás, hőmérséklet) kimenete.
- Kimenet nedves füstgázra vonatkoztatva.
- Próbagáz bevezetése (beszabályozás)

| Menüpont    | Próbagáz bevezetése                                                 | Hivatkozás                                                                       |  |  |
|-------------|---------------------------------------------------------------------|----------------------------------------------------------------------------------|--|--|
| Teszt       | kézzel a CALSIC300 belső próbagáz-generátorral<br>(opció)           | ightarrow 41. oldal, 5.4.1 fejezet                                               |  |  |
| Kézi        | kézzel a külső próbagáz bevezetéssel a gázminta-<br>vevő rendszeren | $\rightarrow$ 26. oldal, 3.5.3 fejezet és $\rightarrow$ 42. oldal, 5.4.2 fejezet |  |  |
| Automatikus | ciklikusan a belső CALSIC300 próbagáz-generátorral (opció)          | ightarrow 44. oldal, 5.4.3 fejezet                                               |  |  |

- Beépített beszabályozó küvetta az automatikus beszabályozáshoz, próbagázok nélkül (→ 44. oldal, 5.4.3 fejezet).
- Üzemeltetés lehetséges a külső a szünetmentes tápegységen (USV) (→ 69. oldal, 8.5 fejezet).

#### 2.2.2 CALSIC300 próbagáz-generátor (opció)

Extra tartozék: Beépített CALSIC300 próbagáz-generátor (helyzet  $\rightarrow$  15. o., 3. ábra).

- A kiinduló oldat, egy HgCl<sub>2</sub> oldat, a tárolótartályban van (helyzet → 15. o., 3. ábra).
- A próbagáz-generátor a HgCl<sub>2</sub> oldatból próbagázt hoz létre az elpárologtató segítségével.
- A próbagázt a gázmintavevő rendszer a küvettához szállítja ("Próbagáz bevezetése a gázmintavevő rendszeren") (→ 16. o., 4. ábra és → 26. oldal, 3.5.3 fejezet)
- A próbagáz-generátor próbagáz-koncentrációja a menüben állítható be.
- A próbagáz bevezetése ciklikusan vagy kézzel indítható (→ 41. oldal, 5.4 fejezet).

#### 2.2.3 Műszerlevegő előkészítő rendszer (opció)

Extra tartozék: Beépített műszerlevegő előkészítő rendszer

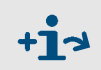

További információk a műszerlevegő előkészítő rendszerhez → A műszerlevegő előkészítő rendszer használati utasítása.

### 2.3 Kezelés

- A kezelés a készülék homlokajtaján lévő kezelőpanellel végezhető.
- A készülék a bizonytalan üzemállapotot az állapotkijelzőkön (→ 33. oldal, 4.3 fejezet) jelzi.
   A készülék mérési üzemben marad.
- A készülék egy üzemzavar esetén automatikusan átkapcsol a "Standby" állapotba (→ 68. oldal, 8.4 fejezet).
  - Ebben az állapotban a mérőgázvezeték és a mérőgáz útja a készüléken belül műszerlevegővel automatikusan öblítésre kerül.
     Ha van CALSIC300 próbagáz-generátor: A próbagáz-generátor és az elpárologtató is öblítésre kerül.
  - Az analóg kimeneteken az utolsó érvényes mérési érték megmarad.

#### 2.3.1 Kezelés a SOPAS ET programmal (opció)

Az Etherneten keresztül a kezelő menük és a mérési értékek ábrázolásai kényelmesen egy külső számítógépen (a SOPAS ET Engineering-Tool programmal  $\rightarrow$  19. oldal, 2.6 fejezet) rendelkezésre állnak.

#### 2.4 Interfészek

- 2 analóg kimenet
- 4 digitális bemenet
- 4 digitális kimenet
- 1 Ethernet interfész

További interfészek a konfigurációtól függően (lásd "Egyedi beállítások dokumentációja").

# 2.5 Távirányítás

#### 2.5.1 Ethernet

Standard: Ethernet (Modbus TCP/IP).

#### 2.5.2 **Modbus**

A Modbus® egy kommunikációs szabvány digitális vezérlések számára, amellyel kapcsolatot lehet létesíteni egy "Master"készülék és több "Slave" készülék között. A Modbus protokoll csak a kommunikációs parancsokat definiálja, de az elektronikus átvitelüket nem; ezért ezt különböző digitális interfészeknél (Ethernet) is lehet használni.

#### 2.5.3 **OPC (opció )**

Az OPC egy standardizált szoftverinterfész, amelynek segítségével különböző gyártók alkalmazásai adatokat tudnak átvinni egymáshoz.

Ehhez a SICK OPC-szerverre van szükség.

Rendszerbusz: Ethernet.

# 2.6 **SOPAS ET (számítógép program)**

Az SOPAS ET segítségével a készülék külön paraméterezhető, és a SOPAS ET lehetővé teszi a hozzáférést a naplófájlhoz.

A SOPAS ET egy külső számítógépen fut, amely az Ethernet interfészen keresztül csatlakozik a készülékhez ( $\rightarrow$  29. oldal, 3.7 fejezet).

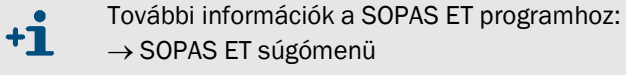

# 2.6.1 **Nyelv**

A nyelv kizárólag a SOPAS ET programban állítható be: Menü: *Diagnosis/System info* (felhasználói szint: Autorized operator). Ezután váltson először bármilyen menübe a kezelőpanelen.

# MERCEM300Z

# **3** Az első üzembevétel előkészítő műveletei

Felállítás Szerelés

# 3.1 Az elvégzendő munkák áttekintése

| Elvégzendő munka                                  | Felhatalmazott személy-<br>zet       | Hivatkozás                 |
|---------------------------------------------------|--------------------------------------|----------------------------|
| A felállítási hely előkészítő műveletei           | Üzemeltető                           | →23. oldal, 3.3<br>fejezet |
| Felállítás                                        | Üzemeltető                           | →24. oldal, 3.4<br>fejezet |
| Gázvezetékek lefektetése                          | Üzemeltető                           | →24. oldal, 3.5<br>fejezet |
| A készülékhez menő jelvezetékek lefekte-<br>tése  | Üzemeltető                           |                            |
| A készülékhez menő tápfeszültség lefekte-<br>tése | Üzemeltető                           |                            |
| Telepítés                                         | Endress+Hauser ügyfél-<br>szolgálata |                            |
| Első üzembevétel                                  | Endress+Hauser ügyfél-<br>szolgálata |                            |

# 3.2 Szállítmány tartalma

A szállítmány tartalma a szállítási dokumentumokban van leírva.

3.3

# A felállítási hely előkészítő műveletei

A gázellátás előkészítésével csak olyan szakembereket szabad megbízni, akik szakmai képzésük és ismereteik, valamint az idevágó rendelkezések ismerete alapján meg tudják ítélni és fel tudják ismerni a rájuk bízott munka veszélyeit.

A felállítási hely előkészítő műveleteiért a felállítást végrehajtó személyzet felel.

- Vegye figyelembe a környezeti feltételeket (lásd "Műszaki adatok").
- A ház méretei → 75. oldal, 9.3 fejezet
- Szabad tér a klímaberendezéshez (csak MERCEM300Z készüléknél) A levegőkilépés a ház bal oldalán található.
  - Legalább 200 mm (8 in.) távolságot hagyni. Ne blokkolja a levegőkilépést.

A klímaberendezés oldalt és hátul nyílik (szervizelési célokra):

Oldalt 650 mm (25 in.) távolságot hagyni.

Hátul 130 mm (5 in.) távolságot hagyni (ajánlott).

Különben a klímaberendezés nem nyílik ki teljesen.

- Szabad tér a mérőgázvezetékhez a ház jobb oldalán.
  - Legalább 200 mm (8 in.) távolságot hagyni.
- Szabad tér a MERCEM300Z kábelbevezetésekhez.
  - A kábelek csak az alapzaton elöl vagy hátul vezethetők be.
    - 150 mm (6 in.) távolságot hagyni.
- Szabad tér a MERCEM300Z Indoor kábelbevezetésekhez.
  - ► A kábelbevezetés a jobb oldalfalon keresztül történik.
- Gondoskodjon arról, hogy a padlónak kielégítő legyen a teherbíró képessége (legalább 500 kg/m<sup>2</sup>).
- Állítsa fel a készüléket (lehetőleg rezgésmentes környezetben).
- A készüléket állítsa lehetőleg közel a mérési helyhez. Rövid mérőgáz vezetékek rövid holtidőket eredményeznek. Javaslat: 5 métert (200 in.) ne lépje túl. Max. vezetékhossz:
  - Tanúsított: 35 m (1400 in.)
  - Ellenkező esetben: 50 m (2000 in.)
- Irányozzon elő rögzítő berendezéseket a rendszerszekrény (egyedi) számára.
   Ha rácsrostélyra állítja fel: A készüléken végzendő munkáknál alkatrészek leeshetnek, vagy folyadék csepeghet le, és valaki megsérülhet.
  - Irányozzon elő egy megfelelő padlólemezt.

# 3.4 Szállítás és felállítás

A készüléket kizárólag olyan szakemberek szállíthatják és állíthatják fel, akik szakmai képzésük és ismereteik, valamint a vonatkozó rendelkezések ismerete alapján meg tudják ítélni és fel tudják ismerni a rájuk bízott munka veszélyeit.

- A készüléket csak álló helyzetben szabad szállítani.
- A készüléket csak megfelelő emelőeszközzel (például egy daruval) szabad felállítani (készülék tömege: kb. 260 kg).
  - Használja a tetőn található füleket.
- A készüléket azonnal biztosítsa felborulás ellen megfelelő csavarozással.

### 3.5 Gázvezetékek lefektetése

#### FIGYELMEZTETÉS: Tömítetlen gázút okozta veszélyek

- Ha a mérőgáz egészségkárosító hatású, akkor a gáz kiáramlásakor az egészségre káros hatások léphetnek fel.
- Ha a mérőgáz korrozív vagy vízzel (pl. levegő nedvességtartalma) korrozív folyadékokat képezhet, a készülék és a szomszédos berendezések megrongálódhatnak.
  - Ha a gázút tömítetlen, a mérési értékek esetleg hibásak.
  - A gázvezetékeket óvja meg a fagytól.
  - A készülékhez menő gázvezetékeket kizárólag olyan szakemberek fektethetik le, akik szakmai képzésük és ismereteik, valamint a vonatkozó rendelkezések ismerete alapján meg tudják ítélni és fel tudják ismerni a rájuk bízott munka veszélyeit.
  - A gázvezetékeket csak az Endress+Hauser ügyfélszolgálata csatlakoztathatja a készülékre.

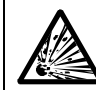

FIGYELMEZTETÉS: Robbanásveszély gyúlékony mérőgáz esetén
 Ne használja a készüléket éghető vagy gyúlékony gázok mérésére.

- 5. ábra

Gázcsatlakók a szekrény jobb oldalán (példa: MERCEM300Z)

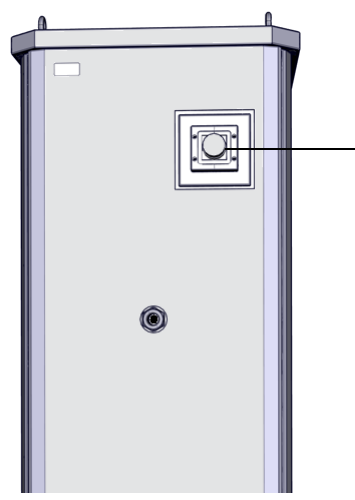

Fűtött mérőgázvezeték bemenete, 50 mm-es furat MERCEM300Z: Műszerlevegő bevezetése a készülék alapzatán: M-csavarkötés M16\*1,5 D5-10

MERCEM300Z Indoor: Műszerlevegő bevezetése a jobb oldalfalon: M-csavarkötés M16\*1,5 D5-10

Próbagáz bevezetése a készülékbe a gázmintavevő rendszeren keresztül

#### 3.5.1 Mérőgázvezetékek lefektetése

#### VIGYÁZAT: Túlmelegedés veszélye

Vegye figyelembe a fűtött mérőgázvezeték lefektetésére vonatkozó megjegyzéseket (
 — "Fűtött mérőgázvezeték" használati utasítás)

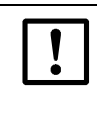

# VIGYÁZAT: Készülék károsodása kondenzvíz képződése miatt A mérőgázvezetéknél csak a készülék üzembe helyezésekor kell mérőgázt

alkalmazni. Különben a mérőgáz kondenzvíz képződésének veszélye áll fenn a mérőgáz útján.

#### A mérőgázvezetéket fektesse le a gázmintavevő rendszertől a készülékig.

- A mérőgázvezeték elektromos csatlakozói legyenek az analizátoron.
- A vezeték lefektetésekor: Kezdje a készüléken, a felesleges vezetéket hagyja a gázmintavevő rendszeren.

#### 3.5.2 A gázkimenet csatlakoztatása

VIGYÁZAT: Egészségkárosító hatású és agresszív füstgázok.
 A füstgázok egészségkárosító hatású vagy ingerlő alkotóelemeket tartalmazhatnak.
 A mérőrendszer gázkimeneteit a szabadba vagy egy erre alkalmas elszívóberendezésbe vezesse.
 A füstgázvezetéket ne kapcsolja össze érzékeny részegységek (pl. hűtő) gázelvezető vezetékeivel. Ezeket a részegységeket az agresszív gázok diffúziós úton megrongálhatják.

Ügyeljen a berendezés üzemeltetőjének tájékoztatóira.

Megfelelő módon fektesse le a füstgázvezetéket.

- A gázkimenetnek a környezeti nyomással szemben nyitottnak kell lennie, illetve elvezető vezetékekben némi alulnyomással is be lehet azt rendezni.
- A füstgázvezetéket ne törje meg vagy ne nyomja össze.
- A füstgázvezetéket egy erre alkalmas tömlővezetékkel (PTFE) egy nyitott kondenzvíz tartályba vagy egy lefolyó vezetékbe kell vezetni.
- A vezetéket mindenhol csak lefelé vezesse.
- Óvja meg a vezetéket az eldugaszolástól vagy folyadékoktól.
- A vezetéket óvja meg a fagytól.
- Gázkimenet:
  - MERCEM300Z:A gázkimenet hátul az alapzaton keresztül halad.
  - MERCEM300Z Indoor: A gázkimenet a jobb oldalfalon keresztül halad.

### 3.5.3 Próbagáz bevezetése a gázmintavevő rendszeren

- + Információk a SFU gázmintavevő rendszerhez  $\rightarrow$  "SFU használati utasítása"
- Próbagáz hőmérséklete: 200 °C (próbagáz bevezetése a fűtött mérőgázvezetéken keresztül).
- Próbagáz specifikációi  $\rightarrow$  Műszaki adatok.
- A próbagázvezeték csatlakoztatása a kézi próbagáz bevezetéshez a gázmintavevő rendszeren:
- 6. ábra A próbagáz csatlakoztatása

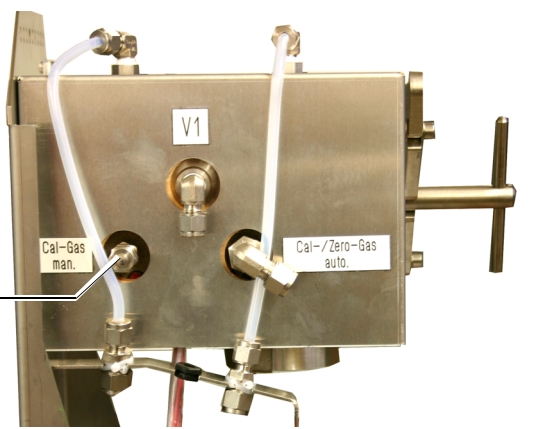

Csatlakozó a manuális próbagáz bevezetéshez: Csőcsavarkötés 6 mm

- Átáramlás a próbagáz bevezetésekor: Kb. 500 l/h.
  - A készülék csak kevés ellennyomást hoz létre.
  - Az áramlást szabályozza a nyomással.
  - Max. nyomás: 0,5 bar (50 kPa) túlnyomás.
- A próbagázvezeték lecsavarása után: Csavarja vissza a vaksapkát.

#### 3.6

# Elektromos telepítés

FIGYELMEZTETÉS: Az elektromos biztonság veszélyeztetése a telepítési és karbantartási munkák során nem kikapcsolt feszültségellátás miatt Ha a telepítési és karbantartási munkák során az áramellátást a készülékhez, ill. vezetékekhez nem kapcsolják ki a leválasztó kapcsolóval/kismegszakítóval, ez elektromossági balesetet okozhat.

- A készüléken végzendő munkák előtt bizonyosodjon meg arról, hogy az áramellátás a leválasztó kapcsolóval/kismegszakítóval a DIN EN 61010 szerint kikapcsolható.
- Ügyeljen arra, hogy a leválasztó kapcsoló jól hozzáférhető legyen.
- Ha a telepítés után a készülék csatlakoztatásakor a leválasztó kapcsoló csak nehezen vagy egyáltalán nem férhető hozzá, akkor feltétlenül szükség van külön leválasztóra.

Csak a végrehajtó személyzetnek szabad visszakapcsolni a feszültségellátást a hatályos biztonsági előírások figyelembevételével a munkák befejezése után, ill. ellenőrzési célokra.

FIGYELMEZTETÉS: Az elektromos biztonság veszélyeztetése a hibásan mért hálózati vezeték miatt

A levehető hálózati vezeték cseréjekor elektromossági balesetek léphetnek fel, ha a vezeték specifikációit nem veszik megfelelően figyelembe.

Mindig vegye figyelembe a levehető hálózati vezeték pontos specifikációját a használati utasításban (Műszaki adatok c. fejezet).

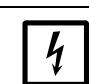

VIGYÁZAT: A készülék károsodása hiányzó vagy nem megfelelő földelés miatt

A telepítés és a karbantartási munkák során biztosítani kell a védőföldelést az érintett készülékekhez, ill. vezetékekhez az EN 61010-1 szerint.

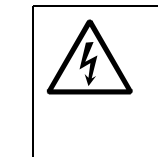

FIGYELMEZTETÉS: Villamos feszültség által okozott egészségkárosodás
 Az elektromos csatlakozások előkészítését kizárólag olyan villanyszerelők végezhetik, akik szakmai képzésük és ismereteik, valamint a vonatkozó rendelkezések ismerete alapján meg tudják ítélni és fel tudják ismerni a rájuk bízott munka veszélyeit.

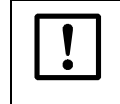

Csatlakoztassa a készüléket a feszültségellátásra.

 A készülék elektromos csatlakoztatásával csak az Endress+Hauser ügyfélszolgálatát szabad megbízni.

#### 7. ábra Elektromos csatlakozók (példa: MERCEM300Z)

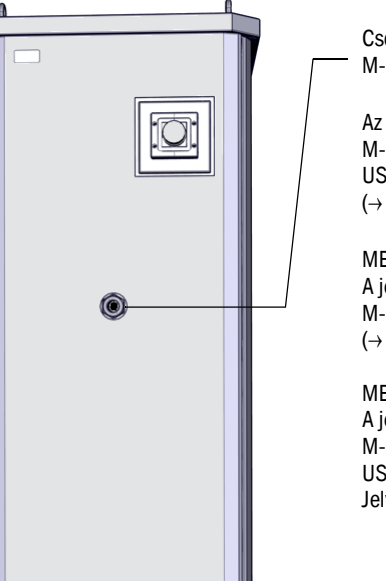

Csőköteg-kábel átvezetése, 32 mm: M-csavarkötés M40\*1,5 D22-32

Az energiaellátás bevezetése a készülék alapzatán: M-csavarkötés M32\*8,5 D13-20 USV: M20\*1,5 D10-14 (→ 76. o., 16. ábra)

MERCEM 300Z: A jelvezetékek bevezetése a készülék alapzatán: M-csavarkötés M16 D5-10  $(\rightarrow$  76. o., 16. ábra)

MERCEM300Z Indoor: A jelvezetékek bevezetése a jobb oldalfalon: M-csavarkötés M32\*8,5 D13-20 USV: M20\*1,5 D10-14 Jelvezetékek: jobb oldalfal M16 D5-10

#### 3.6.1 A gázmintavevő rendszer csőkötegkábelének lefektetése

- A csőkötegkábel iránya (csatlakozás az analizátoron, ill. a gázmintavevő rendszeren) tetszőleges.
- A csőkötegkábel fektetését kezdje a készüléken, és a felesleges vezetéket hagyja a gázmintavevő rendszeren.
- A csőkötegkábel csatlakoztatásával csak az Endress+Hauser ügyfélszolgálatát szabad megbízni.

#### 3.6.2 A potenciálkiegyenlítő csatlakoztatása

 A potenciálkiegyenlítő csatlakoztatásával csak az Endress+Hauser ügyfélszolgálatát szabad megbízni.

#### 3.6.3 A jelvezetékek csatlakoztatása

- A jelcsatlakozók az elektronikai egységben lévő elektronikai alaplemezen találhatók.
- MERCEM300Z:A jelvezetékek a készülék alapzatán keresztül haladnak.
- MERCEM300Z Indoor: A jelvezetékek a jobb oldalfalon keresztül haladnak.
- A jelvezetékek csatlakoztatásával csak az Endress+Hauser ügyfélszolgálatát szabad megbízni.

#### 3.6.4 A hálózati ellátás előkészítése

- A hálózati tápfeszültség ellátáshoz alkalmazott vezetékhálózatnak az idevágó előírások alapján kell felszerelve és biztosítékokkal ellátva lennie.
- A megfelelő hálózati leválasztót biztosítékkal kell ellátni.
- Teljesítményfelvétel  $\rightarrow$  Műszaki adatok.
- Az elektromos vezetékek a készülék alapzatán keresztül haladnak.
- Az elektromos vezetékek csatlakoztatásával csak az Endress+Hauser ügyfélszolgálatát szabad megbízni.

# 3.7 **Ethernet interfész**

Ha a készüléket az Etherneten üzemeltetik, fennáll a nemkívánatos hozzáférés veszélye a készülékhez az Etherneten keresztül ("hacking").
 A készüléket csak a tűzfal "mögött" üzemeltesse.

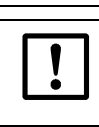

Az Ethernet kábel rendszerszekrényben való lefektetésével és az Ethernet kábel csatlakoztatásával csak az Endress+Hauser ügyfélszolgálatát szabad megbízni.

```
8. ábra
```

Ethernet csatlakozó az elektronikai egységen alul

Ethernet csatlakozó

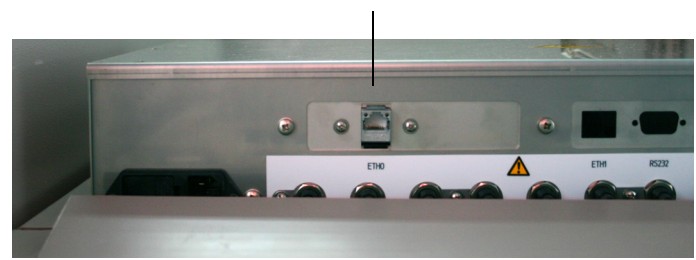

- Ethernet csatlakozó: Az elektronikai egységen alul, ETHO aljzat.
- Átviteli paraméterek: 10 Mbit/s félduplex
- Címek (Az IP-cím nem lehet meg kétszer):
  - IP-címek és az alhálózati maszkok címei: Lásd SOPAS ET (→ 19. oldal, 2.6 fejezet).

Ha a címeket megváltoztatni szeretné (a SOPAS 3.0-tól kezdve): (*Megjegyzés*: A készülék és a számítógép ugyanabban a hálózati szegmensben kell legyen)

- a Kattintson duplán a készülékkatalógusban szereplő készülékre.
- b) A készülék saját mezőben jelenik meg.
- c) Kattintson az IP-cím mellett jobbra található rajzoló ceruza szimbólumára.
- d) Megjelenik a "TCP/IP settings" ablak.
- e) Módosítsa az IP-címet.

# MERCEM300Z

# 4 Kezelés

Hozzáférés Kezelés Állapotjelentések

# 4.1 **A készülék üzembevétele**

- 1 A készülék automatikusan indul a hálózati ellátás bekapcsolásakor.
- 2 Zárja a szekrényajtót.
- 3 A zöld LED "POWER" a készülék kijelzőjén (→ 33. o., 9. ábra) a tápfeszültség fennállását jelzi.
- 4 A képernyőn megjelenik a logó.
- 5 Majd megjelenik a mérési értékek kijelzése (-> 35. oldal, 4.5 fejezet)
- 6 Mindaddig míg a mérőrendszer nem érte el a "Measuring" üzemállapotát (pl.: az üzemi hőmérséklet nincs még elérve):
  - Csak a zöld állapot-LED "POWER" világít.
  - Kijelzés: "Heating"
  - Osztályozás "Uncertain".
- 7 A mérési üzemállapot elérése:
  - Csak a zöld állapot-LED "POWER" világít.
  - Kijelzés: "Measuring" ( $\rightarrow$  33. o., 9. ábra).
  - Nem villog mérési érték.

# 4.2 **Üzemeltetés**

# FONTOS: Tartsa zárva a szekrényajtókat

Nyitott szekrényajtó mérési hibát okoz.

A stabil üzemelés eléréséig a készüléknek a szekrényajtó zárása után - a külső hőmérséklettől függően - max. 1 órára van szüksége.

 A szekrényajtót hagyja zárva üzemelés közben, és szükség esetén biztosítsa illetéktelen nyitással szemben.

#### Kezelő- és kijelzőelemek 4.3

9. ábra

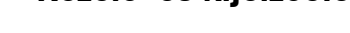

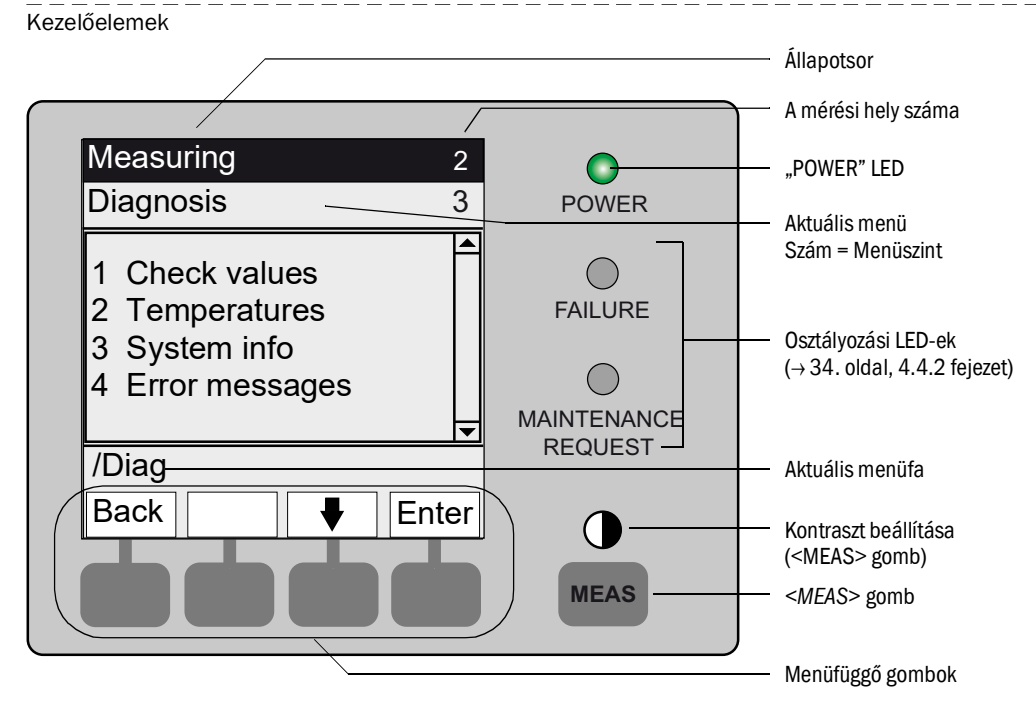

#### 4.3.1 Gombkiosztás

| Gomb              | Jelentés                                                                                                    |  |  |  |  |
|-------------------|----------------------------------------------------------------------------------------------------|--|--|--|--|
| <meas> gom</meas> | <meas> gomb</meas>                                                                                                    |  |  |  |  |
| <meas></meas>     | <ul> <li>Minden menüből ezzel visszaléphet a mérési értékek kijelzésére.</li> <li>A <save> gombbal nem befejezett bevitelek törlődnek.</save></li> <li>Ha a készülék a "Maintenance" állapotba van kapcsolva (→ 34. oldal, 4.4.2 fejezet): A <meas> gomb megnyomása nem befolyásolja a "Maintenance" állapotot.</meas></li> </ul> |  |  |  |  |
|                   | A mérési értékek kijelzésén: Átváltás a listás, sávos és vonalas ábrázolás között (→ 35.<br>oldal, 4.5 fejezet).                                                                                                    |  |  |  |  |
|                   | 0                                                                                                    |  |  |  |  |
|                   | Ha a MEAS gombot 2 másodpercnél hosszabb ideig nyomja:<br>Megjelenik a kontrasztok beállítására szolgáló menü.                                                                                                    |  |  |  |  |
| Menüfüggő go      | ombok                                                                                                    |  |  |  |  |
| <menu></menu>     | Ezzel lépés a főmenübe (→ 39. oldal, 5.2 fejezet).<br>Ha a <menu> gomb nem jelenik meg: Először nyomja meg a <meas> gombot.</meas></menu>                                                                                                    |  |  |  |  |
| <back></back>     | Lépés a fölérendelt menübe.<br>A <s<i>ave&gt; gombbal nem befejezett bevitelek törlődnek.</s<i>                                                                                                    |  |  |  |  |
| <enter></enter>   | Megnyitja a kiválasztott menüt.                                                                                                    |  |  |  |  |
| <save></save>     | Menti a módosított paramétereket.                                                                                                    |  |  |  |  |
| <start></start>   | Elindítja a kijelzett műveletet.                                                                                                    |  |  |  |  |
| <set></set>       | Érték beállítása.                                                                                                    |  |  |  |  |
| Û                 | Mozgatás/lapozás lefelé.                                                                                                    |  |  |  |  |
| Û                 | Mozgatás/lapozás felfelé.<br>Számjegyek bevitelekor: a következő nagyobb számjegyet.                                                                                                    |  |  |  |  |
| ⇔                 | Jobbra mozgatás a sorban.                                                                                                    |  |  |  |  |
| <diag></diag>     | A <i>Diag</i> csak akkor jelenik meg, ha egy üzenet áll fenn.<br>Ennek megnyomásakor megjelenik az aktuális üzenet.<br>További információk a diagnosztikához → 51. oldal, 5.5.4 fejezet.<br>A hibaüzenetek listája → 70. oldal, 8.7 fejezet.                                                                                      |  |  |  |  |

# 4.4 Állapot és osztályozás

# 4.4.1 Állapot (üzemállapot)

Az adott üzemállapot (pl.: mérés, fűtés stb.) a kezelőpanel legfelsőbb sorában jelenik meg.

# 4.4.2 Osztályozás, LED-ek

Az osztályozást (hibaállapot) a LED-ek jelzik ki a kezelőpanelen, és a naplófájlban van mentve.

| Osztályozás                                      | LED   | Jelentés                                                                                                    | Mérési érté-<br>kek kijelzése | Analóg-<br>(Analóg kime-<br>netek) <sup>1</sup> | Állapotjel <sup>2,3</sup>     |
|--------------------------------------------------|-------|----------------------------------------------------------------------------------------------------|-------------------------------|-------------------------------------------------|-------------------------------|
| <i>Maintenance</i><br>Karbantartás               |       | A készülék a menüvel vagy a programmal a<br><i>"Maintenance</i> " állapotba van kapcsolva.<br>Az állapotsorban megjelenik: <i>"Maintenance</i> "                                    | Aktuális                      | Fenntartva <sup>4</sup>                         | Megfelelően a<br>beállításnak |
| <i>Uncertain</i><br>Bizonytalan                  |       | Az <i>uncertain</i> mérési érték (pl. a kalibrálási tarto-<br>mányon kívül) <i>villog.</i><br>Az ok megtekintése: Nyomja meg a <i><diag></diag></i> gom-<br>bot.                    | Aktuális                      | Aktuális                                        | Megfelelően a<br>beállításnak |
| Maintenance<br>request<br>Karbantartás-<br>igény | Sárga | Rendellenességek (pl. az ellenőrző ciklustól való<br>eltérés túl nagy), amelyeknél az ok ellenőrzése<br>szükséges.<br>Az ok megtekintése: Nyomja meg a < <i>Diag</i> > gom-<br>bot. | Aktuális                      | Aktuális                                        | Megfelelően a<br>beállításnak |
| Failure<br>Hiba                                  | Piros | Készülékhiba (pl. sugárzó meghibásodott)<br>Az ok megtekintése: Nyomja meg a < <i>Diag</i> > gom-<br>bot.<br>A készülék "Standby" állapotban van (→ 68. oldal,<br>8.4 fejezet)      | Fenntartva <sup>4</sup>       | Fenntartva <sup>4</sup>                         | Megfelelően a<br>beállításnak |

<sup>1</sup> Tipikus alapbeállítás ( $\rightarrow$  Rendszer-dokumentáció).

<sup>2</sup> Opció ( $\rightarrow$  Rendszer-dokumentáció).

<sup>3</sup> Lásd SOPAS ET a "Digitális kimenetek" menüben.

<sup>4</sup> Az utolsó érvényes mérési érték fenntartva lesz.

# 4.5 Mérési értékek kijelzései

A következő értékek jelennek meg a mérési értékek kijelzésében:

- Mérési érték
- Hőmérsékletek
- Nyomások
- Áramlás

Mérési értékek kijelzése:

| "Lista" (alapbeállítás) |                                | "Sávdiagram" |       | "Vonaldiagram"   |                                         |                             |
|-------------------------|--------------------------------|--------------|-------|------------------|-----------------------------------------|-----------------------------|
| Measuring               |                                | Measuring    |       |                  | Measuring                               |                             |
| Hg<br>P<br>T<br>stb.    | 7,4 µg/m3<br>965 hPa<br>xxx °C | Hg<br>o<br>P | μg/m3 | 7,4<br>10<br>965 | Hg<br>0 - 10<br>µg/m3<br>%<br>100<br>50 | P<br>900 - 1100<br>hPa<br>1 |
|                         |                                | 900          | hPa   | 1100             |                                         | t                           |
|                         | <b>♦</b> Menü                  |              |       | Menü             |                                         | ♦ Menü                      |

Átváltás a mérési értékek kijelzései között: < MEAS> gomb--

# 4.5.1 "Lista" mérési értékek kijelzése

A mérési értékek kijelzése táblázatos formában. Megjelenik a "Lista" mérési értékek kijelzése:

- Automatikusan a rendszer indítása után
- A < MEAS> gomb megnyomásakor

Frissítési időköz: 1 másodperc (alapbeállítás)

# 4.5.2 "Sávdiagram" mérési értékek kijelzése

2-2 mérési érték kijelzése sávos formátumban. Frissítési időköz: 1 másodperc

► A kijelzési tartományok paraméterezése → 53. oldal, 5.6.1.2 fejezet

# 4.5.3 "Vonaldiagram" mérési értékek kijelzése

2-2 mérési érték kijelzése az idődiagramon.

Az y tengely mindig a kijelzési tartomány 0-100%-ára van skálázva.

(Az adott kijelzési tartomány a komponensek alatt van)

1. vonal = bal komponensek.

2. vonal = jobb komponensek.

Frissítési időköz:

| ldőtengely [min] | Frissítési időköz [s] |
|------------------|-----------------------|
| 6                | 4                     |
| 15               | 10                    |
| 30               | 20                    |
| 60               | 40                    |

► A kijelzési tartományok paraméterezése → 53. oldal, 5.6.1.2 fejezet

# 4.6 Jelszó

A mérési folyamat módosítását lehetővé tevő menük jelszóval védettek. A jelszó automatikusan lekérdezésre kerül az ilyen típusú menük előhívásakor.

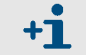

A jelszóval védett menük leírása a MERCEM300Z "Műszaki információjában" található.

10. ábra Jelszóbevitel (példa: Reset menü)

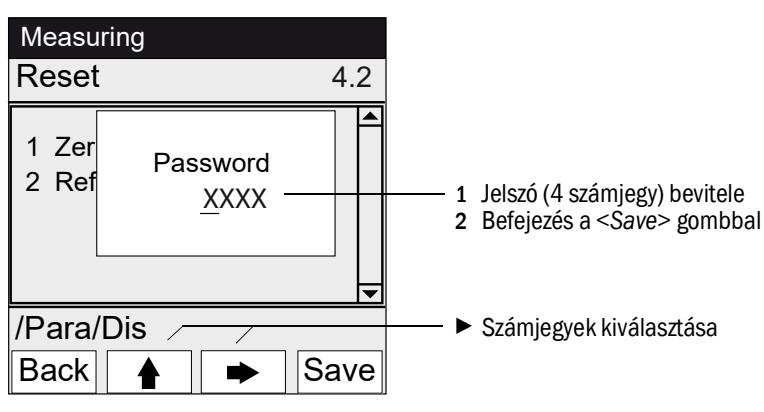

- A jelszó 4 számjegyből áll.
- A jelszó a következő: "1234" (alapbeállítás).
- A jelszószinthez hozzáférhet 30 percig (alapbeállítás).

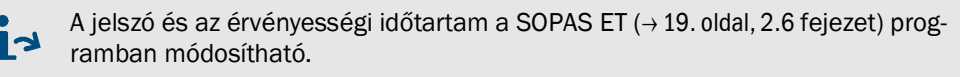
# MERCEM300Z

# 5 Menük

Menüfa Menük

## 5.1 Menüfa

| 1Maintenance (Karbantartás)<br>(Ge)<br>(Orige)<br>(Orige)<br><th>Menü sz.</th> <th>Menüfa</th> <th>Magyarázat</th>                                                                                                    | Menü sz. | Menüfa                                                       | Magyarázat                              |
|----------------------------------------------------------------------------------------------------|----------|--------------------------------------------------------------|-----------------------------------------|
| 1.1Maintennee signal (Karbantartási jel)<br>                                                                                                    | 1        | Maintenance (Karbantartás)                                   | ightarrow 39. oldal, 5.3 fejezet        |
| 1.1.1On (Be)<br>Off (K)Image: Control of the control of the control of the                      | 1.1      | Maintenance signal (Karbantartási jel)                       | $\rightarrow$ 39. oldal, 5.3.1 feiezet  |
| 1.1.2 $\overrightarrow{Ort}(x_1)$ $\rightarrow 40. \ oldal, 5.3.2 \ fejezet$ 1.2 $\overrightarrow{Operating states}(Uzenmódok)$ $\rightarrow 40. \ oldal, 5.3.2 \ fejezet$ 1.2.1 $\overrightarrow{Measuring}(Mérés)$ $\rightarrow 40. \ oldal, 5.3.2 \ fejezet$ 1.2.2 $\overrightarrow{Measuring}(Mérés)$ $\rightarrow 41. \ oldal, 5.4.1 \ fejezet$ 1.2.3 $\overrightarrow{H2O-Purging}(H2O \ oblinés)$ $\rightarrow 41. \ oldal, 5.4.1 \ fejezet$ 1.2.4 $adage test (Tomitetiség vizsgálat)$ $\rightarrow 41. \ oldal, 5.4.1 \ fejezet$ 1.2.5Initialize (Inicializiás) $\rightarrow 41. \ oldal, 5.4.1 \ fejezet$ 2.1.1 <b>Fact (Test)</b> $\rightarrow 42. \ oldal, 5.4.2 \ fejezet$ 2.1.2Stat/Stop sequence (Folyamat inditása/leállítása) $\rightarrow 42. \ oldal, 5.4.2 \ fejezet$ 2.1.3Parameter (Paraméterek) $\rightarrow 44. \ oldal, 5.4.3 \ fejezet$ 2.2.1Span points (Referenciapontok) $\rightarrow 44. \ oldal, 5.4.3 \ fejezet$ 2.3.3 <b>zero:</b> Analyzer (Nulla: rendszer) $\rightarrow 44. \ oldal, 5.4.3 \ fejezet$ 2.3.4Adjust. (Notikai beszabályozása) $\rightarrow 44. \ oldal, 5.4.3 \ fejezet$ 2.3.5Adjust. System (Rendszer beszabályozása) $\rightarrow 44. \ oldal, 5.4.4 \ fejezet$ 2.3.6Drift Check (Eltolódás \ forgálása) $\rightarrow 44. \ oldal, 5.4.4 \ fejezet$ 2.4.4Stat time (Indiási idók) 9-16 $\rightarrow 49. \ oldal, 5.5.1 \ fejezet$ 3.1.1Zero drift (Nulla eltolódás) $\rightarrow 51. \ oldal, 5.5.2 \ fejezet$ 3.1.2Span pt drift (Referenciapont eltolódás) $\rightarrow 51. \ oldal, 5.5.4 \ fejezet$ 3.1.4Intensity lamp (Intensitis \ fampa) $\rightarrow 51. \ oldal, 5.5.4 \ fejezet$ 3.1.1Zero drift (Nulla eltolódás) $\rightarrow 51. \ oldal, 5.5.4 \ fe$                                                                                                    | 1.1.1    | On (Be)                                                      | ,                                       |
| 1.2 <b>Operating states (Uzemmódok)</b> → 40. oldal, 5.3.2 fejezet         1.2.1       System stop (Rendszer leällitäsa)       → 40. oldal, 5.3.2 fejezet         1.2.2       Adjustm. manual (Kázi beszabályozás)       → 41. oldal, 5.4 fejezet         1.2.3       H20-Purging (H20 öblitás)       → 41. oldal, 5.4 fejezet         1.2.4       Leakage test (Tömitettség vizsgiat)       → 41. oldal, 5.4 fejezet         1.2.5       Initialze (incializidás)       → 41. oldal, 5.4.1 fejezet         2.1       Start Stop sequence (Folyamat inditása)       → 42. oldal, 5.4.2 fejezet         2.1.1       Start Stop sequence (Folyamat inditása)       → 42. oldal, 5.4.3 fejezet         2.1.2       Start Stop sequence (Folyamat inditása)       → 44. oldal, 5.4.3 fejezet         2.2.1       Sparmeter (Paraméterek)       → 44. oldal, 5.4.3 fejezet         2.3.1       Optical Adjust. (Optikai beszabályozás)       → 44. oldal, 5.4.3 fejezet         2.3.1       Sparmeter (Paraméterek)       → 44. oldal, 5.4.3 fejezet         2.3.1       Zero: System (Nulla: rendszer)       → 44. oldal, 5.4.3 fejezet         2.3.4       Adjust. System (Rendszer beszabályozása)       → 45. oldal, 5.4.4 fejezet         2.3.7       Drift Check (Elubidás leinőrásá)       → 45. oldal, 5.5.1 fejezet         3.1       Zero drift (Nulla eltölódás)       → 4                                                                                                    | 1.1.2    | Off (Ki)                                                     |                                         |
| 12.1System stop (Rendszer leållitåsa)<br>Measuring (Mérés) $\rightarrow 41. oldal, 5.4 fejezet$ 1.2.2Adjustm. manual (Kézi beszabályozás) $\rightarrow 41. oldal, 5.4 fejezet$ 1.2.3Initialize (Inicializidás) $\rightarrow 41. oldal, 5.4 fejezet$ 2.4Adjustment (Beszabályozás) $\rightarrow 41. oldal, 5.4.1 fejezet$ 2.1Test (Test) $\rightarrow 41. oldal, 5.4.1 fejezet$ 2.1.1Activate / de. (Aktiválás/Deaktiválás) $\rightarrow 42. oldal, 5.4.2 fejezet$ 2.1.2Start/Stop sequence (Folyamat indítása)/eállitása) $\rightarrow 42. oldal, 5.4.2 fejezet$ 2.2.1Span points (Referenciapontok) $\rightarrow 42. oldal, 5.4.3 fejezet$ 2.2.2Activate / de. (Aktiválás/Deaktiválás) $\rightarrow 44. oldal, 5.4.3 fejezet$ 2.3.1Optical Adjustr. (Optikai beszabályozása) $\rightarrow 44. oldal, 5.4.3 fejezet$ 2.3.3Zero: System (Nulla: rendszer) $\rightarrow 44. oldal, 5.4.3 fejezet$ 2.3.4Adjust. Analyzer (Nulla: analizátor) $\rightarrow 44. oldal, 5.4.4 fejezet$ 2.3.7Dirift Correction (Etolódás kenirgálása) $\rightarrow 44. oldal, 5.4.4 fejezet$ 2.4.1Span pL.manual (Kézi referenciapontok) $\rightarrow 44. oldal, 5.5.4 fejezet$ 2.4.2Correction factor (Korekciós tényez0) $\rightarrow 44. oldal, 5.5.1 fejezet$ 3.1.1Zero virth (Wulla etolódás) $\rightarrow 49. oldal, 5.5.2 fejezet$ 3.1.2Span pt drift (Referenciapont etholódás) $\rightarrow 51. oldal, 5.5.2 fejezet$ 3.1.3Reference energy (Referenciapont etholódás) $\rightarrow 51. oldal, 5.5.2 fejezet$ 3.1.4Intensity lamo (Intravitás lámpa) $\rightarrow 51. oldal, 5.5.2 fejezet$ 3.1.2Span pt drift (Referenciapont etholódás)                                                                                                    | 1.2      | Operating states (Üzemmódok)                                 | $\rightarrow$ 40. oldal. 5.3.2 feiezet  |
| 1.2.2Measuring (Mérés)1.2.3Adjustm. manual (Kézi beszabályozás)1.2.4Leakage test (Tömitettségi vizsgálat)1.2.5Initialize (Inicializálás)2Adjustm. deszabályozás)2.1Test (Teszt)2.1.1Activate / de (Aktiválás/Deaktiválás)2.1.2Start/Stop sequence (Folyamat Indítása/Ieállítása)2.1.2Start/Stop sequence (Folyamat Indítása/Ieállítása)2.1.3Parameter (Paraméterek)2.2Manual (Kézi)2.3.1Optical Adjustm. (Optikal beszabályozása)2.3.2Zero: System (Nulla: rendszer)2.3.3Zero: System (Nulla: rendszer)2.3.4Adjust. Analyzer (Analizátor)2.3.5Adjust. System (Rendszer beszabályozása)2.3.6Drift Check (Eltolódás korrigálása)2.3.7Drift Correction (Eltolódás korrigálása)2.3.8Cancel (Megszaktás)2.4.4Span pt. manual (Kézi referenciapontok)2.4.4Start time (Inditási Ióãk) - 1-63.1Check values (Ellenőrzés) értőkek)3.1.1Zero cirtít (Nulla etolódás)3.1.2Span pt. dítt, (Referenciapont et Itolódás)3.1.3Reference energy (Referenciaenergia)3.1.4Intensity lamp (Intenzitás lámpa)3.1.2Span pt. dítt, (Referenciaenergia)3.1.4Intensity lamp (Intenzitás lámpa)3.1.2Span pt. dítt, (Referenciaenergia)3.1.4Intensity lamp (Intenzitás lámpa)3.1.2Span pt. dítt, (Referenciaenergia)3.1.1Scale (Skála) 9-16                                                                                                    | 1.2.1    | System stop (Rendszer leállítása)                            |                                         |
| 1.2.2Adjustm. manua (Kézi beszabályozás)1.2.3H2O-Purging (H2O öbilités)1.2.4Leakage test (Tömitetségi vizsgálat)1.2.5Initialize (inicializálás)2.1Leakage test (Tömitetségi vizsgálat)1.2.5Test (Test)2.1Start/Stop sequence (Folymant indítása/leállítása)2.1.2Start/Stop sequence (Folymant indítása/leállítása)2.1.3Parameter (Paraméterek)2.2Manual (Kézi)2.2.1Span points (Referenciapontok)2.2.2Activate / de (Aktiválás/Deaktiválás)2.3.3automatic (Automatikus)2.3.4Activate / de (Aktiválás/Deaktiválás)2.3.5Adjust. Analyzer (Nulla: analizátor)2.3.6Drift Check (Etiolódás koirgálása)2.3.7Drift Check (Etiolódás koirgálása)2.3.8Cancel (Megszakítás)2.4.4Parameter (Paraméterek)2.4.5Start time (Indítási idók) 1-82.4.6Start time (Indítási idók) 9-163.1.1Zero rift (Nulla etnolódás)3.1.2Span pri drift (Referenciaponte titolódás)3.1.3Reference energy (Referenciaenergia)3.1.4Intensiz Iamp (Intenzitási idók) 9-163.1.1Scale (Skála) 1-83.1.2Span pri drift (Referenciaponte titolódás)3.1.3Reference energy (Referenciaenergia)3.1.4Intensiz Iamp (Intenzitási lámpa)3.1.2Span pri drift (Referenciapont etiolódás)3.1.3Reference energy (Referenciaenergia)3.1.4Intensiz Iamp (Intenzitási Iámpa) <td>1.2.2</td> <td>Measuring (Mérés)</td> <td></td>                                                                                                    | 1.2.2    | Measuring (Mérés)                                            |                                         |
| 12.3H2O-Purging (H2O öblités)1.2.4Leakage test (Tömitettség vizsgálat)1.2.5Initialize (Inicializás)2Adjustment (Beszabályozás)2Adjustment (Beszabályozás)2.1Test (Teszt)2.1.1Fatrikize (Inicializás)2.1.2Start/Stop sequence (Folyamat inditása/leállítása)2.1.3Parameter (Paraméterek)2.2Manual (Kézi)2.3.1Optical Adjustm. (Optikai beszabályozás)2.3.2Zero: System (Nulla: randizator)2.3.3Zero: System (Nulla: randizator)2.3.4Adjust. Analyzer (Analizátor) beszabályozása)2.3.5Adjust. System (Rendszer)2.3.6Drift Check (Etbiódás ellenőrzése)2.3.7Drift Check (Etbiódás ellenőrzése)2.3.8Cancel (Megszakitás)2.4.4Span pt./manual (Kézi referenciapontok)2.4.4Span pt./manual (Kézi referenciapontok)2.4.4Span pt./manual (Kézi referenciapontok)2.4.4Span pt./manual (Kézi referenciapontok)2.4.5Start time (Inditási idők) 1-83.10Check values (Ellenőrzési étrékek)3.11Zero drift (Nulla etbiódás)3.12Span pt drift (Referenciapont etbiódás)3.13Reference energy (Referenciaenergia)3.14Intensity lamp (Intenzitás lámpa)3.12Span pt drift (Referenciapont etbiódás)3.13Reference energy (Referenciaenergia)3.14Intensity lamp (Intenzitás lámpa)3.15Statt lime (Inditási idők) 1-83.16S                                                                                                    | 1.2.2    | Adjustm. manual (Kézi beszabályozás)                         |                                         |
| 1.2.4Leakage test (Timitettségi vizsgálat)<br>Initialize (inicializálás) $\rightarrow$ 41. oldal, 5.4 fejezet1.2.5Initialize (inicializálás) $\rightarrow$ 41. oldal, 5.4 fejezet2.1Test (Teszt) $\rightarrow$ 41. oldal, 5.4 fejezet2.1.1Activate / de. (Aktiválás/Deaktiválás) $\rightarrow$ 41. oldal, 5.4.1 fejezet2.1.2Start/Stop sequence (Folyamat indítása/leállítása) $\rightarrow$ 42. oldal, 5.4.2 fejezet2.1.3Parameter (Paraméterek) $\rightarrow$ 42. oldal, 5.4.2 fejezet2.2.1Span points (Referenciapontok) $\rightarrow$ 44. oldal, 5.4.3 fejezet2.3.1Optical Adjustru. (Optikai beszabályozás) $\rightarrow$ 44. oldal, 5.4.3 fejezet2.3.2Zero: Analyzer (Nulla: rendszer) $\rightarrow$ 44. oldal, 5.4.3 fejezet2.3.3Zero: System (Nulla: rendszer) $\rightarrow$ 44. oldal, 5.4.4 fejezet2.3.4Adjust. Analyzer (Nulla: rendszer) $\rightarrow$ 44. oldal, 5.4.4 fejezet2.3.6Drift Correction (Etolódás korrgálása) $\rightarrow$ 45. oldal, 5.4.4 fejezet2.3.8Cancel (Megszaktás) $\rightarrow$ 45. oldal, 5.4.4 fejezet2.4.1Span pt_manual (Kézi referenciapontok) $\rightarrow$ 49. oldal, 5.5.1 fejezet3.1Zero drift (Nulla etolódás) $\rightarrow$ 49. oldal, 5.5.1 fejezet3.1.1Zero drift (Nulla etolódás) $\rightarrow$ 51. oldal, 5.5.2 fejezet3.1.2Span pt drift (Referenciapont etiolódás) $\rightarrow$ 51. oldal, 5.5.3 fejezet3.1.1Zero drift (Nulla etolódás) $\rightarrow$ 51. oldal, 5.5.3 fejezet3.1.2Span pt drift (Referenciapont etiolódás) $\rightarrow$ 51. oldal, 5.5.4 fejezet3.1.2Span pt drift (Referenciapont etiolódás) $\rightarrow$ 51. oldal, 5.6.2 feje                                                                                                    | 1.2.3    | H20-Purging (H20 öblítés)                                    |                                         |
| 12.5Initialize (inicializidias)<br>initialize (inicializidias) $\rightarrow$ 41. oldal, 5.4 fejezet2 <b>Adjustment (Beszabályozás)</b><br>Start/Stop sequence (Folyamat indítása/leállítása)<br>Parameter (Paraméterek) $\rightarrow$ 42. oldal, 5.4.2 fejezet2.1.3Parameter (Paraméterek) $\rightarrow$ 42. oldal, 5.4.2 fejezet2.1.3Parameter (Paraméterek) $\rightarrow$ 42. oldal, 5.4.3 fejezet2.2 <b>Manual (Kézi</b> )<br>Accept (Åtvétel) $\rightarrow$ 44. oldal, 5.4.3 fejezet2.3.1Optical Adjustm. (Optikai beszabályozás) $\rightarrow$ 44. oldal, 5.4.3 fejezet2.3.2Zero : Analyzer (Nulia: analizátor) $\rightarrow$ 44. oldal, 5.4.3 fejezet2.3.4Adjust. Analyzer (Analizátor beszabályozása) $\rightarrow$ 44. oldal, 5.4.4 fejezet2.3.4Adjust. System (Nulia: randszer) $\rightarrow$ 44. oldal, 5.4.4 fejezet2.3.4Adjust. System (Rendszer beszabályozása) $\rightarrow$ 44. oldal, 5.4.4 fejezet2.3.6Drift Check (Eltolódás ellenőrzése) $\rightarrow$ 45. oldal, 5.4.4 fejezet2.3.7Drift Check (Eltolódás korrigálása) $\rightarrow$ 45. oldal, 5.4.4 fejezet2.4.1Span pt_manual (Kézi feferenciapontok) $\rightarrow$ 49. oldal, 5.5.1 fejezet2.4.2Correction factor (Korrekciós térkez) $\rightarrow$ 49. oldal, 5.5.1 fejezet3.1.1Zero drift (Nulia eltolódás) $\rightarrow$ 49. oldal, 5.5.1 fejezet3.1.2Span pt drift (Referenciapont eltolódás) $\rightarrow$ 51. oldal, 5.5.2 fejezet3.1.1Zero drift (Nulia eltolódás) $\rightarrow$ 51. oldal, 5.5.3 fejezet3.1.2Span pt drift (Referenciapont eltolódás) $\rightarrow$ 51. oldal, 5.5.4 fejezet3.1.2Span pt drift (Referenciapont eltolódás) $\rightarrow$ 51. o                                                                                                    | 1.2.4    | Leakage test (Tömítettségi vizsgálat)                        |                                         |
| Adjustment (Beszaháłyszás) $\rightarrow$ 41. oldal, 5.4 fejezet2.1Iest (Teszt) $\rightarrow$ 41. oldal, 5.4.1 fejezet2.1.1Activate / de- (Aktiválás/Deaktiválás) $\rightarrow$ 41. oldal, 5.4.1 fejezet2.1.2Start/Stop sequence (Folyamat indítása/leállítása) $\rightarrow$ 42. oldal, 5.4.2 fejezet2.2Manual (Kézi) $\rightarrow$ 42. oldal, 5.4.3 fejezet2.2.1Span points (Referenciapontok) $\rightarrow$ 44. oldal, 5.4.3 fejezet2.2.2Accept (Avéte) $\rightarrow$ 44. oldal, 5.4.3 fejezet2.3.3attomatic (Automatikus) $\rightarrow$ 44. oldal, 5.4.3 fejezet2.3.4Optical Adjustm. (Optikai beszabályozás) $\rightarrow$ 44. oldal, 5.4.3 fejezet2.3.4Adjust Analyzer (Nulla: rendszer) $\rightarrow$ 44. oldal, 5.4.3 fejezet2.3.5Adjust System (Rendszer beszabályozása) $\rightarrow$ 45. oldal, 5.4.4 fejezet2.3.6Drift Check (Ellodás selnörzőse) $\rightarrow$ 45. oldal, 5.4.4 fejezet2.4.1Span pt_manual (Kézi referenciapontok) $\rightarrow$ 45. oldal, 5.4.4 fejezet2.4.2Correction factor (Korrekciós tényező) $\rightarrow$ 45. oldal, 5.5.1 fejezet2.4.4Start time (Indítási idők) 9-16 $\rightarrow$ 49. oldal, 5.5.1 fejezet3.1Zero drift (Nulla eltolódás) $\rightarrow$ 51. oldal, 5.5.2 fejezet3.1Zero drift (Referenciapont eltolódás) $\rightarrow$ 51. oldal, 5.5.3 fejezet3.1Zero drift (Nulla eltolódás) $\rightarrow$ 52. oldal, 5.6.1 fejezet3.2Iemperatures (Hőmérsékletek) $\rightarrow$ 52. oldal, 5.6.1 fejezet3.3Reference energy (Referenciaenergia) $\rightarrow$ 52. oldal, 5.6.2 fejezet3.4Zero drift (Nulla eltolódás) $\rightarrow$ 52. oldal, 5                                                                                                    | 1.2.5    | Initialize (Inicializálás)                                   |                                         |
| Implement (inclusion) (construction)→ 41. oldal, 5.4.1 fejezet2.1Activate / de. (Aktiválás/Deaktiválás)2.1.2Start/Stop sequence (Folyamat inditása/leállítása)2.1.3Parameter (Paraméterek)2.2Manual (Kézi)2.2.1Span points (Referenciapontok)2.2.2Accivate / de. (Aktiválás/Deaktiválás)2.3.3Activate / de. (Aktiválás/Deaktiválás)2.3.4Activate / de. (Aktiválás/Deaktiválás)2.3.2Zero : Analyzer (Nulla: analizátor)2.3.3Zero : System (Nulla: rendszer)2.3.4Adjust. Analyzer (Nulla: analizátor)2.3.5Adjust. System (Rendszer beszabályozása)2.3.6Drift Correction factor (Korekkök stórgasa)2.3.7Drift Correction (Etolódás lenőrzése)2.3.8Cancel (Megszakítás)2.4.4Start time (Inditási idők) 1-82.4.5Start time (Inditási idők) 1-63Diagnosis (Diagnosztika)3.1.1Zero drift (Nulla etolódás)3.1.2Span pt drift (Referenciapont etolódás)3.1.3Reference energi (Referenciaenergia)3.1.4Intensity lamp (Intenzitás lámpa)3.1.2Span pt drift (Referenciapont etolódás)3.1.3Reference (Paraméterek)3.4Error messages (Hibaizenetek)3.5Stoldal, 5.5.2 fejezet3.6Display (Kileiző)3.1.2Span pt drift (Referenciapont etolódás)3.1.3Reference energy (Referenciaenergia)3.1.4Intensity lamp (Intenzitás lámpa)3.1.2Scale (Skála                                                                                                    | 2        | Adjustment (Beszabálvozás)                                   | $\rightarrow$ 41 oldal 5 4 feiezet      |
| $\begin{array}{c c c c c c c c c c c c c c c c c c c $                                                                                                    | 21       | Test (Test)                                                  | $\rightarrow$ 41 oldal 5 4 1 fejezet    |
| Interview of the equation of the equation of the               | 211      | Activate / de- (Aktiválás/Deaktiválás)                       | , 111 oldal, 01 111 lojozot             |
| 21.3Parameter (Paraméterek)2.2Manual (Kézi)2.2.1Span points (Referenciapontok)2.2.2Activate / de (Aktiválás/Deaktiválás)2.3.1Optical Adjustm. (Optikai beszabályozás)2.3.2Zero : Analyzer (Nulla: rendszer)2.3.3Zero : System (Nulla: rendszer)2.3.4Adjust. Analyzer (Analizátor)2.3.5Adjust. Analyzer (Analizátor) beszabályozása)2.3.6Drift Check (Eltolódás ellenőrzése)2.3.7Drift Check (Eltolódás ellenőrzése)2.3.8Cancel (Megzakítás)2.4.1Span pt_manual (Kézi referenciapontok)2.4.2Correction factor (Korrekciós tényezi)2.4.3Test gas generator (Próbagáz-generátor)2.4.4Start time (Indítási idők) 9-163Diagnoszítka)3.1.1Zero drift (Nulla eltolódás)3.1.2Span pt drift (Referenciapont eltolódás)3.1.3Reference energy (Referenciaenergia)3.1.4Intensity lamp (Intenzitás lámpa)3.1.2Span pt drift (Referenciapont eltolódás)3.1.4Erorr messages (Nibaúzenetek)3.1.5Stat time (Időtérsé)3.1.4Display (Kijelző)3.1.5Scale (Skála) 1-83.1.4Scale (Skála) 9-163.1.1Scale (Skála) 9-163.1.2Span pt drift (Referenciapont eltolódás)3.4Paraméter (Paraméterek)3.5Scale (Skála) 9-163.1.4Display (Kijelző)4.12Scale (Skála) 9-164.13Timeline (Időtengely)                                                                                                    | 212      | Start / Stop sequence (Folyamat indítása / leállítása)       |                                         |
| 1.1.31 Manual (Kéz) $\rightarrow$ 42. oldal, 5.4.2 fejezet2.2.1Span points (Referenciapontok) $\rightarrow$ 42. oldal, 5.4.2 fejezet2.2.2Accept (Åuvidei) $\rightarrow$ 44. oldal, 5.4.3 fejezet2.2.3automatic (Automatikus) $\rightarrow$ 44. oldal, 5.4.3 fejezet2.3.1Optical Adjustm. (Optikai beszabályozás) $\rightarrow$ 44. oldal, 5.4.3 fejezet2.3.2Zero : Analyzer (Nulla: analizátor) $\rightarrow$ 44. oldal, 5.4.3 fejezet2.3.3Zero : System (Nulla: rendszer) $\rightarrow$ 44. oldal, 5.4.3 fejezet2.3.4Adjust, Analyzer (Analizátor beszabályozása) $\rightarrow$ 45. oldal, 5.4.4 fejezet2.3.6Drift Correction factor (Korrekciós tényező) $\rightarrow$ 45. oldal, 5.4.4 fejezet2.3.7Drift Correction factor (Korrekciós tényező) $\rightarrow$ 45. oldal, 5.5.4 fejezet2.4.1Span pt_manual (Kézi referenciapontok) $\rightarrow$ 49. oldal, 5.5.1 fejezet2.4.2Correction factor (Korrekciós tényező) $\rightarrow$ 49. oldal, 5.5.1 fejezet3.1Zero drift (Nulla eltolódás) $\rightarrow$ 49. oldal, 5.5.2 fejezet3.1.1Zero drift (Nulla eltolódás) $\rightarrow$ 51. oldal, 5.5.3 fejezet3.1.2System info (Referenciapont eltolódás) $\rightarrow$ 51. oldal, 5.5.3 fejezet3.1.4Intensity lamp (Intenzitás lámpa) $\rightarrow$ 52. oldal, 5.6 fejezet3.2Temperatures (Hőmérsékletek) $\rightarrow$ 52. oldal, 5.6.1 fejezet3.3System info (Rendszerinfó) $\rightarrow$ 52. oldal, 5.6.1 fejezet3.4Display (Kijelző) $\rightarrow$ 52. oldal, 5.6.2 fejezet4.1Display (Kijelző) $\rightarrow$ 54. oldal, 5.6.2 fejezet4.1Zero drift (Nulla eltolódás)                                                                                                    | 213      | Parameter (Paraméterek)                                      |                                         |
| 22.1Imitalian (Ref) $742.0000, 54.2.0000, 54.2.0000, 5$                  | 2.1.5    | Manual (Kézi)                                                | $\rightarrow 42$ oldal 5 4 2 feiezet    |
| 22.1Optical (Verteindaption)<br>Accept (Ärkvētei)22.2Accept (Ärkvētei)22.3Activate / de· (Aktiválás/Deaktiválás)23.1Optical Adjustm. (Optikai beszabályozás)23.2Zero : Analyzer (Mulla: nalizátor)23.3Zero : System (Nulla: rendszer)2.3.4Adjust. Analyzer (Analizátor beszabályozása)2.3.5Adjust. System (Rendszer beszabályozása)2.3.6Drift Chreck (Eltolódás korrigálása)2.3.7Drift Correction (Eltolódás korrigálása)2.3.8Cancel (Megszaktás)2.4Parameter (Paraméterek)2.4.1Spap pL_manual (Kézi referenciapontok)2.4.2Correction factor (Korrekciós tényező)2.4.3Test gas generator (Próbagáz-generátor)2.4.4Start time (Inditási idók) 9-163.1Diagnosis (Diagnosztika)3.1.2Spap nt fift (Referenciapont eltolódás)3.1.3Reference energy (Referenciaenergia)3.1.4Intensity lamp (Intenzitás iámpa)3.2Fermeratures (Hőmérsékletek)3.3System info (Rendszerinfó)3.4Error messages (Hibaüzenetek)3.4Scale (Skála) 1-83.4Scale (Skála) 9-163.1.4Intensity lamp (Intenzitás iámpa)3.2Ference energy (Referenciaenergia)3.3Reference energy (Referenciaenergia)3.4Scale (Skála) 9-163.1.4Scale (Skála) 9-164.1.3Timeline (Időtengely)4.2Zero drift (Nulla eltolódás)4.2.4Zero drift (Referenciaenerg                                                                                                    | 2.2      | Span points (Referenciapontok)                               | / +2. 01001, 0. +.2 10,0201             |
| 22.2.3Activate / de (Aktiválás/Deaktiválás)2.3.1Optical Adjustr (Optikai beszabályozás)2.3.2Zero : Analyzer (Nulla: randizátor)2.3.3Zero : System (Nulla: randizátor)2.3.4Adjust. Analyzer (Analizátor beszabályozása)2.3.4Adjust. System (Rendszer)2.3.6Drift Check (Ettolódás elnörzése)2.3.7Drift Check (Ettolódás elnörzése)2.3.8Cancel (Megszakítás)2.4.1Span pt_manual (Kézi referenciapontok)2.4.2Correction factor (Korrekciós tényező)2.4.3Test gas generator (Próbagáz-generátor)2.4.4Start time (Indítási idók) 1-82.4.5Start time (Indítási idók) 9-163.11Zero drift (Nulla eltolódás)3.12Span pt_drift (Referenciapont eltolódás)3.13Reference energy (Referenciaenergia)3.1.4Intensity lamp (Intenzitás lámpa)3.2Term gesages (Hibaŭzentek)3.3System info (Rendszerinfó)3.4Error messages (Hibaŭzentek)3.4Scale (Skála) 1-83.4Scale (Skála) 9-163.1.2Scale (Skála) 9-163.1.3Timeline (Időtengely)4.4Parameter (Paraméterek)4.5>52. oldal, 5.6.2 fejezet4.1Display (Kijelző)4.1Scale (Skála) 9-163.3Terro messages (Hibaŭzentek)4.4Parameter (Paraméterek)4.1Scale (Skála) 9-164.1.3Timeline (Időtengely)4.2Zero drift (Nulla eltolódás) <td< td=""><td>2.2.1</td><td>Accent (Átvétel)</td><td></td></td<>                                                                                                    | 2.2.1    | Accent (Átvétel)                                             |                                         |
| 2.2.3Incluster (articity) beakvalues) $\rightarrow$ 44. oldal, 5.4.3 fejezet2.3.1Optical Adjustm. (Optikai beszabályozás)2.3.2Zero : Analyzer (Nulla: nalizátor)2.3.3Zero : System (Nulla: nalizátor)2.3.4Adjust. Analyzer (Analizátor beszabályozása)2.3.5Adjust. System (Rendszer beszabályozása)2.3.6Drift Check (Eltolódás elenőrzése)2.3.7Drift Crection (Eltolódás korrigálása)2.4Parameter (Paraméterek)2.4.1Span pt_manual (Kézi referenciapontok)2.4.2Correction factor (Korrekciós tényező)2.4.3Test gas generator (Próbagáz-generátor)2.4.4Start time (Indítási idők) 9-163.1Zero drift (Nulla eltolódás)3.1.2Span pt drift (Referenciapont eltolódás)3.1.3Reference energy (Referenciaenergia)3.1.4Intensity lamp (Intenzitás lámpa)3.1Stat time (Indítási idők) 1-83.2System info (Rendszerinfó)3.3System info (Rendszerinfó)3.4Parameter (Paraméterek)3.4Error messages (Hibaüzenetek)4.1Scale (Skála) 1-84.1.2Scale (Skála) 9-164.1.3Timeline (Idótengely)4.2.2Span pt drift (Referenciaenergia)4.1.4Zero drift (Nulla eltolódás)4.2.5Status (Allapot)                                                                                                    | 2.2.2    | Accept (Alvelet)<br>Activato / do. (Aktiválás / Doaktiválás) |                                         |
| 23.1Optical Adjustn. (Optikai beszabályozás)23.2Zero : Analyzer (Nulla: nalizátor)23.3Zero : System (Nulla: rendszer)23.4Adjust. Analyzer (Analizátor beszabályozása)2.2.5Adjust. System (Rendszer beszabályozása)2.3.6Drift Check (Eltolódás ellenőrzése)2.3.7Drift Correction (Eltolódás ellenőrzése)2.3.8Cancel (Megszakítás)2.4Parameter (Paraméterek)2.4.1Span pt_manual (Kézi referenciapontok)2.4.2Correction factor (Korrekciós tényező)2.4.3Test gas generator (Próbagáz-generátor)2.4.4Start time (Indítási idők) 1-82.4.5Start time (Indítási idők) 9-163.1.1Zero drift (Nulla eltolódás)3.1.2Span pt_drift (Referenciapont eltolódás)3.1.4Intensity lamp (Intenzitás lámpa)3.1.4Ferror messages (Hibaïzenetek)3.1Scale (Skála) 1-83.1Scale (Skála) 1-83.1Scale (Skála) 1-83.2Scale (Skála) 1-83.4Error messages (Hibaïzenetek)4Parameter (Paraméterek)4Scale (Skála) 1-83.1.2Scale (Skála) 1-83.1.4Itmeline (Idótengely)4.1Scale (Skála) 1-83.2Reset4.1Scale (Skála) 1-83.2Reset4.1Zero drift (Nulla eltolódás)3.3Szale (Skála) 1-83.4Error messages (Hibaïzenetek)4.1Scale (Skála) 1-84.2.2Span pt dri                                                                                                    | 2.2.5    | automatic (Automatikus)                                      | $\rightarrow 1/1$ oldal 5/13 faiozot    |
| 2.3.1Optical Adjust (Optical Adjusta)2.3.2Zero : Analyzer (Nulla: analizátor)2.3.3Zero : System (Nulla: analizátor)2.3.4Adjust. Analyzer (Nulla: analizátor)2.3.5Adjust. System (Rendszer beszabályozása)2.3.6Drift Correction (Eltolódás korrigálása)2.3.8Cancel (Megszakítás)2.4.1Span pt_manual (Kézi referenciapontok)2.4.2Correction factor (Korrekciós tényező)2.4.3Test gas generator (Próbagáz generátor)2.4.4Start time (Indítási idők) 1-82.4.5Start time (Indítási idők) 9-163Diagnosis (Diagnosztika)3.1.1Zero drift (Nulla eltolódás)3.1.2Span pt drift (Referenciapont eltolódás)3.1.4Intensity lamp (Interzitás lámpa)3.1.2System info (Rendszerinfó)3.1.4Display (Kilgiző)4Parameter (Paraméterek)4Parameter (Paraméterek)4Parameter (Paraméterek)4Scale (Skála) 1-83.1.2System info (Rendszerinfó)3.1.4Display (Kilgiző)4.1Scale (Skála) 1-84.1Scale (Skála) 1-84.1Scale (Skála) 1-84.1Zero drift (Nulla eltolódás)4.1Zero drift (Nulla eltolódás)4.1Scale (Skála) 1-84.1Scale (Skála) 1-84.1Scale (Skála) 1-84.2Span pt drift (Referenciapont eltolódás)4.2.2Span pt drift (Referenciapont eltolódás)4.2.2Span pt drift (Re                                                                                                    | 2.3      | Ontical Adjustm (Ontikaj beszabályozás)                      |                                         |
| 2.3.2Else in NutryEo (runa. dinator)2.3.3Zero : System (Nulla: rendszer)2.3.4Adjust. Analyzer (Analizátor beszabályozása)2.3.5Adjust. System (Rendszer beszabályozása)2.3.6Drift Check (Etiolódás korrigálása)2.3.7Drift Correction (Etiolódás korrigálása)2.3.8Cancel (Megszakítás)2.4Parameter (Paraméterek)2.4.1Span pt_manual (Kézi referenciapontok)2.4.2Correction factor (Korrekciós tényező)2.4.3Test gas generator (Próbagáz: generátor)2.4.4Start time (Indítási idők) 9-163Diagnosis (Diagnosztika)2.4.5Start time (Indítási idők) 9-163.1.1Zero drift (Nulla eltolódás)3.1.2Span pt drift (Referenciapont eltolódás)3.1.3Reference energy (Referenciaenergia)3.1.4Intensity lamp (Intenzitás lámpa)3.2Temperatures (Hőmérsékletek)3.3System info (Rendszerinfó)3.4Error messages (Hibaüzenetek)3.4Scale (Skála) 1-83.1.2Scale (Skála) 1-83.4Scale (Skála) 1-84.1.1Scale (Skála) 1-84.1.2Scale (Skála) 1-84.1.3Timeline (Időtengely)4.2.4Lamp energy (Referenciaenergia)4.2.4Lamp energi (Referenciaenergia)4.2.4Lamp energi (Lámpaenergia)4.2.4Lamp energi (Lámpaenergia)                                                                                                    | 2.3.1    | Zero : Analyzer (Nulla: analizátor)                          |                                         |
| 2.3.3ZetoSystem (Rendszer Logitária feleszebályozása)2.3.4Adjust. Analyzer (Analizátor beszabályozása)2.3.6Drift Check (Eltolódás ellenőrzése)2.3.7Drift Correction (Eltolódás korrigálása)2.3.8Cancel (Megszakítás)2.4Parameter (Paraméterek)2.4.1Span pt_manual (Kézi referenciapontok)2.4.2Correction factor (Korrekciós tényező)2.4.3Test gas generator (Próbagáz-generátor)2.4.4Start time (Indítási idők) 9-163Diagnosis (Diagnosztika)2.4.5Start time (Indítási idők) 9-163.1Zero drift (Nulla eltolódás)3.1.2Span pt drift (Referenciapont eltolódás)3.1.3Reference energy (Referenciaenergia)3.1.4Intensity lamp (Intenzitás lámpa)3.2Temperatures (Hőmérsékletek)3.3System info (Rendszerinfó)3.4Parameter (Paraméterek)4.1Display (Kijelző)3.4Scale (Skála) 1-83.3Scale (Skála) 9-163.4Zero drift (Nulla eltolódás)3.4Zero drift (Nulla eltolódás)3.4Scale (Skála) 9-164.1.1Scale (Skála) 9-164.1.2Zero drift (Nulla eltolódás)4.1.2Zero drift (Nulla eltolódás)4.2.2Reset4.2.4Lamp energy (Lámpaenergia)4.2.5Status (Aliapot)                                                                                                    | 2.3.2    | Zero : System (Nulla: rendezer)                              |                                         |
| 2.3.4Indijst: Analyzer (knalazier (knalazier)<br>Adjust: System (Rendszer beszabályozása)2.2.5Adjust: System (Rendszer beszabályozása)2.3.6Drift Check (Eltolódás ellenőrzése)2.3.7Drift Correction (Eltolódás korrigálása)2.3.8Cancel (Megszakítás)2.4Parameter (Paraméterek)2.4.1Span pt_manual (Kézi referenciapontok)2.4.2Correction factor (Korrekciós tényező)2.4.3Test gas generator (Próbagáz-generátor)2.4.4Start time (Indítási idők) 1-82.4.5Start time (Indítási idők) 9-163Diagnosis (Diagnosztika)3.1.1Zero drift (Nulla eltolódás)3.1.2Span pt drift (Referenciapont eltolódás)3.1.3Reference energy (Referenciaenergia)3.1.4Intensity lamp (Intenzitás lámpa)3.2Temperatures (Hőmérsékletek)3.3System info (Rendszerinfó)3.4Error messages (Hibaŭzenetek)4Parameter (Paraméterek)3.4Scale (Skála) 1-83.4Scale (Skála) 9-164.1.1Scale (Skála) 9-164.1.2Scale (Skála) 9-164.1.3Timeline (Időtengely)4.2.4Zero drift (Nulla eltolódás)4.2.5Span pt drift (Referenciaenergia)4.2.4Lamp energy (Lámpaenergia)4.2.4Zero drift (Nulla eltolódás)                                                                                                    | 2.3.3    | Adjust Analyzer (Analizátor bezabályozása)                   |                                         |
| 2.2.5Indust: system info (Reindstein Destatalaytzes)2.3.6Drift Correction (Etolódás ellenőrzése)2.3.7Drift Correction (Etolódás lelenőrzése)2.3.8Cancel (Megszakítás)2.4Parameter (Paraméterek)2.4.1Span pt_manual (Kézi referenciapontok)2.4.2Correction factor (Korrekciós tényező)2.4.3Test gas generator (Próbagáz-generátor)2.4.4Start time (Indítási idők) 1-82.4.5Start time (Indítási idők) 9-163Diagnosis (Diagnosztika)3.1.1Zero drift (Nulla eltolódás)3.1.2Span pt drift (Referenciapont eltolódás)3.1.4Intensity lamp (Intenzitás lámpa)3.2Temperatures (Hőmérsékletek)3.4Error messages (Hibaüzenetek)4Parameter (Paraméterek)4Parameter (Paraméterek)4.1Scale (Skála) 1-83.2Sizel (Kála) 1-83.4Error messages (Hibaüzenetek)4.1Scale (Skála) 1-84.1.2Scale (Skála) 1-84.1.3Timeline (Időtengely)4.2Reset4.1.3Zero drift (Nulla eltolódás)4.2.4Lamp energy (Referenciapont eltolódás)4.2.3Reference energy (Referenciapont eltolódás)4.2.4Lamp energy (Lámpaenergia)4.2.4Lamp energy (Lámpaenergia)4.2.5Status (Állapot)                                                                                                    | 2.3.4    | Adjust. Analyzer (Analizator beszabályozása)                 |                                         |
| 2.3.0Diff Circulation (Eltolódás korrigálása)2.3.7Drift Correction (Eltolódás korrigálása)2.3.8Cancel (Megszakítás)2.4Parameter (Paraméterek)2.4.1Span pt_manual (Kézi referenciapontok)2.4.2Correction factor (Korrekciós tényező)2.4.3Test gas generator (Próbagáz-generátor)2.4.4Start time (Indítási idők) 1-82.4.5Start time (Indítási idők) 9-163Dlagnosis (Dlagnosztika)3.1Check values (Ellenőrzési értékek)3.1.2Span pt drift (Referenciapont eltolódás)3.1.4Intensity lamp (Intenzitás lámpa)3.2Temperatures (Hőmérsékletek)3.3System info (Rendszerinfó)3.4Error messages (Hibaüzenetek)4.1Scale (Skála) 1-83.1.2Scale (Skála) 1-83.3Scale (Skála) 1-83.4Error messages (Hibaüzenetek)4.1Scale (Skála) 1-84.2.2Span pt drift (Referenciapont eltolódás)4.1.2Scale (Skála) 1-84.1.2Scale (Skála) 1-84.2.2Span pt drift (Referenciapont eltolódás)4.2.2Span pt drift (Referenciapont eltolódás)4.2.3Reference energy (Referenciapont eltolódás)4.2.4Lamp energy (Lámpaenergia)4.2.5Status (Állapot)                                                                                                    | 2.2.5    | Drift Chack (Eltalódás allanőrzása)                          |                                         |
| 2.3.1Dim concention (Life) data storing and storing and storing            | 2.3.0    | Drift Correction (Eltolódás korrigálása)                     |                                         |
| 2.4.0Parameter (Paraméterek) $\rightarrow$ 45. oldal, 5.4.4 fejezet2.4.1Span pt_manual (Kézi referenciapontok)2.4.2Correction factor (Korrekciós tényező)2.4.3Test gas generator (Próbagáz-generátor)2.4.4Start time (Indítási idők) 1-82.4.5Start time (Indítási idők) 9-163Diagnosis (Diagnosztika)3.1.1Zero drift (Nulla eltolódás)3.1.2Span pt drift (Referenciapont eltolódás)3.1.3Reference energy (Referenciaenergia)3.1.4Intensity lamp (Intenzitás lámpa)3.2Temperatures (Hőmérsékletek)3.3System info (Rendszerinfó)3.4Parameter (Paraméterek)4Parameter (Paraméterek)4Parameter (Paraméterek)4.1Scale (Skála) 1-84.1.2Scale (Skála) 9-164.1.3Timeline (Időtengely)4.2Reset4.2.4Lamp energy (Referenciaenergia)4.2.5Status (Állapot)                                                                                                    | 2.3.1    |                                                              |                                         |
| 2.4Failable (r and every) $\rightarrow$ 43. order, 5.4.4 reject2.4.1Span pt_manual (Kézi referenciapontok)2.4.2Correction factor (Korrekciós tényező)2.4.3Test gas generator (Próbagáz-generátor)2.4.4Start time (Indítási idők) 1-82.4.5Start time (Indítási idők) 9-163Diagnosis (Diagnosztika)3.1Check values (Ellenőrzési értékek)3.1.2Span pt drift (Referenciapont eltolódás)3.1.3Reference energy (Referenciaenergia)3.1.4Intensity lamp (Intenzitás lámpa)3.2Temperatures (Hőmérsékletek)3.4Error messages (Hibaüzenetek)4Parameter (Paraméterek)4.1Display (Kijelző)4.1Scale (Skála) 1-84.1.2Scale (Skála) 1-84.1.3Timeline (Időtengely)4.2.4Zero drift (Nulla eltolódás)4.2.5Statt úrk (Referenciapont eltolódás)                                                                                                    | 2.3.0    | Darameter (Daraméterek)                                      | $\rightarrow 15$ oldal 5/1/1 faiozot    |
| 2.4.1Span pC_initial (Referenciaenergia)2.4.2Correction factor (Korrekciós tényező)2.4.3Test gas generator (Próbagáz-generátor)2.4.4Start time (Indítási idők) 9-163 <b>Diagnosis (Diagnosztika)</b> 3.1Check values (Ellenőrzési értékek)3.1.1Zero drift (Nulla eltolódás)3.1.2Span pt drift (Referenciapont eltolódás)3.1.4Intensity lamp (Intenzitás lámpa)3.2Temperatures (Hőmérsékletek)3.4Error messages (Hibaüzenetek)4Parameter (Paraméterek)4.1Display (Kijelző)4.1.2Scale (Skála) 1-84.1.3Timeline (Időtengely)4.2Reset4.2.1Zero drift (Nulla eltolódás)4.2.2Span pt drift (Referenciapont eltolódás)4.2.3Reference energy (Referenciaenergia)4.1.4Intensity lamp (Intenzitás lámpa)3.2System info (Rendszerinfó)3.4= Error messages (Hibaüzenetek) $\rightarrow$ 51. oldal, 5.5.2 fejezet $\rightarrow$ 52. oldal, 5.6.1 fejezet $4$ $Parameter (Paraméterek)$ $4$ $\rightarrow$ 52. oldal, 5.6.1 fejezet $4$ $\rightarrow$ 52. oldal, 5.6.2 fejezet $4$ $\rightarrow$ 54. oldal, 5.6.2 fejezet $4$ $2$ fer orifit (Nulla eltolódás) $4$ $2$ fer orifit (Referenciapont eltolódás) $4$ $2$ fer orifit (Referenciapont eltolódás) $4$ $2$ fer orifit (Referenciapont eltolódás) $4$ $4$ fer origit (Nulla eltolódás) $4$ $2$ fer orifit (Referenciapont eltolódá                                                                                                    | 2.4      | Span pt. manual (Kázi referenciapontok)                      | → 45. 010a1, 5.4.4 16jezet              |
| 2.4.2Contextum latter (Fortextures energy of Próbagáz-generátor)2.4.3Test gas generator (Próbagáz-generátor)2.4.4Start time (Indítási idők) 1-82.4.5Start time (Indítási idők) 9-163Diagnosis (Diagnosztika)3.1Check values (Ellenőrzési értékek)3.1.1Zero drift (Nulla eltolódás)3.1.2Span pt drift (Referenciapont eltolódás)3.1.3Reference energy (Referenciaenergia)3.1.4Intensity lamp (Intenzitás lámpa)3.2Temperatures (Hőmérsékletek)3.4Error messages (Hibaüzenetek)4Parameter (Paraméterek)4.1Display (Kijelző)4.1.1Scale (Skála) 1-84.1.2Scale (Skála) 9-164.1.3Timeline (Időtengely)4.2Reset4.2.1Zero drift (Nulla eltolódás)4.2.2Span pt drift (Referenciapont eltolódás)4.2.3Reference energy (Referenciaenergia)4.2.4Lamp energy (Lámpaenergia)4.2.5Status (Állapot)                                                                                                    | 2.4.1    | Correction factor (Korrekciós tényező)                       |                                         |
| 2.4.3Itstigge generation2.4.4Start time (Indítási idők) 1-82.4.5Start time (Indítási idők) 9-163Diagnosis (Diagnosztika)3.1Check values (Ellenőrzési értékek)3.1.1Zero drift (Nulla eltolódás)3.1.2Span pt drift (Referenciapont eltolódás)3.1.3Reference energy (Referenciaenergia)3.1.4Intensity lamp (Intenzitás lámpa)3.2Temperatures (Hőmérsékletek)3.4Error messages (Hibaüzenetek)3.4Error messages (Hibaüzenetek)4.1Display (Kijelző)4.1.1Scale (Skála) 1-84.1.2Scale (Skála) 9-164.1.3Timeline (Időtengely)4.2Reset4.2.1Zero drift (Nulla eltolódás)4.2.2Span pt drift (Referenciaenergia)4.2.3Reference energy (Referenciaenergia)4.2.4Lamp energy (Lámpaenergia)4.2.5Status (Állapot)                                                                                                    | 2.4.2    | Test das generator (Próhagáz-generátor)                      |                                         |
| 2.4.7Start time (Inditási Idők) 9-163Diagnosis (Diagnosztika)3.1Check values (Ellenőrzési értékek)3.1.1Zero drift (Nulla eltolódás)3.1.2Span pt drift (Referenciapont eltolódás)3.1.3Reference energy (Referenciaenergia)3.1.4Intensity lamp (Intenzitás lámpa)3.2Temperatures (Hőmérsékletek)3.4Error messages (Hibaüzenetek)4Parameter (Paraméterek)4.1Display (Kijelző)4.1.1Scale (Skála) 1-84.1.2Scale (Skála) 9-164.1.3Timeline (Időtengely)4.2Zero drift (Nulla eltolódás)4.2.3Reference energy (Referenciapont eltolódás)4.2.4Lamp energy (Lámpaenergia)4.2.5Status (Állapot)                                                                                                    | 2.4.5    | Start time (Indítási idők) 1-8                               |                                         |
| 2.4.5Diagnosis (Diagnosztika) $\rightarrow$ 49. oldal, 5.5 fejezet3.1Check values (Ellenőrzési értékek) $\rightarrow$ 49. oldal, 5.5 fejezet3.1.1Zero drift (Nulla eltolódás) $\rightarrow$ 49. oldal, 5.5.1 fejezet3.1.2Span pt drift (Referenciapont eltolódás) $\rightarrow$ 49. oldal, 5.5.1 fejezet3.1.3Reference energy (Referenciaenergia) $\rightarrow$ 51. oldal, 5.5.2 fejezet3.1.4Intensity lamp (Intenzitás lámpa) $\rightarrow$ 51. oldal, 5.5.2 fejezet3.3System info (Rendszerinfó) $\rightarrow$ 51. oldal, 5.5.4 fejezet3.4Error messages (Hibaüzenetek) $\rightarrow$ 52. oldal, 5.6 fejezet4Parameter (Paraméterek) $\rightarrow$ 52. oldal, 5.6.1 fejezet4.1.1Scale (Skála) 1-8 $\rightarrow$ 52. oldal, 5.6.2 fejezet4.1.2Scale (Skála) 9-16 $\rightarrow$ 54. oldal, 5.6.2 fejezet4.2.1Zero drift (Nulla eltolódás) $\rightarrow$ 54. oldal, 5.6.2 fejezet4.2.2Span pt drift (Referenciapont eltolódás) $\rightarrow$ 54. oldal, 5.6.2 fejezet4.2.3Reference energy (Referenciaenergia) $\rightarrow$ 54. oldal, 5.6.2 fejezet4.2.4Lamp energy (Lámpaenergia) $\rightarrow$ 54. oldal, 5.6.2 fejezet                                                                                                    | 2.4.4    | Start time (Inditasi idők) 9-16                              |                                         |
| Simpletic (Diagnostic (Diagnostic (Di  | 3        | Diagnosis (Diagnosztika)                                     | → 49 oldal 5 5 feiezet                  |
| Image: Section values (Linchistics of energy) $\rightarrow$ for order, order, | 31       | Check values (Fllenőrzési értékek)                           | $\rightarrow$ 49 oldal 5 5 1 feiezet    |
| SinitSet of unit (run endocated)3.1.2Span pt drift (Referenciapont eltolódás)3.1.3Reference energy (Referenciaenergia)3.1.4Intensity lamp (Intenzitás lámpa)3.2Temperatures (Hőmérsékletek)3.3System info (Rendszerinfó)3.4Error messages (Hibaüzenetek)4Parameter (Paraméterek)4.1Display (Kijelző)4.1.2Scale (Skála) 1-84.1.2Scale (Skála) 9-164.1.3Timeline (Időtengely)4.2Reset4.2.1Zero drift (Nulla eltolódás)4.2.2Span pt drift (Referenciapont eltolódás)4.2.3Reference energy (Referenciaenergia)4.2.4Lamp energy (Lámpaenergia)4.2.5Status (Állapot)                                                                                                    | 311      | Zero drift (Nulla eltolódás)                                 |                                         |
| Span predm((toto) on depondenced)3.1.2Reference energy (Referenciaenergia)3.1.4Intensity lamp (Intenzitás lámpa)3.2Temperatures (Hőmérsékletek)3.3System info (Rendszerinfó)3.4Error messages (Hibaüzenetek)4Parameter (Paraméterek)4.1Display (Kijelző)4.1.2Scale (Skála) 1-84.1.2Scale (Skála) 9-164.1.3Timeline (Időtengely)4.2Reset4.2.1Zero drift (Nulla eltolódás)4.2.2Span pt drift (Referenciaenergia)4.2.4Lamp energy (Lámpaenergia)4.2.5Status (Állapot)                                                                                                    | 312      | Span pt drift (Referenciapont eltolódás)                     |                                         |
| 1.1.1Intensity lamp (Intenzitás lámpa)3.2Temperatures (Hőmérsékletek)3.3System info (Rendszerinfó)3.4Error messages (Hibaüzenetek)4Parameter (Paraméterek)4.1Display (Kijelző)4.1.2Scale (Skála) 1-84.1.3Timeline (Időtengely)4.2.1Zero drift (Nulla eltolódás)4.2.2Span pt drift (Referenciapont eltolódás)4.2.3Reference energy (Referenciaenergia)4.2.4Lamp energy (Lámpaenergia)4.2.5Status (Állapot)                                                                                                    | 313      | Reference energy (Referenciaenergia)                         |                                         |
| 3.2Temperatures (Hőmérsékletek) $\rightarrow$ 51. oldal, 5.5.2 fejezet3.3System info (Rendszerinfó) $\rightarrow$ 51. oldal, 5.5.3 fejezet3.4Error messages (Hibaüzenetek) $\rightarrow$ 51. oldal, 5.5.4 fejezet4Parameter (Paraméterek) $\rightarrow$ 52. oldal, 5.6 fejezet4.1Display (Kijelző) $\rightarrow$ 52. oldal, 5.6.1 fejezet4.1.2Scale (Skála) 1-8 $\rightarrow$ 52. oldal, 5.6.1 fejezet4.1.3Timeline (Időtengely) $\rightarrow$ 54. oldal, 5.6.2 fejezet4.2.1Zero drift (Nulla eltolódás) $\rightarrow$ 54. oldal, 5.6.2 fejezet4.2.3Reference energy (Referenciaenergia) $\rightarrow$ 54. oldal, 5.6.2 fejezet4.2.4Lamp energy (Lámpaenergia) $\rightarrow$ 54. oldal, 5.6.2 fejezet                                                                                                    | 314      | Intensity Jamp (Intenzitás Jámpa)                            |                                         |
| 3.3System info (Rendszerinfó) $\rightarrow$ 51. oldal, 5.5.3 fejezet3.4Error messages (Hibaüzenetek) $\rightarrow$ 51. oldal, 5.5.4 fejezet4Parameter (Paraméterek) $\rightarrow$ 52. oldal, 5.6 fejezet4.1Display (Kijelző) $\rightarrow$ 52. oldal, 5.6.1 fejezet4.1.2Scale (Skála) 1-8 $\rightarrow$ 52. oldal, 5.6.1 fejezet4.1.3Timeline (Időtengely) $\rightarrow$ 54. oldal, 5.6.2 fejezet4.2.1Zero drift (Nulla eltolódás) $\rightarrow$ 54. oldal, 5.6.2 fejezet4.2.3Reference energy (Referenciaenergia) $\rightarrow$ 54. oldal, 5.6.2 fejezet4.2.4Lamp energy (Lámpaenergia) $\rightarrow$ 54. oldal, 5.6.2 fejezet                                                                                                    | 3.2      | Temperatures (Hőmérsékletek)                                 | $\rightarrow$ 51, oldal, 5.5.2 feiezet  |
| 3.4Error messages (Hibaüzenetek) $\rightarrow$ 51. oldal, 5.5.4 fejezet4Parameter (Paraméterek) $\rightarrow$ 52. oldal, 5.6 fejezet4.1Display (Kijelző) $\rightarrow$ 52. oldal, 5.6 fejezet4.1.1Scale (Skála) 1-8 $\rightarrow$ 52. oldal, 5.6.1 fejezet4.1.2Scale (Skála) 9-16 $\rightarrow$ 54. oldal, 5.6.2 fejezet4.2Reset $\rightarrow$ 54. oldal, 5.6.2 fejezet4.2.1Zero drift (Nulla eltolódás) $\rightarrow$ 54. oldal, 5.6.2 fejezet4.2.3Reference energy (Referenciaenergia) $\rightarrow$ 54. oldal, 5.6.2 fejezet4.2.4Lamp energy (Lámpaenergia) $\rightarrow$ 54. oldal, 5.6.2 fejezet                                                                                                    | 3.3      | System info (Rendszerinfó)                                   | $\rightarrow$ 51, oldal, 5.5.3 feiezet  |
| 4Parameter (Paraméterek) $\rightarrow$ 52. oldal, 5.6 fejezet4.1Display (Kijelző) $\rightarrow$ 52. oldal, 5.6 fejezet4.1.1Scale (Skála) 1-8 $\rightarrow$ 52. oldal, 5.6.1 fejezet4.1.2Scale (Skála) 9-16 $\rightarrow$ 52. oldal, 5.6.1 fejezet4.1.3Timeline (Időtengely) $\rightarrow$ 54. oldal, 5.6.2 fejezet4.2.1Zero drift (Nulla eltolódás) $\rightarrow$ 54. oldal, 5.6.2 fejezet4.2.2Span pt drift (Referenciapont eltolódás) $\rightarrow$ 54. oldal, 5.6.2 fejezet4.2.3Reference energy (Referenciaenergia) $\rightarrow$ 54. oldal, 5.6.2 fejezet4.2.4Lamp energy (Lámpaenergia) $\rightarrow$ 54. oldal, 5.6.2 fejezet4.2.5Status (Állapot) $\rightarrow$ 54. oldal, 5.6.2 fejezet                                                                                                    | 3.4      | Error messages (Hibaüzenetek)                                | $\rightarrow$ 51, oldal, 5,5,4 feiezet  |
| A.1Display (Kijelző) $\rightarrow$ 52. oldal, 5.6.1 fejezet4.1.1Scale (Skála) 1-8 $\rightarrow$ 52. oldal, 5.6.1 fejezet4.1.2Scale (Skála) 9-16 $\rightarrow$ 52. oldal, 5.6.2 fejezet4.1.3Timeline (Időtengely) $\rightarrow$ 54. oldal, 5.6.2 fejezet4.2.1Zero drift (Nulla eltolódás) $\rightarrow$ 54. oldal, 5.6.2 fejezet4.2.2Span pt drift (Referenciapont eltolódás) $\rightarrow$ 54. oldal, 5.6.2 fejezet4.2.3Reference energy (Referenciaenergia) $\rightarrow$ 54. oldal, 5.6.2 fejezet4.2.4Lamp energy (Lámpaenergia) $\rightarrow$ 54. oldal, 5.6.2 fejezet                                                                                                    | 4        | Parameter (Paraméterek)                                      | $\rightarrow$ 52 oldal 5.6 feiezet      |
| 4.1.1Scale (Skála) 1-84.1.2Scale (Skála) 9-164.1.3Timeline (Időtengely)4.2Reset4.2.1Zero drift (Nulla eltolódás)4.2.2Span pt drift (Referenciapont eltolódás)4.2.3Reference energy (Referenciaenergia)4.2.4Lamp energy (Lámpaenergia)4.2.5Status (Állapot)                                                                                                    | 4.1      | Display (Kijelző)                                            | $\rightarrow$ 52. oldal. 5.6.1 feiezet  |
| 4.1.2Scale (Skála) 9-164.1.3Timeline (Időtengely)4.2Reset4.2.1Zero drift (Nulla eltolódás)4.2.2Span pt drift (Referenciapont eltolódás)4.2.3Reference energy (Referenciaenergia)4.2.4Lamp energy (Lámpaenergia)4.2.5Status (Állapot)                                                                                                    | 4.1.1    | Scale (Skála) 1-8                                            | , • • • • • • • • • • • • • • • • • • • |
| 4.1.3Timeline (Időtengely)4.2Reset4.2.1Zero drift (Nulla eltolódás)4.2.2Span pt drift (Referenciapont eltolódás)4.2.3Reference energy (Referenciaenergia)4.2.4Lamp energy (Lámpaenergia)4.2.5Status (Állapot)                                                                                                    | 4.1.2    | Scale (Skála) 9-16                                           |                                         |
| A.2Reset $\rightarrow$ 54. oldal, 5.6.2 fejezet4.2.1Zero drift (Nulla eltolódás)4.2.2Span pt drift (Referenciapont eltolódás)4.2.3Reference energy (Referenciaenergia)4.2.4Lamp energy (Lámpaenergia)4.2.5Status (Állapot)                                                                                                    | 413      | Timeline (Időtengely)                                        |                                         |
| 4.2.1     Zero drift (Nulla eltolódás)       4.2.2     Span pt drift (Referenciapont eltolódás)       4.2.3     Reference energy (Referenciaenergia)       4.2.4     Lamp energy (Lámpaenergia)       4.2.5     Status (Állapot)                                                                                                    | 4.2      | Reset                                                        | → 54, oldal, 5,6,2 feiezet              |
| 4.2.2Span pt drift (Referenciapont eltolódás)4.2.3Reference energy (Referenciaenergia)4.2.4Lamp energy (Lámpaenergia)4.2.5Status (Állapot)                                                                                                    | 4.2.1    | Zero drift (Nulla eltolódás)                                 |                                         |
| 4.2.3     Reference energy (Referenciaenergia)       4.2.4     Lamp energy (Lámpaenergia)       4.2.5     Status (Állapot)                                                                                                    | 4.2.2    | Span pt drift (Referenciapont eltolódás)                     |                                         |
| 4.2.4     Lamp energy (Lámpaenergia)       4.2.5     Status (Állapot)                                                                                                    | 4.2.3    | Reference energy (Referenciaenergia)                         |                                         |
| 4.2.5 Status (Állapot)                                                                                                    | 4.2.4    | Lamp energy (Lámpaenergia)                                   |                                         |
|                                                                                                    | 4.2.5    | Status (Állapot)                                             |                                         |

#### Főmenü 5.2 Measuring $\rightarrow$ 39. oldal, 5.3 fejezet 1 Maintenance $\rightarrow$ 41. oldal, 5.4 fejezet 2 Adjustment $\rightarrow$ 49. oldal, 5.5 fejezet 3 Diagnosis $\rightarrow$ 52. oldal, 5.6 fejezet 4 Parameter • Enter Back ₹

## 5.3 Karbantartás

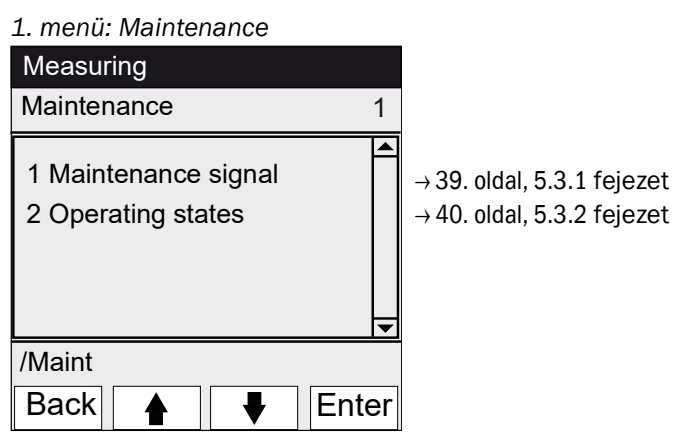

## 5.3.1 Karbantartás/karbantartási jel

1.1. menü: Maintenance/Maintenance signal

| Measuring              | Ebben a menüben a karbantartási jel állítható be.                                                                                                    |
|------------------------|----------------------------------------------------------------------------------------------------|
| Maintenance signal 1.1 |                                                                                                    |
| 1 On                   | <ul> <li>A karbantartási jel beállítása. Majd:</li> <li>Osztályozás: "Maintenance" (→ 34. oldal, 4.4.2 fejezet)</li> <li>Állapotsor: "Maintenance".</li> <li>A karbantartási jel visszaállítása.</li> </ul> |
| /Maint/Sig             |                                                                                                    |
| Back 🛉 🖡 Enter         |                                                                                                    |

## 5.3.2 Karbantartás/üzemállapotok

## 1.2. menü: Maintenance/Operating states

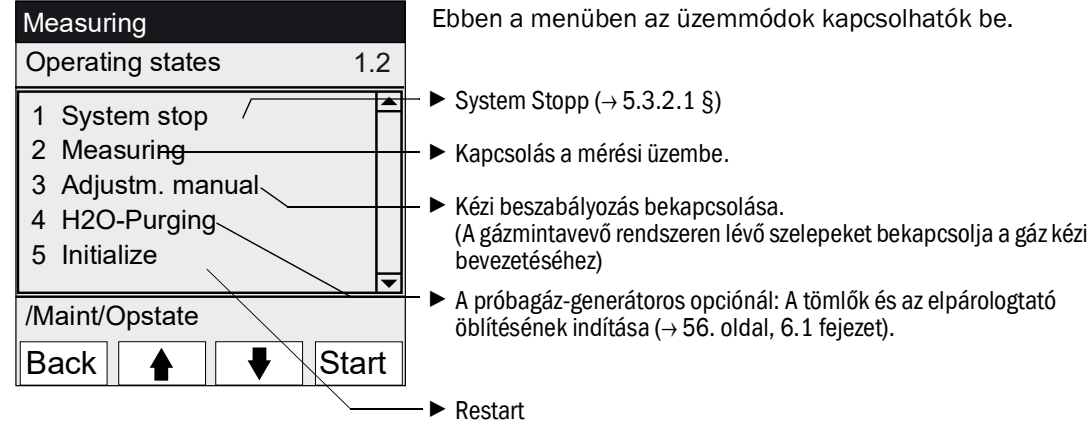

### 5.3.2.1 Rendszer leállítása

1.2.1. menü: Maintenance/Operating states/System stop

| System stop | A mérési funkció és a gázmintavevő perifériák (szelepek,                                                                                                    |
|-------------|----------------------------------------------------------------------------------------------------|
| System stop | szivattyúk) kikapcsolása.<br>A készülék funkciója továbbra is fennáll (pl. fűtések további<br>működtetése).<br>Üzemállapot: <i>"Maintenance".</i><br>Öblítés a műszerlevegővel. |
| *******     | <ul> <li>Kijelzés: Csillagsor.</li> <li>Kilépés a menüből: Nyomja meg a <i>"Back"</i> gombot.</li> <li>A mérési üzem visszakancsolásához:</li> </ul>                            |
| Back        | <ul> <li>Nyomja meg a "Measuring" gombot.</li> <li>Kapcsolja ki a karbantartási jelet (→ 39. oldal, 5.3.1 fejezet).</li> </ul>                                                  |

## 5.4 Beszabályozás

A különböző beszabályozási folyamatok áttekintése  $(\rightarrow 17. \text{ oldal}, 2.2.1 \text{ fejezet})$ 

#### 2. menü: Adjustment

| Measuring                                        |    |                                                                                                    |
|--------------------------------------------------|----|----------------------------------------------------------------------------------------------------|
| Adjustment                                       | 2  |                                                                                                    |
| 1 Test<br>2 Manual<br>2 Automatic<br>3 Parameter |    | → 41. oldal, 5.4.1 fejezet<br>→ 42. oldal, 5.4.2 fejezet<br>→ 44. oldal, 5.4.3 fejezet<br>→ 45. oldal, 5.4.4 fejezet |
| /Adj                                             |    |                                                                                                    |
| Back 🛉 🖡 Ent                                     | er |                                                                                                    |

### 5.4.1 Beszabályozás/teszt

2.1. menü: Adjustment/Test

Ebben a menüben a próbagázok a CALSIC300 belső próbagáz-generátorral paraméterezhetők és bevezethetők.

3 különböző próbagáz-koncentráció állítható be és vezethető be automatikusan.

+1 Az automatikus próbagáz bevezetésének paraméterei nem változnak. Korrekciós tényezők nem lesznek számítva.

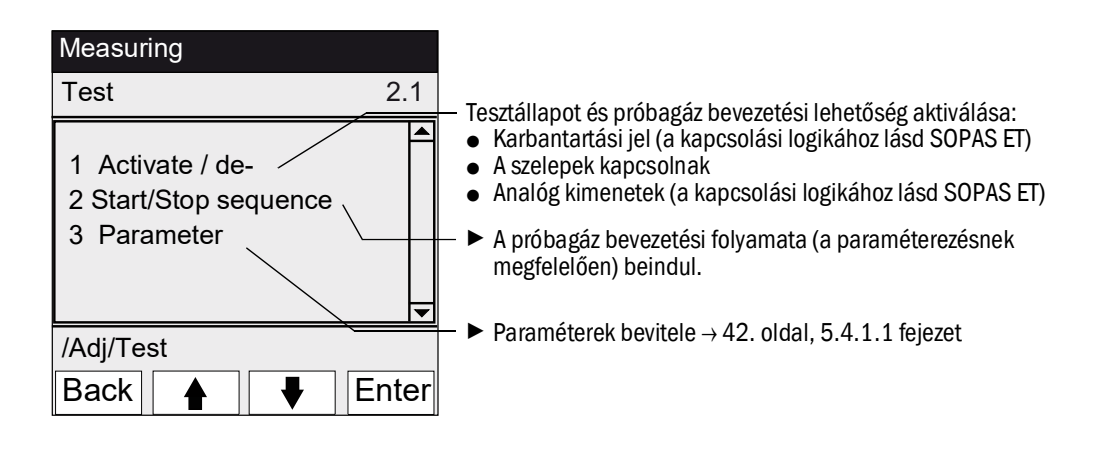

#### 5.4.1.1 Beszabályozás/teszt/paraméterek

2.1.3. menü: Adjustment/Test/Parameter

![](_page_41_Figure_4.jpeg)

### 5.4.2 Beszabályozás/kézi

**+**]

2.2. menü: Adjustment/Manual

Ebben a menüben a gáz bevezetésének beszabályozása indítható a gázmintavevő rendszeren (külső próbagáz).

A próbagáz csatlakoztatása → 26. oldal, 3.5.3 fejezet

![](_page_41_Figure_9.jpeg)

### 5.4.2.1 **Referenciapontok**

#### 2.2.1. menü: Adjustment/manual/Span points

Ebben a menüpontban a kiválasztott referenciapont beszabályozása (korrekciós tényező újra számítása) kézzel végezhető.

| Maintenance                                            |                                                  |       |  |
|--------------------------------------------------------|--------------------------------------------------|-------|--|
| Adjustm. man                                           | ual                                              | 2.2.1 |  |
| 1 Span pt 1<br>2 Span pt 2<br>3 Span pt 3<br>4 Hg conc | 3.0 μg/m3<br>6.3 μg/m3<br>9.0 μg/m3<br>9.3 μg/m3 |       |  |
| /Adj/Man/Spa                                           | n pt                                             |       |  |
| Back                                                   |                                                  | Set   |  |

- Paraméterek által meghatározott előírt értékek (→ 45. oldal, 5.4.4.1 fejezet)
- Jelenleg mért Hg-koncentráció (mérési érték)
- 1 Karbantartási jel beállítása (→ 39. oldal, 5.3.1 fejezet).
- 2 Aktiválja az "Adjustm. manual" (→40. oldal, 5.3.2 fejezet) üzemállapotot.
- 3 Vezesse be a próbagázt a gázmintavevő rendszerbe (→ 26. oldal, 3.5.3 fejezet).
- 4 Várjon, míg a bevezetés időtartama lejárt (esetleg lépjen ki a menüből a "Back" gombbal ahhoz, hogy ellenőrizhesse a bevezetés magatartását a vonaldiagramon → 36. oldal, 4.5.3 fejezet).
- 5 Lépjen a kívánt "Span pt" referenciapontra.
- 6 Nyomja meg a "Set" gombot: A mérési érték az előírt koncentrációra lesz beállítva (a korrekciós tényező beállításra kerül).
   Ha az eltérés túl nagy (paraméterezés → SOPAS ET), a készülék a "Maintenance request" (karbantartásigény) osztályozásra vált (→ 34. oldal, 4.4 fejezet).
- 7 A menüből való kilépéshez nyomja meg a "Back" gombot.
- 8 Lépjen az "Accept" (Átvétel) menübe (→ 42. oldal, 5.4.2 fejezet), és vegye át az új értékeket.
- **9** Állítsa vissza a karbantartási jelet ( $\rightarrow$  39. oldal, 5.3.1 fejezet).

## 5.4.2.2 Átvétel

2.2.2. menü: Adjustment/Manual/Span points

Ebben a menüpontban a meghatározott új referenciapontok kerülnek beállításra.

| Maintenance                                                         |       |                                                                 |
|---------------------------------------------------------------------|-------|-----------------------------------------------------------------|
| Set span pts                                                        | 2.2.2 |                                                                 |
| 1 Span pt 1 3.0 3.0 —<br>2 Span pt 2 6.0 6.0<br>3 Span pt 3 9.0 9.0 |       | <ul> <li>– ● Előírt érték</li> <li>– ● Mért érték</li> </ul>    |
| 4 Factor 1.00000—                                                   |       | <ul> <li>Tényező:<br/>Kiszámított korrekciós tényező</li> </ul> |
| /Adj/Man/Accept                                                     |       |                                                                 |
| Back 🛉 🖡                                                            | Set_  | A mért érték és a korrekciós tényező átvétele.                  |

#### Beszabályozás/automatikus 5.4.3

#### 2.3. menü: Adjustment/Automatic

Ebben a menüpontban az automatikus beszabályozás indítható (a programok paramétere $z \acute{e} se \rightarrow SOPAS ET$ ).

| Measuri                                                                                                   | ng                                                                    |               |          |
|----------------------------------------------------------------------------------------------------|-----------------------------------------------------------------------|---------------|----------|
| Automa                                                                                                    | tic                                                                   |               | 2.3      |
| 1 Optical<br>2 Zero: Ai<br>3 Zero: Sy<br>4 Adjust -<br>5 Adjust -<br>6 Drift Ch<br>7 Drift Co<br>8 Cancel | Adjustm.<br>nalyzer<br>ystem<br>Analyzer<br>System<br>eck<br>rrection |               | ▲<br>▼   |
| /Adj/Aut                                                                                                  | tom                                                                   |               |          |
| Back                                                                                                    |                                                                       | ₩             | Start    |
|                                                                                                    |                                                                       |               |          |
| Optical                                                                                                   | Adjustn                                                               | า.            | 34       |
| Optical<br>Hg                                                                                             | Adjustn<br>5                                                          | n.<br>,5 μg/r | 34<br>n3 |
| Optical<br>Hg                                                                                             | Adjustn<br>5                                                          | ı.<br>,5 μg/r | 34<br>n3 |

- 1 Az ellenőrzés indításához: Válassza ki a programot, és nyomja meg a "Start" gombot.
- 2 A jelszó (→ 36. oldal, 4.6 fejezet) lekérdezésre kerül.
  3 Üzemállapot: "Maintenance".
  4 Az ellenőrzés közben megjelenik a mérési értékek kijelzése (a visszafelé számlálóval az ellenőrzés végéig). A beszabályozás befejezése után a készülék visszakapcsol a "Mea-
- 5 suring" üzemmódba (ha előzetesen a "Maintenance" állapotot kézzel beállították: vissza a "Maintenance" állapotba).
- Ha az eltérés a határérték felett van (paraméterezés a SOPAS ET • programban), a készülék a "Maintenance request" osztályozásra vált ( $\rightarrow$  34. oldal, 4.4 fejezeť).
- Mérési érték képernyő visszafelé számlálóval a program végéig [s].

#### A programok leírása

| Sz. | Név              | Funkció                                                                                                    |
|-----|------------------|----------------------------------------------------------------------------------------------------|
| 1   | Optical Adjustm. | A nullpont (nullgázzal) és a referenciapont (belső beszabályozó küvettával)<br>beszabályozása.                                               |
| 2   | Zero: Analyzer   | A nullpont ellenőrzése a belső nullpontreflektorral.                                                                                         |
| 3   | Zero: System     | A nullpont ellenőrzése a nullgáz bevezetésével gázmintavevő rendszerrel vagy anélkül (a SOPAS ET paraméterezése szerint).                    |
| 4   | Adjust. Analyzer | A referenciapont ellenőrzése a belső beszabályozó küvettával.                                                                                |
| 5   | Adjust. System   | A referenciapont ellenőrzése a próbagáz bevezetésével.                                                                                       |
| 6   | Drift Check      | Az eltolódás ellenőrzése értékek átvétele nélkül (belső beszabályozó küvet-<br>tával vagy próbagáz-generátorral (alapbeállítás))             |
| 7   | Drift Correction | Az eltolódás ellenőrzése a korrekció automatikus átvételével (belső beszabá-<br>lyozó küvettával vagy próbagáz-generátorral (alapbeállítás)) |
| 8   | Cancel           | Az ellenőrzés, ill. a beszabályozás megszakítása.                                                                                            |

### 5.4.4 Beszabályozás/paraméterek

2.4. menü: Adjustment/Parameter

Ezekben a menükben az ellenőrzések paraméterei adhatók meg.

![](_page_44_Figure_5.jpeg)

5.4.4.1 Kézi referenciapont

2.4.1. menü: Adjustment/Parameter/Span pt manual

| MeasuringConcentration2.4.1                                                                      | Ebben a menüben a külső próbaközeg 3 próbagáz-koncent-<br>rációjának előírt értékei adhatók meg a kézi próbagáz beve-<br>zotécéhoz                                                                                                    |
|--------------------------------------------------------------------------------------------------|----------------------------------------------------------------------------------------------------|
| 1 Span pt 1 3.0 µg/m3<br>2 Span pt 2 6.0 µg/m3<br>3 Span pt 3 9.0 µg/m3<br>4 Factor 1.00000<br>▼ | Javaslat: A mérési tartomány végső értékének 20%-a,<br>50%-a, 90%-a.<br>Tényező: Kiszámított korrekciós tényező<br>Egy érték módosításához:<br>1 Válassza ki a kívánt referenciapontot.                                                |
| Back Enter                                                                                       | <b>2</b> "Enter".                                                                                                    |
| Span pt 1                                                                                        |                                                                                                    |
| 00003.000 µg/m3                                                                                  | <ul> <li>3 Érték módosítása. Ehhez:<br/>Számérték bevitele.<br/>Mínusz jelhez: Az első számjegynél: Többször nyomja meg a û<br/>gombot.</li> <li>4 Mentés: "Save".</li> <li>5 Jelszó lekérdezése (→ 36. oldal, 4.6 fejezet)</li> </ul> |
| /Adj/Para/Conc/1<br>Back ♠ ► Save                                                                |                                                                                                    |

| 2.4.2. menü: Adjustment/Parame | eter/Correction factor                                                                                                    |
|--------------------------------|----------------------------------------------------------------------------------------------------|
| Maintenance                    | Ebben a menüpontban a korrekciós tényező módosítható                                                                                                    |
| Correction factor 2.4.2        |                                                                                                    |
| 1 Hg factor 1.1050 ▲           | A korrekciós tényező módosításához:<br>1 Válassza ki a korrekciós tényezőt.<br>2 <i>"Enter</i> ".                                                                                                   |
| /Adj/Par/Fact                  |                                                                                                    |
| Back 🛉 🖡 Enter                 |                                                                                                    |
| Correction factor              |                                                                                                    |
| 001.0000                       | <ol> <li>Számérték bevitele.<br/>Mínusz jelhez: Az első számjegynél: Többször nyomja meg a û<br/>gombot.</li> <li>Mentés: "Save".</li> <li>Jelszó lekérdezése (→ 36. oldal, 4.6 fejezet)</li> </ol> |
| /Adj/Par/Fact/1                |                                                                                                    |
| Back 🛉 🗭 Save                  |                                                                                                    |

### 5.4.4.2 Korrekciós tényező

HASZNÁLATI UTASÍTÁS 8030332/AE00/V2-0/2022-12

### 5.4.4.3 Próbagáz-generátor

2.4.3. menü: Adjustment/Parameter/Test gas gener.

| Measuring                                                                                      | Ebben a menüben a CALSIC300 belső próbagáz-generátor                                                                                                    |
|------------------------------------------------------------------------------------------------|----------------------------------------------------------------------------------------------------|
| Test gas gener.2.4.3                                                                           | 3 próbagáz-koncentrációjának előírt értékei adhatók meg<br>az automatikus próbagáz bevezetéséhez.                                                                                                    |
| 1 Span pt 1 3.0 μg/m3<br>2 Span pt 2 6.3 μg/m3<br>3 Span pt 3 9.0 μg/m3<br>4 Hg conc 9.3 μg/m3 | Javaslat: A mérési tartomány végső értékének 20%-a,<br>50%-a, 90%-a.                                                                                                    |
| /Adj/Para/Test<br>Back ▲ ► Save                                                                | Egy érték módosításához:<br>1 Válassza ki a kívánt referenciapontot.<br>2 <i>"Enter"</i> .                                                                                                    |
| Measuring                                                                                      |                                                                                                    |
| Span pt 1                                                                                      |                                                                                                    |
| 00003.000 µg/m3                                                                                | <ul> <li>3 Érték módosítása. Ehhez:<br/>Számérték bevitele.<br/>Mínusz jelhez: Az első számjegynél: Többször nyomja meg a û<br/>gombot.</li> <li>4 Mentés: "Save".</li> <li>5 Jelszó lekérdezése (→ 36. oldal, 4.6 fejezet)</li> </ul> |
| /Adj/Para/Conc/1                                                                               |                                                                                                    |
| Back 🛉 🗭 Save                                                                                  |                                                                                                    |

#### Indítási idők 5.4.4.4

2.4.4. menü: Adjustment/Parameter/Start time 1-8

2.4.5. menü: Adjustment/Parameter/Start time 9-16

| Measuring                                                          |    |
|--------------------------------------------------------------------|----|
| Start time 1-8 2.4.                                                | .4 |
| 1 Ontical Adjustm                                                  |    |
| 2 Mon Feb 7 19:00:00<br>3 Span pt : System<br>4 Mon Feb 7 12:00:00 |    |
| /Adj/Par/Start                                                     |    |
| Back 🛉 🖡 Ente                                                      | ər |

Ebben a menüpontban az alapbeállított folyamatok programjai kezelhetők.

(A beállítások módosítása → SOPAS ET)

– Folyamat programja

A folyamat programjának aktiválása/deaktiválása: 1 Válassza ki a folyamat programját

- 2 "Enter".

🔪 Indítási idő

Az indítás aktiválása/deaktiválása:

- 1 Válassza ki az indítási időt
- 2 "Enter".

## 5.5 Diagnosztika

![](_page_48_Figure_3.jpeg)

#### 5.5.1

## Diagnosztika/ellenőrzési értékek

![](_page_48_Figure_6.jpeg)

Enter

5.5.1.1

Nulla eltolódás

Back

3.1.1. menü: Diagnosis/Check values/Zero drift

| Measuring                                  |             |
|--------------------------------------------|-------------|
| Zero drift µg/m3                           | 3.1.1       |
| 1 Reset at 24.10.2010<br>2 Total Hg 0.0020 |             |
| /Diag/Chkv/Zero                            | <b>\_</b> _ |
| Back 🛉 📕 🖊                                 |             |

Ebben a menüben megjelenik a nulla eltolódás a nulla eltolódás utolsó "Resetje" óta (pl. a karbantartás keretén belül,  $\rightarrow$  54. oldal, 5.6.2 fejezet).

A nulla eltolódás minden egyes nullapont kiegyenlítésnél újra kiszámítódik.

Ez az érték használható a készülék diagnosztikájához.

### 5.5.1.2 **Referenciapont eltolódása**

3.1.2. menü: Diagnosis/Check values/Span pt drift

| Measuring                                                                                           |       |
|----------------------------------------------------------------------------------------------------|-------|
| Ref.drift µg/m3                                                                                     | 3.1.1 |
| 1 Reset at 24.10.2010<br>2 Total Hg 0.0020<br>3 Span pt 1 0.2<br>4 Span pt 2 0.3<br>5 Span pt 3 0.1 | •     |
| /Diag/Chkv/Span pt                                                                                  |       |
| Back                                                                                                |       |

Ebben a menüben megjelennek a referenciapont eltolódásai az utolsó "Reset" óta (pl. a karbantartás keretén belül, → 54. oldal, 5.6.2 fejezet). A referenciapont eltolódása minden egyes referenciapont kiegyenlítésnél újra kiszámítódik. Ez az érték használható a készülék diagnosztikájához.

#### 5.5.1.3 Referenciaenergia

3.1.3. menü: Diagnosis/Check values/Reference energy

| Measuring                             |       |
|---------------------------------------|-------|
| Reference energy                      | 3.1.3 |
| 1 Reset at 24.10.2010<br>2 Energy 98% |       |
| /Diag/Chkv/Refe                       |       |
| Back 🔺 🕂                              |       |

Ebben a menüben megjelenik az aktuális referenciaenergia (százalékban).

Ez az érték automatikusan felügyelve van. Ha az érték kisebb a határértéknél (alapbeállítás: 60%), a készülék a "Maintenance request" osztályozásra vált. Lehetséges okok: A küvetta ablakának szennyeződése.

A "Reset" gombbal a referenciaenergia 100%-ra lesz állítva  $(\rightarrow 54. \text{ oldal}, 5.6.2 \text{ fejezet}, \text{ pl. a karbantartás keretén belül})$ 

#### 5.5.1.4

### Intenzitás lámpa

3.1.4. menü: Diagnosis/Check values/Intensity Lamp

| Measuring             |       |
|-----------------------|-------|
| Intensity             | 3.1.4 |
| 1 Reset at 12.11.2010 |       |
| 2 Lamp 97.23%         |       |
|                       |       |
|                       | Ц     |
| /Diag/Chkv/Ints       |       |
| Back I                |       |

Ebben a menüben megjelenik az aktuális referenciaenergia (százalékban).

Ez az érték automatikusan felügyelve van. Ha az érték kisebb a határértéknél (paraméterezhető a SOPAS ET programban), a készülék a "Maintenance request" osztályozásra vált.

A "Reset" gombbal a referencia energia 100%-ra lesz állítva ( $\rightarrow$  54. oldal, 5.6.2 fejezet, pl. a karbantartás keretén belül)

## 5.5.2 Diagnosztika/hőmérsékletek

3.2. menü: Diagnosis/Temperatures

| Measuring                                           |     |
|-----------------------------------------------------|-----|
| Temperatures                                        | 3.2 |
| 1 Cell 185 deg<br>2 xxx deg<br>3 Optic hous. 61 deg |     |
| /Diag/Temp                                          |     |
| Back                                                |     |

5.5.3 Diagnosztika/készülékinfó

| 3.3. menü: Diagnosis/Sys                                                                                                    | tem info |
|----------------------------------------------------------------------------------------------------|----------|
| Measuring                                                                                                    |          |
| System info                                                                                                    | 3.3      |
| 1         System <name>           2         SN-G         &lt;1234&gt;           3         SN-K         &lt;1234&gt;           4         System prc         &lt;1234&gt;</name> |          |
|                                                                                                    | -        |
| /Diag/Info                                                                                                    |          |
| Back 🛉 🕂                                                                                                    |          |

Ebben a menüben az aktuális hőmérsékletek jelennek meg.

deg = °C

Ebben a menüben a készülékszámok és a szoftververziók jelennek meg.

- A rendszer neve
- A készülék sorozatszáma
- A küvetta sorozatszáma
- A készülék szoftververziója
- stb.

## 5.5.4 Diagnosztika/Hibaüzenetek és Diag gomb

3.4. menü: Diagnosis/Error messages és a <Diag> gomb

| Measur  | ing        |          |  |
|---------|------------|----------|--|
| Error m | lessages   | 3.4      |  |
|         |            |          |  |
| 1/3     | 25/10      | 08:25:04 |  |
| System  | ו ו        |          |  |
| S033 T  | emperature | e T1     |  |
| too hig | h          |          |  |
|         |            |          |  |
| /Diag/E | rror       |          |  |
| Back    |            |          |  |

Ebben a menüben a *jelenleg* fennálló üzenetek jelennek meg (naplófájl  $\rightarrow$  SOPAS ET).

- Aktuális üzenet/a fennálló üzenetek száma
- A fellépés dátuma (tt/mm) A fellépés időpontja (hh:mm:ss)
- Forrás (pl.: rendszer, mérési komponensek, vevő stb.)
- Hiba oka (hibaszám és szöveg) (az üzenetek listája → 70. oldal, 8.7 fejezet)

#### **Paraméterezés** 5.6

![](_page_51_Figure_3.jpeg)

#### 5.6.1 Paraméterezés/kijelző

| 4.1: menu: Parameter/Dis                  | piay  |                                                                                              |
|-------------------------------------------|-------|----------------------------------------------------------------------------------------------|
| Measuring                                 |       |                                                                                              |
| Display                                   | 4.1   |                                                                                              |
| 1 Scale 1-8<br>2 Scale 9-16<br>3 Timeline | •     | → 53. oldal, 5.6.1.1 fejezet<br>→ 53. oldal, 5.6.1.1 fejezet<br>→ 53. oldal, 5.6.1.2 fejezet |
| /Para/Display                             |       |                                                                                              |
| Back 🛉 🖡                                  | Enter |                                                                                              |

1 1: manii: Paramatar/Display

![](_page_52_Figure_2.jpeg)

5.6.1.2

Időtengely

4.1.3: menü: Parameter/Display/Timeline

![](_page_52_Figure_5.jpeg)

## 5.6.2 **Paraméterezés/Reset**

4.2. menü: Parameter/Reset

![](_page_53_Figure_4.jpeg)

## MERCEM300Z

# 6 Üzemen kívül helyezés

Kikapcsolás Leállítás hosszabb időre Szállítás Hulladékkezelés

## 6.1 **Kikapcsolás (kb. legfeljebb 2 hétre)**

- 1 Ha van CALSIC300 belső próbagáz-generátor:
  - a) A készüléket hagyja mérésre kész állapotban.
  - b) Indítsa a "H2O-Purging" öblítési programot (Menü: Maintenance/Operating states).
  - c) Öblítse az elpárologtatót és a tömlőket kb. 1 órát kb. 1 liter bi-desztillált vízzel (az üzemeltető állítja rendelkezésre).
  - d) Kb. 10 percig öblítse szárazon, ehhez vegye ki a bevezető tömlőt a vízből, és hagyja beszívni környezeti levegőt.
  - e) A készüléket kapcsolja "System stop" (Rendszer leállítása) állapotba (Menü: Maintenance/Operating states).
  - f) Távolítsa el az oldattartály és a bevezető tömlőt az analizátor szekrényéből (bi-deszt. víz és Hg-klóridoldat).
- 2 Adott esetben kapcsolja ki a fűtéseket. A termikus átalakító lehűlésére vonatkozó megjegyzések:

A termikus átalakító lehűlése kb. 6 órát vesz igénybe.

A klímaberendezés maradjon bekapcsolva a lehűlési fázis során.

- 3 Adott esetben zárolja a műszerlevegőt 7 óra lejárta után.
- 4 Adott esetben feszültségmentesítse az analizátor szekrényét.

| A gázmintave | evő rendszer term | osztátjai szintén k | i vannak kapcsolva. |
|--------------|-------------------|---------------------|---------------------|
|              |                   |                     |                     |

 Gondoskodjon arról, hogy a gázmintavevő rendszer ne szennyeződjön (pl. a gázmintavevő rendszer húzásával a szondacsővel).

## 6.2 Szállítás

A készülékben olyan részegységek találhatók, amelyeket szállítás közben rögzíteni kell.

- A szállítási előkészületekkel csak képzett személyzetet szabad megbízni.
- A készüléket csak álló helyzetben szabad szállítani.

## 6.3 Tárolás

Tárolási feltételek:

- Helyiségekben.
- Környezeti hőmérséklet: -20 ... +40 °C (Hg-klóridoldat nélkül)
- Levegő relatív nedvességtartalma : max. 80%, kondenzvíz képződése nélkül. *Javaslat*:A készüléket lehetőleg száraz helyen tárolja.

## 6.4 Hulladékkezelés

 A készülék könnyen szétszerelhető az alkotórészeire, amelyek nyersanyagként újrahasznosíthatók.

![](_page_56_Picture_4.jpeg)

Tartsa be az ipari hulladékok kezelésére vonatkozó mindenkor érvényes helyi előírásokat.

![](_page_56_Picture_6.jpeg)

Az alábbi részegységek olyan anyagokat tartalmaznak, amelyeket adott esetben külön kell ártalmatlanítani:

- Lámpa: Higanyt tartalmaz.
- Elektronika: kondenzátorok, akkumulátorok, elemek.
- Kijelző: az LC-kijelző folyadéka.
- Mérőgázszűrő: a mérőgázszűrők káros anyagokkal lehetnek szennyeződve.
- A próbagáz-generátornál: A benne lévő folyadék savas, és mérgező vagy a környezetre káros anyagokat tartalmaz.

# MERCEM300Z

# 7 Tervezett karbantartás

Karbantartási terv Pótalkatrészek

## 7.1 Karbantartási intervallumok

## 7.1.1 Az üzemeltető által végzendő karbantartás

| Karbantartási munka                                                                           | Hivatkozás                                                             | h1 | n1 | f1 |
|-----------------------------------------------------------------------------------------------|------------------------------------------------------------------------|----|----|----|
| Szemrevételezéses ellenőrzés                                                                  |                                                                        |    |    |    |
| A mérési értékek plauzibilitásának ellenőrzése,<br>adott esetben az ellenőrző helyiségben is. |                                                                        | X  | X  | X  |
| Ellenőrizni, hogy állapotjelek állnak-e fenn, ill. üzene-<br>tek aktívak-e vagy sem.          | 3. menü "Diagnosis"                                                    | X  | X  | X  |
| A vezetékek, tömlők és csatlakozók ellenőrzése, a füst-<br>gázvezeték ne legyen megtörve.     |                                                                        | X  | X  | X  |
| Légszárító                                                                                    |                                                                        |    |    |    |
| A légszárító (opció) állapot-LED-jeinek ellenőrzése                                           | Vegye figyelembe a meg-<br>jegyzéseket → 62. oldal,<br>7.3.1 fejezet.  |    | x  | X  |
| Gázmintavevő rendszer                                                                         |                                                                        |    |    |    |
| Szemrevételezéses ellenőrzés                                                                  | ightarrow 62. oldal, 7.3.2 fejezet                                     |    | X  | X  |
| Rendszerszekrény                                                                              |                                                                        |    |    |    |
| A rendszerszekrény szemrevételezéses ellenőrzése.                                             | ightarrow 62. oldal, 7.3.2 fejezet                                     |    | X  | X  |
| MERCEM300Z:<br>Klímaberendezés tisztítása (kívül a lamellák lefúvása)                         |                                                                        |    | X  | X  |
| A próbagáz-generátor oldatának cseréje (opció)                                                | $\rightarrow$ 63. oldal, 7.3.3 fejezet                                 |    |    | X  |
| Analizátor                                                                                    |                                                                        |    |    |    |
| A mérőgáz áramlásának (150-400 l/h) ellenőrzése                                               | <i>"Measuring</i> Screen"<br><i>menü</i> (→ 35. oldal, 4.5<br>fejezet) |    | x  | X  |
| A null- és referenciapont eltolódásának ellenőrzése                                           | 3.1. menü: "Diagnosis/<br>Check values"                                |    | X  | X  |

1 h = hetente, n = negyedévente, f = félévente

## 7.1.2 Az ügyfélszolgálat által végzendő karbantartás

Az Endress+Hauser ügyfélszolgálata által végzendő karbantartásLegkésőbb 5 évente.

## 7.2 Fogyóeszközök és kopó alkatrészek

| Analizátor                                                  | Darab-<br>szám <sup>1</sup> | 1/2é <sup>2</sup> | 1é | 2é | 5é | Rendelési szám |
|-------------------------------------------------------------|-----------------------------|-------------------|----|----|----|----------------|
| Lámpa pótalkatrész-készlet                                  | 1                           |                   | Х  |    |    | 2060110        |
| Lámpa részegység pótalkatrész-készlet                       | 1                           |                   |    |    | Х  | 2060244        |
| 0-gyűrű, optikai ház 240 * 3                                | 1                           |                   |    |    | Х  | 5324455        |
| Hőelem pótalkatrész-készlet                                 | 1                           |                   | Х  |    |    | 2062703        |
| Ejektortömb pótalkatrész-készlet, évente                    | 1                           |                   | Х  |    |    | 2060701        |
| Ejektortömb pótalkatrész-készlet, 5<br>évente               | 1                           |                   |    |    | X  | 2060733        |
| Gázmintavevő rendszer                                       |                             |                   |    |    |    | ·              |
| 2µ gázmintavevő szűrő pótalkatrész-kész-<br>let             | 1                           |                   | X  |    |    | 2039002        |
| "Optikai szál" gázmintavevő szűrő pótal-<br>katrész-készlet | 1                           |                   | X  |    |    | 2043616        |
| SFU gumiharmonika szelep pótalkatrész-<br>készlet           | 1                           |                   |    |    | х  | 2060250        |
| Fűtőpatronok 115 V, 200 W 10x130 mm                         | 1                           |                   |    | Х  |    | 6023104        |

| Analizátor                                                                        | Darab-<br>szám <sup>1</sup> | 1/2é <sup>2</sup> | 1é | 2é | 5é | Rendelési szám                                      |
|-----------------------------------------------------------------------------------|-----------------------------|-------------------|----|----|----|-----------------------------------------------------|
| Mérőellenállás Pt100                                                              | 1                           |                   |    | Х  |    | 6024087                                             |
| Műszerlevegő előkészítő rendszer                                                  |                             |                   |    |    |    | ·                                                   |
| Szűrőelem MXP-96-222                                                              | 1                           |                   | Х  |    |    | 5315577                                             |
| Szűrőelem FRP-96-729                                                              | 1                           |                   | Х  |    |    | 5315578                                             |
| CALSIC300 próbagáz-generátor                                                      |                             |                   |    |    |    | ·                                                   |
| Pótalkatrész-készlet.<br>Részei: tömlőszűrő, tömlők                               | 1                           |                   | Х  |    |    | 5327020                                             |
| Hg-klóridoldat, 5 Ι:<br>- 50 μg<br>- 100 μg<br>- 450 μg<br>- 1000 μg<br>- 6000 μg | 2                           | X                 |    |    |    | 5603853<br>5603854<br>5603855<br>5603856<br>5603857 |
| - 0000 µg                                                                         | <u> </u>                    |                   |    |    |    | 5003657                                             |
| Légszárító                                                                        |                             |                   |    |    |    |                                                     |
| Karbantartási készlet, Carepac OFP 0005                                           | 1                           |                   |    | х  |    | 5319343                                             |

<sup>1</sup> Alkalom karbantartási időközönként

<sup>2</sup> 1/2é=1/2 évente, 1é=évente, 2é=2 évente,5é=5 évente

![](_page_60_Picture_5.jpeg)

## VIGYÁZAT: Fogyóeszközöket csak az Endress+Hauser cégtől

A karbantartáskor cserélendő HgCl<sub>2</sub>-oldatot csak az Endress+Hauser cégtől szabad beszerezni.

## 7.3 Karbantartási munkák

![](_page_61_Figure_3.jpeg)

### **VIGYÁZAT:** Működési hiba általi veszély

Kizárólag eredeti Endress+Hauser-pótalkatrészeket használjon.

### 7.3.1 A karbantartási munkák megkezdése előtt

![](_page_61_Figure_7.jpeg)

#### FONTOS: Nyitott szekrényajtó mérési hibát okoz.

Csak röviden nyissa a szekrényajtót.

A stabil üzemelés eléréséig a készüléknek a szekrényajtó zárása után - a külső hőmérséklettől függően - max. 1 órára van szüksége.

A karbantartási munkák megkezdése előtt adott esetben vegye figyelembe:

- ▶ Karbantartási jel beállítása (1.1. menü: Maintenance/Maintenance signal).
- "Ciklikus programok" deaktiválása az időpont állításával (2.3.4. menü: Adjustment/ Parameter/Start time).

### 7.3.2 Szemrevételezéses ellenőrzés

#### Készülék

- A kezelőpanelen kizárólag a *"zöld"* LED világíthat, és mérési érték *nem* villoghat. Ellenkező esetben: További információkhoz nyomja meg a *<Diag>* gombot.
- A készülékház szemrevételezéses ellenőrzése:
  - Száraz
  - Korrózió
  - Szokatlan szag
  - Szokatlan zajok
- A CALSIC300 próbagáz-generátor (opció) szemrevételezéses ellenőrzése:
  - Száraz
  - Szokatlan szag
  - Reakciós oldat töltésszintje

### Periféria

- Mérőgáz mintavétele és elvezetése, csövek: állapot.
- Próbagázellátás: állapot, rendelkezésre állás (lejárati dátum), nyomások.
- Ha van: öblítőgáz-ellátás: állapot, rendelkezésre állás, nyomások.

### 7.3.3 Vizsgáló oldat cseréje

VIGYÁZAT: Fogyóeszközöket csak az Endress+Hauser cégtől

A karbantartáskor cserélendő HgCl<sub>2</sub>-oldatot csak az Endress+Hauser cégtől szabad beszerezni.

Ha a vizsgáló oldat csere időköze (1/2 év) túllépve van, a készülék belül szennyezett.

 Kérjük, forduljon az Endress+Hauser ügyfélszolgálatához. Ne cserélje ki egyszerűen az oldatot.

![](_page_62_Picture_7.jpeg)

#### VIGYÁZAT: Maró oldat

A vizsgáló oldat egészségre káros belélegezéskor, lenyeléskor és a bőrrel és szemmel való érintkezéskor.

- A vizsgáló oldatot tartalmazó kaniszterrel való munkához foganatosítson megfelelő védőintézkedéseket (például védőszemüveg vagy arcvédő maszk, védőkesztyű és saválló védőruha viselése).
- Gondoskodjon egy saválló edényről (teknő).
- A szemekkel való érintkezés esetén azonnal öblítse le vízzel és keressen fel egy orvost.
  - A bőrt vízzel mossa le.
- Dolgozzon gyorsan, a kanisztert a friss oldattal azonnal helyezze be a készülékbe, és gondoskodjon arról, hogy a készülék ismét előírásszerűen működjön.

#### Eljárás

- 1 Ha éppen egy beszabályozási ciklus van folyamatban: Járassa végig a ciklust.
- 2 Ellenőrizze, hogy a készülék a következő 30 percben ne váltson a beszabályozási ciklusra (→ 2.3.4. és 2.3.5. menük: "Start time"). VAGY

Kapcsolja a készüléket a System stop (Rendszer leállítása) állapotba ( $\rightarrow$  1.2.1. menü: "System stop").

- Mindkét esetben érvényes: Ha ekkor egy beszabályozási ciklust szeretne indítani: A ciklus kimarad.
- 11. ábra CALSIC300 próbagáz-generátor

![](_page_62_Picture_21.jpeg)

- 3 Húzza le felfelé a próbagáz-generátor burkolatát.
- 12. ábra Vizsgáló oldatot tartalmazó kaniszter

![](_page_63_Picture_4.jpeg)

- 4 Gondoskodjon egy saválló edényről.
- 5 Vegye ki az elhasznált oldatot tartalmazó kanisztert a készülékből.
- 6 Vegye ki a friss oldatot tartalmazó kanisztert is a készülékből.

![](_page_63_Figure_8.jpeg)

- A vizsgáló oldat csak korlátozott ideig (kb. 1/2 év) használható.
- Mindig vegye ki először a két kanisztert a készülékből.
- Csak ezután használjon új kanisztert.
- Ne töltse fel a vizsgáló oldatot, hanem cserélje ki.
- 7 Csavarja le a friss oldatot tartalmazó kaniszter fedelét.

#### VIGYÁZAT: Sav miatti marási veszély

A tartályfedél levételekor a csatlakoztatott tömlőből sav csepeghet ki.

- A tartályfedelet saválló edény felett vegye le.
- 8 Csavarja le az elhasznált oldatot tartalmazó kaniszter fedelét, és óvatosan húzza ki a függő tömlőkkel együtt a kaniszterből.
  - Kerülje a csepegést.
  - Ne helyezze a tömlőket a padlóra.
- 9 A fedelet a tömlőkkel együtt azonnal helyezze az új kaniszterbe és csavarja rá.
- 10 Helyezze be a friss oldatot tartalmazó kanisztert a készülékbe.
- 11 Helyezze vissza a burkolatot.
- 12 Kapcsolja a készüléket ismét a "Measuring" üzemmódba.
- Az elhasznált oldatot tartalmazó kanisztert zárja a fedéllel, és ártalmatlanítsa környezetbarát módon (HgCl<sub>2</sub>).

![](_page_63_Picture_25.jpeg)

A kiszerelt tárolótartályban lévő folyadék savas, és mérgező vagy a környezetre káros szervetlen és szerves anyagokat tartalmaz. Ezt a hulladékot a törvényi előírásoknak megfelelően kell ártalmatlanítani, és adott esetben veszélyes hulladékként kell eltávolítani. 7.3.3.1

### Működés ellenőrzése a HgCl2-oldat cseréje után

![](_page_64_Picture_4.jpeg)

A HgCl2-oldat minden cseréje után a biztonságos működést ellenőrizni kell.

FIGYELMEZTETÉS: Egészségveszély távozó gázok miatt

Végezzen el egy egypontos kalibrálást.

► Végezze el a tömlőkötések szemrevételezéses ellenőrzését tömítetlenségre.

## MERCEM300Z

# 8 Üzemzavarok elhárítása

Biztosítékok Állapotjelentések Nem plauzibilis mérési eredmények

## 8.1 Ha a készülék egyáltalán nem működik ...

| Lehetséges oka                    | Megjegyzések                                                                                                    |
|-----------------------------------|----------------------------------------------------------------------------------------------------|
| A hálózati ellátás meghibásodott. | <ul> <li>Ellenőrizze a hálózati ellátást (pl. a külső kapcsolót, külső biz-<br/>tosítékokat).</li> </ul>                    |
| A belső biztosíték meghibásodott. | ► Biztosítékok ellenőrzése (→ 69. oldal, 8.6 fejezet).                                                                      |
| A szoftver nem működik.           | <ul> <li>Kapcsolja ki a készüléket a külső hálózati kapcsolón, majd<br/>néhány másodperc múlva kapcsolja vissza.</li> </ul> |

## 8.2 Ha a mérési értékek egyértelműen hibásak ...

| Lehetséges oka                                   | Megjegyzések                                                                                                    |
|--------------------------------------------------|----------------------------------------------------------------------------------------------------|
| A készülék nem méri a mérőgázt.                  | <ul> <li>Ellenőrizze a mérőgáz útját és az összes szelepet (pl. a vizsgá-<br/>lóközeg átkapcsolását a mérőközegre).</li> </ul>                                                    |
| A mérőgáz útja tömítetlen.                       | <ul> <li>Ellenőrizze a telepítéseket.</li> </ul>                                                                                                    |
| A készülék nincs megfelelően besza-<br>bályozva. | Végezzen egy beszabályozást (→ 41. oldal, 5.4 fejezet); előze-<br>tesen ellenőrizze a vizsgáló közegeket (előírt érték, lejárati<br>dátum, áramlás, beállítása a 2.3.1. menüben). |

## 8.3 Zavarkijelzések

+Ť

Üzemzavar áll fenn, ha:

- A mérési értékek villognak.
- A "sárga" LED világít.
- A "piros" LED világít.
- ► További információkhoz nyomja meg a <*Diag*> gombot.

További információk az okokhoz:

- ► Kezelő- és kijelzőelemek → 33. oldal, 4.3 fejezet
- ▶ Osztályozások (készülékállapot) → 34. oldal, 4.4.2 fejezet
- ► Hibaüzeneteket és lehetséges okokat tartalmazó lista→ 70. oldal, 8.7 fejezet

## 8.4 Standby

Üzemzavarkor a készülék "Standby" állapotba kapcsol:

- A mérőgáz útja (beleértve a gázmintavevő rendszert is) műszerlevegővel lesz öblítve.
- ► További információkhoz nyomja meg a <*Diag*> gombot.

![](_page_67_Picture_20.jpeg)

További információk az okokhoz:

- ► Osztályozások (készülékállapot) → 34. oldal, 4.4.2 fejezet
- $\blacktriangleright \quad \mbox{Hibaüzeneteket \acute{e}s lehets\acute{e}ges okokat tartalmaz\acute{o} lista \rightarrow 70. \ \mbox{oldal}, 8.7 \ \mbox{fejezet}$

#### Külső szünetmentes tápegység (opció) 8.5

Ha a készülék egy külső szünetmentes tápegységre van csatlakoztatva:

- Teljesítményvétel a szünetmentes tápegységből: Max. 2510 VA
- Az alábbi részegységeket látja el energiával a szünetmentes tápegység:
- Klímaberendezés (MERCEM300Z)
- CALSIC300 próbagáz-generátor
- Elektronika

Az alábbi részegységeket energiával nem látja el:

Fűtések

#### **Biztosítékok** 8.6

A biztosítékok helyzete:  $\rightarrow$  15. o., 3. ábra.

13. ábra Biztosítékok a rendszerszekrényben

![](_page_68_Figure_14.jpeg)

![](_page_68_Picture_15.jpeg)

A biztosítékok hozzárendelésének leírása a berendezéssel szállított rendszer-dokumentációban található (→ 11. oldal, 1.5 fejezet).

## 8.7 Hibaüzenetek és lehetséges okok

A hibaüzenetekre vonatkozó megjegyzések:

- Ez a táblázat olyan megoldási javaslatokat is tartalmaz, amelyet csak speciálisan képzett személyzet hajthat végre.
- Ha a hiba továbbra is fennáll: Kérjük, forduljon az Endress+Hauser vevőszolgálathoz.

| Forrás        | Kód  | Hiba szövege          | Osztályo-<br>zás  | Leírás                                                                         | Lehetséges megoldás                                                                                                    |
|---------------|------|-----------------------|-------------------|--------------------------------------------------------------------------------|----------------------------------------------------------------------------------------------------|
| Rend-<br>szer | S001 | Communication error   | Failure<br>(hiba) | A rendszer és a részegység közötti kommuniká-<br>ciós hiba.                    | Ellenőrizze a kábelcsatlakozá-<br>sokat a rendszerszekrényben.<br>Indítsa újra a készüléket.                                                                                                    |
|               | S002 | Configuration error   |                   | Konfigurációs hiba, a talált modul nem felel<br>meg az előírt konfigurációnak. | Kérjük, forduljon az<br>Endress+Hauser vevőszolgálat-<br>hoz.                                                                                                    |
|               | S003 | Temperature           | -                 | A hőmérséklet a határértéken kívül van.                                        | Ellenőrizze a hőmérsékleti<br>paramétereket a 3.2. menü-<br>ben: <i>Diagnosis/Temperatur</i> es.<br>Ellenőrizze a fűtőköröket.                                                                                                    |
|               | S004 | EEPROM                |                   | Belső hiba.                                                                    | Kérjük, forduljon az<br>Endress+Hauser vevőszolgálat-<br>hoz.                                                                                                    |
|               | S005 | Analog input too high | 1                 | Az áram az analóg bemeneten 22 mA felett van.                                  | Ellenőrizze és adott esetben                                                                                                    |
|               | S006 | Voltage range         | _                 | Az analóg bemenet bemeneti tartománya túl-                                     | állítsa a csatlakoztatott analóg                                                                                                    |
|               | S007 | Check sum error       | 1                 | lépve.                                                                         | kimenet parameterezeset.                                                                                                    |
|               | S008 | Cell flow             | -                 | A küvettán keresztüli áramlás a tűréstartomá-<br>nyon kívül van (150-400 l/h). | Ellenőrizze a hajtólevegőt.<br>Ellenőrizze a nyomás paramé-                                                                                                    |
|               | S009 | Cell pressure         |                   | A küvetta nyomása a tűréstartományon kívül<br>van.                             | tert P1/P2 a SOPAS ET menü-<br>ben: <i>Diagnosis/Sensor</i><br><i>values/Pressures</i> .<br>Ellenőrizze a mérőgáz kimene-<br>tet eltömődésre.                                                                                                    |
|               | S010 | Ambient pressure      |                   | A környezeti nyomás a tűréstartományon kívül<br>van.                           | Ellenőrizze a nyomásérzékelőt.                                                                                                    |
|               | S011 | Ambient temperature   |                   | A szekrény hőmérséklete a tűréstartományon<br>kívül van.                       | Ellenőrizze a klímaberendezést.                                                                                                    |
|               | S012 | Vaporizer temperature |                   | Az elpárologtató hőmérséklete a tűréstartomá-<br>nyon kívül van.               | Ellenőrizze az elpárologtató<br>hőmérsékletét a SOPAS ET<br>menüben: <i>Diagnosis/Sensor</i><br><i>values/Temperatures</i> .<br>Ellenőrizze a próbagáz-generá-<br>tor és a készülék közötti kom-<br>munikációt az ETH1 hibaüzenet<br>naplófájlja alapján. Ha ez a<br>hiba fennáll, akkor nincs kom-<br>munikáció a próbagáz-generá-<br>tor és a készülék között. Elle-<br>nőrizze a kábelt. |
|               | S013 | Lamp energy           |                   | A lámpa energia a tűréstartományon kívül van.                                  | Ellenőrizze a lámpa energiát a SOPAS ET menüben: Diagno-<br>sis/Sensor values/Lamp.                                                                                                    |
|               | S014 | Lamp ignition         |                   | A lámpagyújtás nem sikerült.                                                   | Inicializálja újra a készüléket az<br>1.2.4. menüben: <i>Mainte-<br/>nance/Change operational</i><br>state.                                                                                                    |

| Forrás        | Kód  | Hiba szövege                | Osztályo-<br>zás      | Leírás                                                                         | Lehetséges megoldás                                                                                                    |
|---------------|------|-----------------------------|-----------------------|--------------------------------------------------------------------------------|----------------------------------------------------------------------------------------------------|
|               | S015 | Measured value              | 1                     | Hiba a mérési érték számításakor.                                              | Kérjük, forduljon az                                                                                                    |
|               | S016 | PEM frequency               |                       | A PEM frekvencia a meghatározáskor a mega-<br>dott határértékeken kívül van.   | Endress+Hauser vevőszolgálat-<br>hoz.                                                                                                    |
|               | S017 | PEM amplitude               |                       | A PEM amplitúdó a meghatározáskor a mega-<br>dott határértékeken kívül van.    |                                                                                                    |
|               | S018 | Dark Aperture Value         |                       | A sötét blende mérési értéke a tűréstartomá-<br>nyon kívül van.                |                                                                                                    |
|               | S019 | Value PEM adjustment cell   |                       | A PEM beszabályozó küvetta mérési értéke a<br>tűréstartományon kívül van.      |                                                                                                    |
|               | S020 | Zero:Co-,Sine               |                       | Belső hiba                                                                     |                                                                                                    |
|               | S021 | Zero:Stability              |                       |                                                                                |                                                                                                    |
|               | S022 | Zero:Tolerance              |                       |                                                                                |                                                                                                    |
|               | S023 | Span:Co-,Sine               |                       |                                                                                |                                                                                                    |
|               | S024 | Span: Stability             |                       |                                                                                |                                                                                                    |
|               | S025 | Span:Tolerance              |                       |                                                                                |                                                                                                    |
|               | S026 | QAL3                        | 1                     |                                                                                |                                                                                                    |
|               | S027 | Motor                       | 1                     |                                                                                |                                                                                                    |
|               | S028 | FAIL xx                     | 1                     |                                                                                |                                                                                                    |
| Forrág        | Kád  | Hibo ozövodo                | 0o <del>zt</del> álya |                                                                                | Labotaógoa magaldóa                                                                                                    |
| FUIIdS        | Rou  | niba szüvege                | zás                   |                                                                                | Lenetseges megolidas                                                                                                    |
| Rend-<br>szer | S033 | Communication error         | Mainte-<br>nance      | Kommunikációs hiba egyik I/O modulon.                                          | → "Moduláris I/O rendszer"<br>használati utasítása                                                                                                    |
|               | S034 | Configuration I/O<br>module |                       | Konfigurációs hiba, a talált modul nem felel<br>meg az előírt konfigurációnak. | Kérjük, forduljon az<br>Endress+Hauser vevőszolgálat-<br>hoz.                                                                                                    |
|               | S035 | Temperature                 |                       | A hőmérséklet a határértéken kívül van.                                        | Ellenőrizze a hőmérsékleti<br>paramétereket a 3.2. menü-<br>ben: <i>Diagnosis/Temperatures</i> .<br>Ellenőrizze a fűtőköröket.                                                                                                    |
|               | S037 | Span canceled               |                       | Folyamat megszakadt.                                                           | Indítsa újra a folyamatot.                                                                                                    |
|               | S039 | WARNO7                      |                       | Belső figyelmeztetés.                                                          | Kérjük, forduljon az<br>Endress+Hauser vevőszolgálat-<br>hoz.                                                                                                    |
|               | S040 | Cell flow                   |                       | A küvettán keresztüli áramlás a tűréstartomá-<br>nyon kívül van.               | Ellenőrizze a hajtólevegőt.<br>Ellenőrizze a nyomás paramé-                                                                                                    |
|               | S041 | Cell pressure               |                       | A küvetta nyomása a tűréstartományon kívül<br>van.                             | tert P1/P2 a SOPAS ET menü-<br>ben: Diagnosis/Sensor<br>values/Pressures.<br>Ellenőrizze a mérőgáz kimene-<br>tet eltömődésre.                                                                                                    |
|               | S042 | Ambient pressure            |                       | A környezeti nyomás a tűréstartományon kívül<br>van.                           | Ellenőrizze a nyomásérzékelőt.                                                                                                    |
|               | S043 | Ambient temperature         |                       | A szekrény hőmérséklete a tűréstartományon<br>kívül van.                       | Ellenőrizze a klímaberendezést.                                                                                                    |
|               | S044 | Vaporizer temperature       |                       | Az elpárologtató hőmérséklete a tűréstartományon kívül van.                    | Ellenőrizze az elpárologtató<br>hőmérsékletét a SOPAS ET<br>menüben: <i>Diagnosis/Sensor</i><br><i>values/Temperatures</i> .<br>Ellenőrizze a próbagáz-generá-<br>tor és a készülék közötti kom-<br>munikációt az ETH1 hibaüzenet<br>naplófájlja alapján. Ha ez a<br>hiba fennáll, akkor nincs kom-<br>munikáció a próbagáz-generá-<br>tor és a készülék között. Elle-<br>nőrizze a kábelt. |

| Forrás        | Kód  | Hiba szövege           | Osztályo-<br>zás | Leírás                                                                                                    | Lehetséges megoldás                                                                                                    |
|---------------|------|------------------------|------------------|----------------------------------------------------------------------------------------------------|----------------------------------------------------------------------------------------------------|
|               | S045 | Lamp energy            |                  | A lámpa energia a tűréstartományon kívül van.                                                                                               | Ellenőrizze a lámpa energiát a<br>SOPAS ET menüben: Diagno-<br>sis/Sensor values/Lamp.                                         |
|               | S047 | High/low voltage       |                  | Az 5 V vagy 24 V feszültség a tűréstartományon kívül van.                                                                                   | Kérjük, forduljon az<br>Endress+Hauser vevőszolgálat-                                                                          |
|               | S048 | Output no current      |                  | A kimenet árammentesre kapcsolt az időtúllé-<br>pés miatt.                                                                                  | hoz.                                                                                                    |
|               | S049 | Channel 1 error        |                  | Az első analóg bemenet bemeneti tartomány<br>túllépve, vagy a kívánt áramot az első analóg<br>bemeneten nem érte el.                        |                                                                                                    |
|               | S050 | Channel 2 error        |                  | A második analóg bemenet bemeneti tarto-<br>mány túllépve, vagy a kívánt áramot a második<br>analóg bemeneten nem érte el.                  |                                                                                                    |
|               | S051 | Check sum error        |                  | A korábban a Master-től a Slave-hez (szabá-<br>lyozó) végrehajtott átvitel ellenőrző összege<br>hibás, és a Slave nem vette át az adatokat. |                                                                                                    |
|               | S052 | Busy                   |                  | A modul mikrovezérlője még az előző parancsot hajtja végre.                                                                                 |                                                                                                    |
|               | S053 | WARNxx                 |                  | Belső figyelmeztetés.                                                                                                    |                                                                                                    |
| Forrás        | Kód  | Hiba szövege           | Osztá-<br>lyozás | Leírás                                                                                                    | Lehetséges megoldás                                                                                                    |
| Rend-<br>szer | S057 | Communication problem  | Uncer-<br>tain   | A rendszer és a részegység közötti kommuniká-<br>ciós hiba.                                                                                 | Ellenőrizze a kábelcsatlakozá-<br>sokat a rendszerszekrényben.<br>Indítsa újra a készüléket.                                   |
|               | S058 | Configuration problem  |                  | Konfigurációs hiba, a talált modul nem felel meg az előírt konfigurációnak.                                                                 | Kérjük, forduljon az<br>Endress+Hauser vevőszolgálat-<br>hoz.                                                                  |
|               | S059 | Temperature            |                  | A hőmérséklet a határértéken kívül van.                                                                                                    | Ellenőrizze a hőmérsékleti<br>paramétereket a 3.2. menü-<br>ben: <i>Diagnosis/Temperatures</i> .<br>Ellenőrizze a fűtőköröket. |
|               | S060 | Watchdog OFF           |                  | Watchdog deaktiválva van                                                                                                    | Indítsa újra a készüléket.                                                                                                    |
|               | S061 | FlashCard not detected |                  | Nincs meg a flash-kártya                                                                                                    | Kérjük, forduljon az<br>Endress+Hauser vevőszolgálat-<br>hoz.                                                                  |
|               | S062 | Logbook problem        |                  | Naplófájl probléma                                                                                                    | Kérjük, forduljon az<br>Endress+Hauser vevőszolgálat-<br>hoz.                                                                  |
| Forrás        | Kód  | Hiba szövege           | Osztá-<br>lyozás | Leírás                                                                                                    | Lehetséges megoldás                                                                                                    |
| Rend-<br>szer | S065 | Operational check      | Check            | Működés ellenőrzése                                                                                                    |                                                                                                    |
| Forrás        | Kód  | Hiba szövege           | Osztá-<br>lyozás | Leírás                                                                                                    | Lehetséges megoldás                                                                                                    |
| Rend-         | S085 | Module not found       | Extend-          | I/O (EXIST)                                                                                                    | Kérjük, forduljon az                                                                                                    |
| szer          | S091 | Communication problem  | ed               | Kommunikációs probléma                                                                                                    | Endress+Hauser vevőszolgálat-<br>hoz.                                                                                          |
|               | S094 | System start           |                  | Rendszer indítása                                                                                                    |                                                                                                    |
## MERCEM300Z

# 9 Műszaki dokumentáció

Méretek Műszaki adatok

 $\mathbf{F}$ 

## 9.1 Megfelelőségek és engedélyek

A készülék műszaki kivitele a következő EK-irányelveknek és EN szabványoknak felel meg:

- EK-irányelv: NSP (Alacsony feszültségű berendezésekre vonatkozó irányelv)
- EK-irányelv: EMV (Elektromágneses összeférhetőség) Alkalmazott EN szabványok:
- EN 61010-1: Biztonsági előírások az elektromos mérő-, vezérlő, szabályozó és laboratóriumi berendezésekhez
- EN 61326: Elektromos eszközök a mérési technikához a vezérlési technikához és laboratóriumi alkalmazásokhoz - az elektromágneses összeférhetőséggel kapcsolatos követelmények
- EN 82079-1: Használati utasítások készítése. Tagolás, tartalom, megjelenítés. 1. rész:Általános elvek és részletes követelmények
- EN 14181: Folytonosan működő emisszió mérőműszerek kalibrálása
- EN 15267-3: Automata mérőrendszerek tanúsítása. 3. rész
- Megfelel az USA EPA-nak

#### 9.1.1 Elektromos érintésvédelem

- Szigetelés: 1. védelmi osztály az EN 61010-1 szerint.
- Szennyeződés: A készülék biztonságosan működik az EN 61010-1 szerinti 2. elszennyeződési fokot meg nem haladó környezetben (szokásos, nem vezetőképes szennyeződés és ideiglenes vezetőképesség az időnként fellépő harmatképződés miatt).

#### 9.2 Licencek

#### Felelősség kizárása

A jelen készülék firmware-t a nyílt forráskódos szoftver használata mellett fejlesztettük. A nyílt forráskód részének bármilyen módosítása a felhasználó egyedüli felelőssége. Valamennyi szavatossági igény ebben az esetben kizárt.

A jogtulajdonosokkal való viszonyban a GPL részeihez az alábbi felelősségi kizárás érvényes: A jelen programot abban a reményben osztjuk szét, hogy hasznos lehet, azonban bármilyen szavatosság nélkül; az implicit szavatosság nélkül is a piaci értékesíthetőséghez vagy bizonyos célra való alkalmassághoz.Részletekhez lásd a GNU General Public License. A többi nyílt forráskódos részeknél utalunk a jogtulajdonos felelősség kizárására a mellékelt CD licencszövegeiben.

#### Szoftverlicencek

A jelen termékben az Endress+Hauser nem módosított és - amennyiben szükséges és a vonatkozó licencfeltételek ezt megengedik - módosított nyíl forráskódos szoftvert.

A jelen készülék firmware-re a mellékelt CD-n megtalálható szerzői jogok/Copyrights vonatkoznak. A használt nyílt forráskódos programok teljese listája, valamint a licencfeltételek a mellékelt CD-n találhatók.

#### Forráskódok

A jelen készülékben használt nyílt forráskódos programok forráskódjai az Endress+Hauser cégnél kérhetők meg.

## 9.3 Méretek

## 9.3.1 **MERCEM300Z**

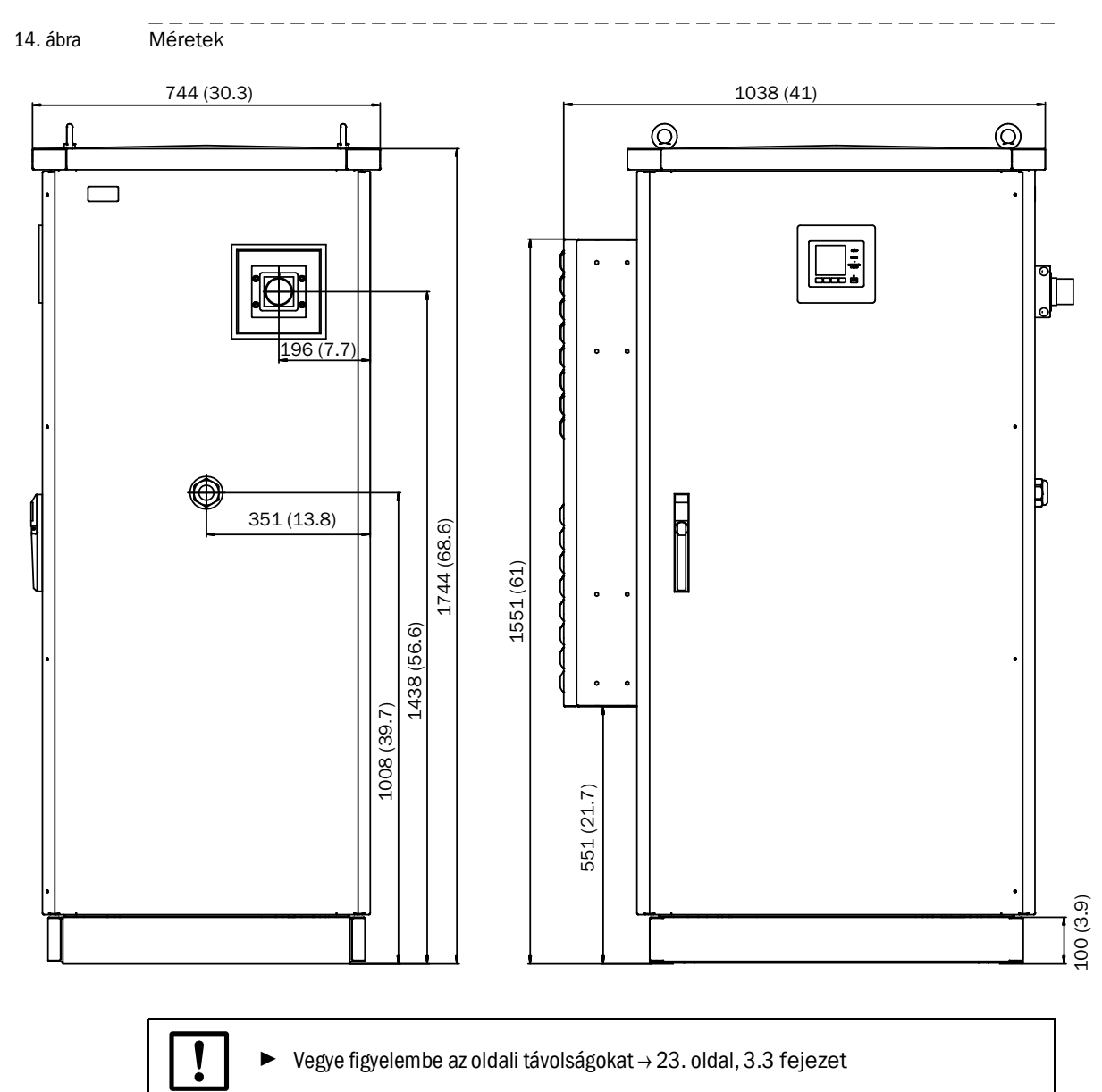

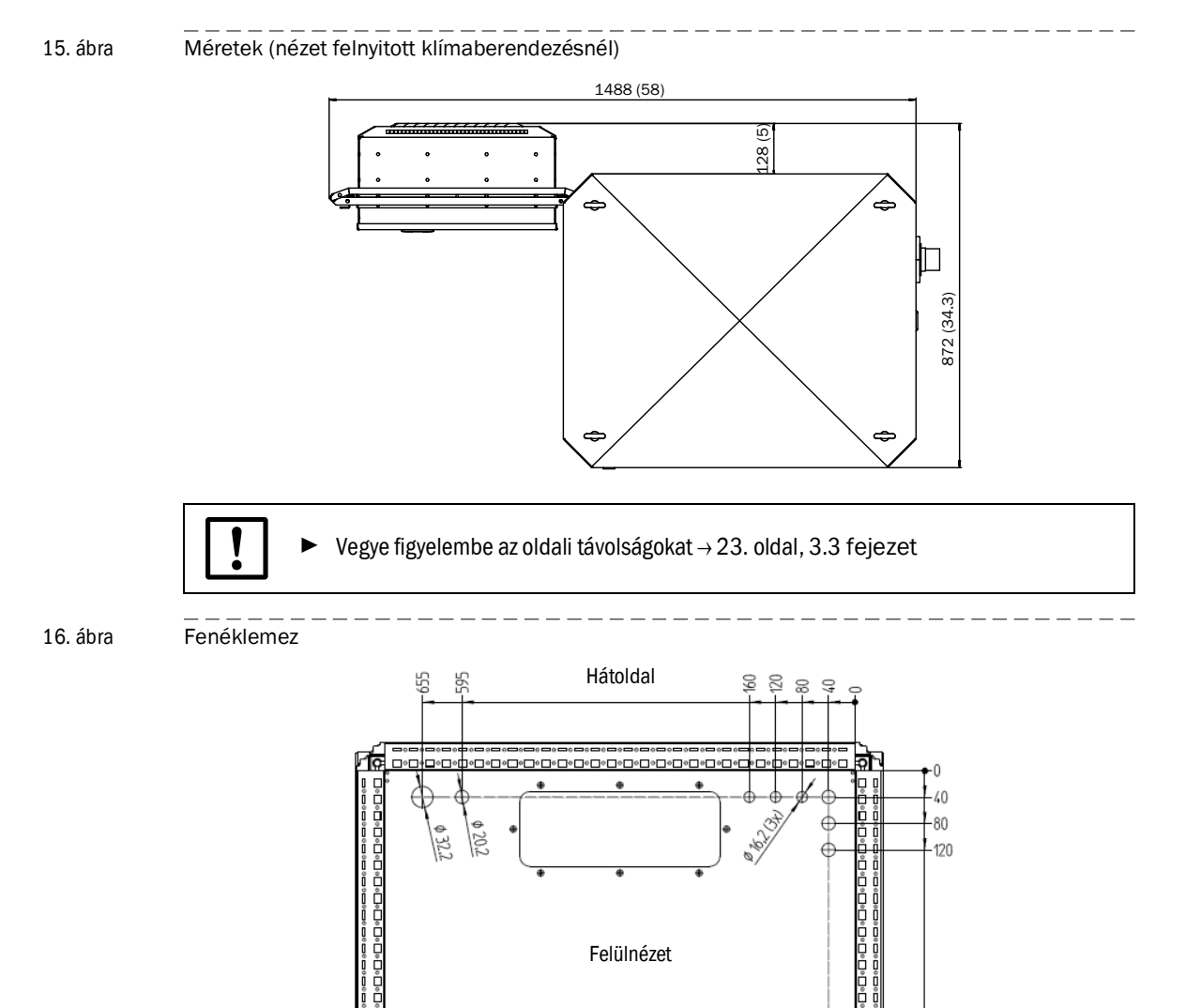

Ģ

¢ 20,2 (5x)

480

Ö

76

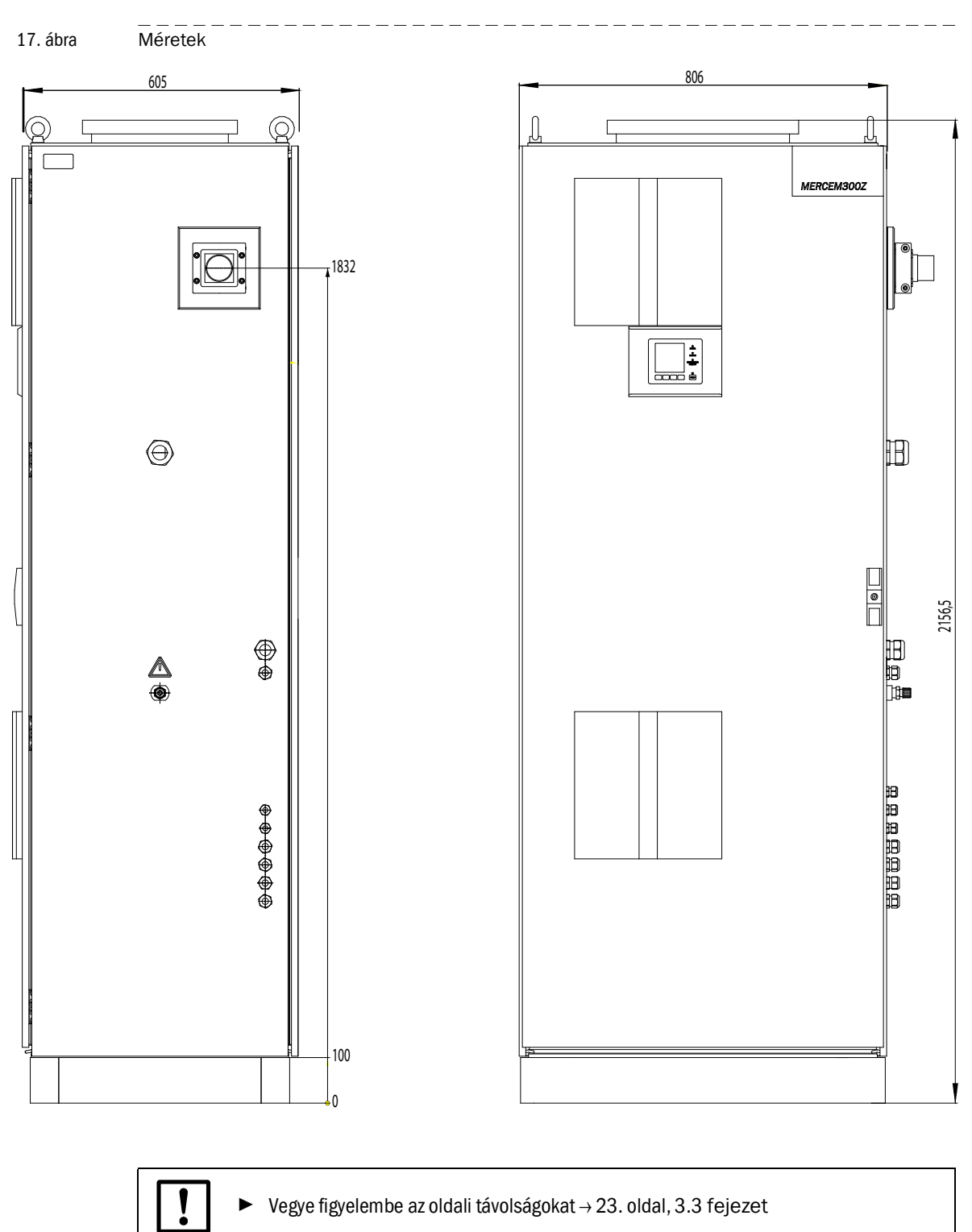

#### 9.3.2 MERCEM300Z Indoor

## 9.4 **Műszaki adatok**

### Mérési tartomány

Legkisebb Hg mérési tartomány 10 µg/m<sup>3</sup>

A mérési tartományok egyedileg beállíthatók  $\rightarrow$  mellékelt rendszer-dokumentáció.

| Mérési értékek rögzítése                                            |                                                                           |  |  |
|---------------------------------------------------------------------|---------------------------------------------------------------------------|--|--|
| Minimális érzékelési szint                                          | < a mérési tartomány 2%-a                                                 |  |  |
| Nullpont eltolódása                                                 | < a mérési tartomány végső értékének 3%-a karbantartási időkö-<br>zönként |  |  |
| Érzékenységi eltolódás                                              | < a mérési tartomány végső értékének 3%-a karbantartási időkö-<br>zönként |  |  |
| Hőmérséklet hatása                                                  | < az adott mérési tartomány 2%-a/10 K                                     |  |  |
| Beállítási idő T <sub>90</sub>                                      | < 200 s                                                                   |  |  |
| A készülék tulajdonságai                                            |                                                                           |  |  |
| A ház méretei:                                                      |                                                                           |  |  |
| - MERCEM300Z                                                        | 1744x1038x744 mm (x41x30.3 in.) (Ma x Sz x Mé)                            |  |  |
|                                                                     | klímaberendezéssel, csatlakozócsonkok nélkül                              |  |  |
| - MERCEM300Z Indoor                                                 | 806x2165x605 mm (31.7x85.2x23.8 in.) (Ma x Sz x Mé)                       |  |  |
| Tömeg:                                                              |                                                                           |  |  |
| - MERCEM300Z                                                        | 250 kg                                                                    |  |  |
| <ul> <li>MERCEM300Z Indoor</li> </ul>                               | 220 kg                                                                    |  |  |
| Anyag:                                                              |                                                                           |  |  |
| - MERCEM300Z                                                        | Alumínium, duplafalas                                                     |  |  |
| <ul> <li>MERCEM300Z Indoor</li> </ul>                               | Acél                                                                      |  |  |
| Ház színe                                                           | Szürke                                                                    |  |  |
| Fűtési hőmérséklet:                                                 |                                                                           |  |  |
| <ul> <li>Gázmintavevő rendszer</li> </ul>                           | Max. 200 °C (390 °F)                                                      |  |  |
| <ul> <li>Mérőgázvezeték</li> </ul>                                  | Max. 200 °C (390 °F)                                                      |  |  |
| – Küvetta                                                           | Kb. 1000 °C (1800 °F)                                                     |  |  |
| Mérőgáz :                                                           |                                                                           |  |  |
| <ul> <li>Áramlás (a mintavételi pontból)</li> </ul>                 | 150-400 l/h                                                               |  |  |
| <ul> <li>A küvetta hőmérséklete</li> </ul>                          | Kb. 1000 °C (1800 °F)                                                     |  |  |
| <ul> <li>Mérőgáz hőmérséklete a mintavé-<br/>teli ponton</li> </ul> | Max. 1300 °C (2400 °F)                                                    |  |  |
| <ul> <li>Bemeneti nyomás</li> </ul>                                 | 90 110 kPa (0,9 1,1 bar)                                                  |  |  |
| Körnvezeti feltételek                                               |                                                                           |  |  |
| Körnvezeti hőmérséklet:                                             |                                                                           |  |  |
| - MERCEM300Z                                                        | -20 +50 °C (-4 +120 °F)                                                   |  |  |
| - MERCEM3007 Indoor                                                 | +5 +35 °C (+41 +95 °F)                                                    |  |  |
| Tárolási hőmérséklet                                                | -20 +40 °C (-4 +104 °F) (Hg-klóridoldat nélkül)                           |  |  |
| Relatív páratartalom                                                | Max. 80 % (kondenzvíz képződés nélkül)                                    |  |  |
| Körnvezeti légnvomás                                                | 850 1100 hPa (mbar)                                                       |  |  |
| Védettségi fokozat                                                  | IP 55 (üzemeltetés a szabadban)                                           |  |  |
|                                                                     |                                                                           |  |  |
| Pondezorezokróny:                                                   |                                                                           |  |  |
| MEDCEM2007                                                          | Max 2100 VA (//imabarandozássa)                                           |  |  |
|                                                                     | IVIAX. STOU VA (KIIIIADEIEIIUEZESSEI)                                     |  |  |
| - WERGEWISUUZ ITIQOOF                                               | 1000 VA                                                                   |  |  |
|                                                                     |                                                                           |  |  |
| Futott merogazvezetek                                               | as va/iii                                                                 |  |  |

| Felvett teljesítmény <sup>1</sup> |              |  |
|-----------------------------------|--------------|--|
| Gázmintavevő rendszer             | 450 VA       |  |
| Fűtött szondacső                  | 450 VA       |  |
| Szünetmentes tápegység            | Max. 2510 VA |  |

<sup>1</sup> A betáplálás függ az alkalmazástól. Lásd a rendszer-dokumentációt.

| Gázellátás     |                                                                                                    |                              |              |
|----------------|----------------------------------------------------------------------------------------------------|------------------------------|--------------|
| Gáz            | Minőség                                                                                                    | Bemeneti nyomás              | Áramlás      |
| Műszerlevegő   | Részecske méret max. 1 μm,<br>olajtartalom max. 0,1 mg/m <sup>3</sup> ,<br>nyomás-harmatpont max.<br>–30 °C (-22 °F). | 500 700 kPa<br>(5,0 7,0 bar) | Kb. 2500 I/ó |
| Külső próbagáz | Pontosság: ± 2%<br>Víztartalom: 5 30%                                                                                 | max. 50 kPa<br>(0.5 bar)     | Kb. 500 I/ó  |
| Csővezetékek   |                                                                                                    |                              |              |

| Mérőgáz bemenete                | 6 mm Swagelok  |  |
|---------------------------------|----------------|--|
| Próbagáz bemenete (szekrényben) | 6 mm Swagelok  |  |
| Gázbemenet, műszerlevegő        | 10 mm Swagelok |  |
| Gázkimenet                      | 10 mm Swagelok |  |

| Kezelés és interfészek           |                                                                                                    |  |
|----------------------------------|----------------------------------------------------------------------------------------------------|--|
| Digitális kimenetek <sup>1</sup> | 4 kimenet: elektromosan szigetelt, relé váltóérintkező, 50 V, max.<br>4 A                                             |  |
| Digitális bemenetek1             | 4 bemenet, elektromosan szigetelt, 24 V, 0,3 A                                                                        |  |
| Analóg kimenetek 1               | 2 kimenet, 0/4 - 20 mA, elektromosan szigetelt, max. teher<br>500 Ohm                                                 |  |
| Adatinterfészek                  | CAN-Busz (Rendszerbusz az opcionális B/K-interfészekhez)                                                              |  |
| Távirányítás                     | Ethernet (Modbus TCP/IP):<br>- Csatlakozódugó: RJ 45<br>- Típus: TCP/IP Peer-to-Peer.<br>- Eljárás: 10 MBit félduplex |  |
| Számítógépes kezelés             | SOPAS ET Etherneten keresztül                                                                                         |  |

 Opcionálisan bővíthető, rendszertől függő konfiguráció → mellékelt rendszer-dokumentációk. Leírás → "Moduláris I/O rendszer" használati utasítás

| Mérőgázvezeték                             |                                                                                                    |  |
|--------------------------------------------|----------------------------------------------------------------------------------------------------|--|
| Hossz                                      | Ajánlott: Max. 5 m (200 in.);<br>Tanúsított: Max. 35 m (1400 in.)<br>Ellenkező esetben: Max. 50 m (2000 in.) |  |
| Hőmérséklet                                | Max. 200 °C (390 °F)                                                                                         |  |
| Felvett teljesítmény                       | 95 VA/m (2,43 VA/in.)                                                                                        |  |
| CALSIC300 belső próbagáz-generátor (opció) |                                                                                                    |  |
| Generált próbagáz                          | HgCl <sub>2</sub>                                                                                            |  |
| A próbagáz koncentrációja                  | Függ a mérési tartománytól                                                                                   |  |
| Benne lévő vizsgáló folyadék               | HgCl <sub>2</sub> , kb. 10 l                                                                                 |  |

8030332/AE00/V2-0/2022-12

www.addresses.endress.com

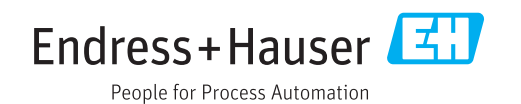